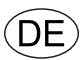

# **EXact2-Automatik** Basisanleitung für die VEX240-250-260-270-280-Serie

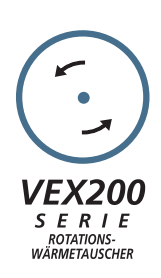

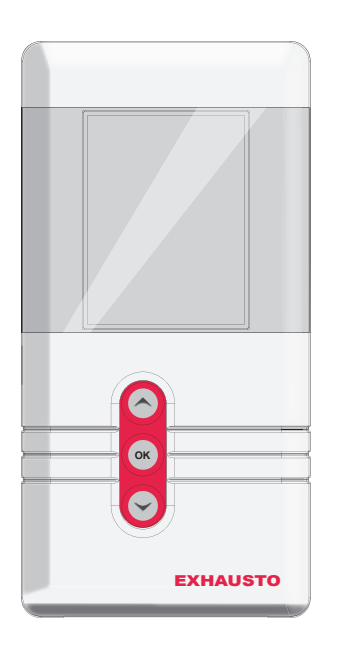

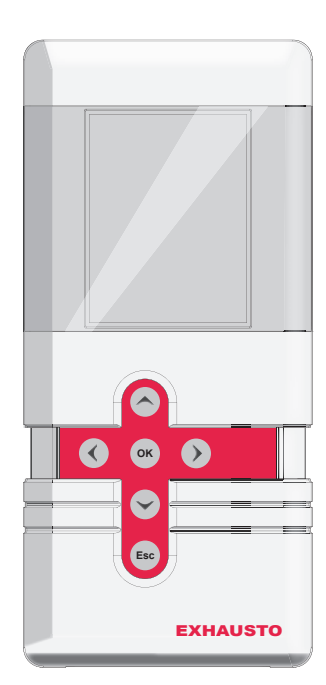

Originalbetriebsanleitung

#### Menüstruktur

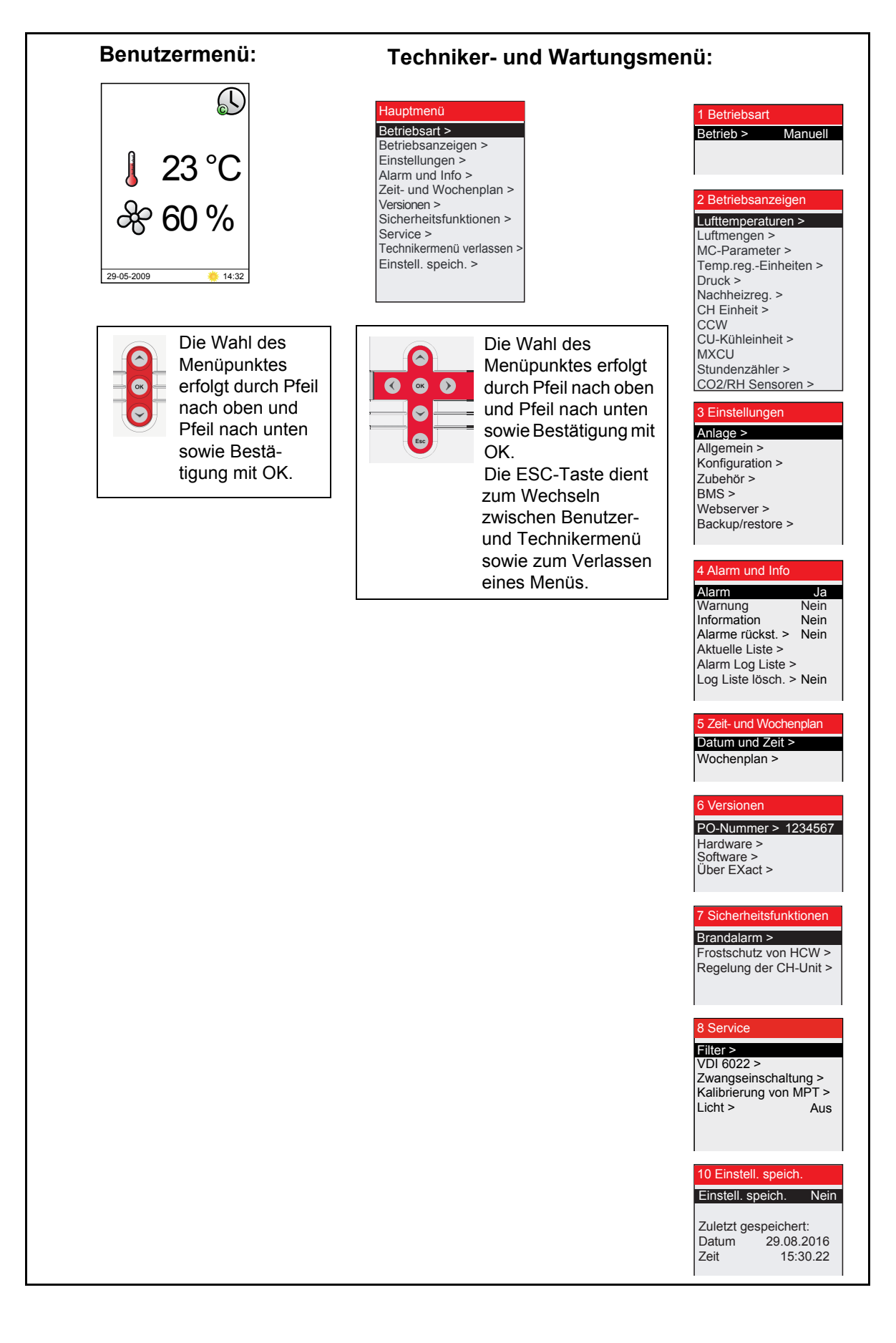

| Symbole und Softwareversion |                                                                          |                 |  |
|-----------------------------|--------------------------------------------------------------------------|-----------------|--|
| -                           | In dieser Anleitung benutzte Symbole                                     | 5               |  |
|                             | Softwareversion                                                          | 5               |  |
|                             | Softwareversion                                                          | 5               |  |
| 1. Benutzerebene            |                                                                          |                 |  |
| 1.                          | 1. HMI-Panel                                                             | 6               |  |
| 1.                          | 2. Symbole im Display                                                    | 7               |  |
| 2. Bedienuna. Zuarif        | fscodes und Sprachenwahl                                                 |                 |  |
| 2.                          | 1. Bedienung des HMI-Panels                                              | 9               |  |
|                             | 2.1.1. Anwendung von Bedientasten in den Menüs                           | 9               |  |
| 2.                          | 2. Zugriffscodes für Techniker- und Wartungsmenüs                        | 10              |  |
| 2.                          | 3. ACHTUNG bei Wartungsarbeiten                                          | 11              |  |
|                             | 2.3.1. Zusätzliches Wartungspanel                                        | 12              |  |
|                             | Menü 3.2 - Sprachenwahl                                                  | 13              |  |
|                             | Menu 3.2.1 - Datum und Uhrzeit einstellen                                | 14              |  |
|                             | Menü 3.2 – Einstellungen zurücksetzen                                    | 14              |  |
|                             | Menü 3.2 – Datenbank erneut einlesen                                     | 14              |  |
|                             | Menü 3.6 - Webserver                                                     | 15              |  |
|                             | Menü 3.7 - Backup/Restore                                                | 16              |  |
| 3. Inbetriebnahme de        | er Anlage                                                                |                 |  |
| 3.                          | 1. Schritt für Schritt                                                   | 17              |  |
|                             | Konfiguration einleiten                                                  | 18              |  |
|                             | Menü 3.4 - Zubehör                                                       | 19              |  |
|                             | Menü 3.4 Anschluss von Heiz- und Kühleinheiten                           | 20              |  |
|                             | Menü 3.5 - BMS                                                           | 21              |  |
|                             | Menü 3.5 - BMS                                                           | 21              |  |
| 3.                          | 2. Was ist ein Innenklimaniveau?                                         | 21              |  |
|                             | Menü 1 – Wahl von Betriebsform                                           | 22              |  |
|                             | Menü 3.1.1 - Betriebseinstellungen - Luftregelung                        | 23              |  |
|                             | Menü 3.1.1 - Betriebseinstellungen Balance                               | 26              |  |
|                             | Menü 3.1.1.5 - Regler                                                    | 27              |  |
|                             | Menü 3.1.1.1.1 bis 3.1.1.1.4 Einstellung der gewählten Innenklimaniveaus | s27             |  |
|                             | Menü 3.1.1.1.x - Luftsollwert                                            | 27              |  |
|                             | Menü 3.1.1.1.x - Temperatursollwert                                      | 27              |  |
|                             | Menu 3.1.1.1.x - Absolute / Relative Temperatur                          | 28              |  |
|                             | Menu 3.1.1.1.x - Kuhlung relativer Start                                 | 28              |  |
|                             | Menu 3.1.1.1.x - Heizung relativer Start                                 | 28              |  |
|                             | Menu 3.1.1.1.x - Kuhlung absoluter Start                                 | 29              |  |
|                             | Menu 3.1.1.1.X - Heizung absoluter Start                                 | 29              |  |
|                             | Augemein für die Temperaturregelung                                      | 29              |  |
|                             | Menü 3.1.8 - Temperaturgrenzwerte                                        | 29              |  |
|                             | Monü 2.1.1.1.X - Zululitegelulig absolut                                 | งไ<br>^^        |  |
|                             | Menü 3.1.1.1.x - Naumemperatumeyelung, absolut                           | ວ∠<br>ຈາ        |  |
|                             | Menü 3.1.1.1.x - Zululi egelülig, telaliv                                | 35              |  |
|                             | Menii 3 1 1 - Retriebseinstellungen - Temperaturregelung                 | 35<br><b>37</b> |  |
|                             | Komnensierung                                                            | 38              |  |
|                             | Menü 3.1.2 - Luftkompensierung                                           | 38              |  |
|                             | Menu 3 1 2 1 - CO2 Kompensierung                                         |                 |  |
|                             | Menü 3122 – Feuchtekompensierung von Luftmenge                           | 39              |  |
|                             | Menü 3.1.2.3 - Luftmengenreduktion                                       | 40              |  |
|                             | Menü 3.1.2.4 – Außenkompensierung der Luftmenge                          | 41              |  |
|                             | Menü 3.1.3 - Temperaturkompensierungen                                   | 42              |  |
|                             | Menü 3.1.3.1 - Außentemperaturkompensierung                              | 42              |  |
|                             | Menü 3.1.3.2 - Sommerkompensierung                                       | 43              |  |
|                             | Menü 3.1.4 + Menü 8.1 - Filter (Überwachung durch Druck)                 | 44              |  |
|                             | Menü 3.1.4 + Menü 8.1 - Filter (Überwachung durch Stundenzähler)         | 44              |  |
|                             | Menü 3.1.5 - Nachtkühlung                                                | 45              |  |
|                             | Menü 3.1.6 - Kühlrückgewinnung                                           | 48              |  |
|                             | Menü 3.1.7 – Grenzwerte für Ventilatoren                                 | 49              |  |
|                             |                                                                          |                 |  |

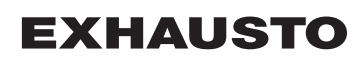

| ٨                                        | lenu 3.1.8 - Temperaturgrenzwerte für Zuluft und Raum                   | 40        |
|------------------------------------------|-------------------------------------------------------------------------|-----------|
|                                          | renzwerte für die Raumtemperatur                                        | 49        |
| Menü                                     | 5 – Zeit- und Wochennlan                                                | 50        |
| Mona                                     | enü 51 – Datum und Zeit                                                 | 50        |
| N                                        | lenü 5.2 - Wochenplan                                                   | 50        |
| Menü                                     | 7 - Sicherheitsfunktionen                                               |           |
| Norra                                    | 1enü 7 1 - Brandalarm                                                   | 52        |
| Ň                                        | lenü 7.2 - Vereisungsschutz von HCW                                     | 52        |
| 4 Betrieb                                |                                                                         |           |
| 4. Betrieb<br>Menii                      | 2 - Betriehsanzeigen                                                    | 55        |
| Merid<br>A                               | Aenii 21 - Lufttemperaturen                                             | 55        |
| N. N. N. N. N. N. N. N. N. N. N. N. N. N | lenü 2.1.1 – Sollwerte für Regler                                       |           |
| N                                        | lenü 2.2 - Luftmengen                                                   |           |
| N                                        | lenü 2.2 - Lutinengen<br>Ienü 2.3 - Motorregleroarameter (MC-Parameter) |           |
| N                                        | Ienii 2.4 - Temperaturregeleinheiten                                    |           |
| N                                        | lenu 2.4 - Temperaturregeleinneiten                                     |           |
| N                                        | lenii 2.6 - Nachheizregister                                            |           |
| N N                                      | lenü 2.7 - Kübleinbeit                                                  |           |
| N N                                      | Ionii 2.8 - CCW/ Kaltwasserregister                                     |           |
| N N                                      | Ionii 2.0 - CU-Kübloinhoit                                              |           |
| N N                                      | lenu 2.9 - 00-Kunienniek                                                |           |
| N N                                      | lenü 2.10 - Externes Ruhigerat MACO                                     |           |
| N N                                      | Ienii 2.12 - CO2/PH-Sensoren (falls montiert)                           |           |
| Monü                                     | 6 - Versionen                                                           |           |
| Menu                                     | 8 - Wartung                                                             | 50        |
| 7                                        | usätzliches Wartungsnanel                                               |           |
| 2                                        | Ionii 8 2 - VDI 6022                                                    | 01        |
| N N                                      | leniu 8.2 - VDI 0022                                                    | 01<br>62  |
| N N                                      | Ionii 9.2.1 Vontilataran                                                |           |
| N N                                      |                                                                         | 02<br>62  |
| N N                                      | Ionii 9.2.2 Hoizoinhoit                                                 |           |
| N N                                      | Ionü 9.2.4 Kübleinheit                                                  |           |
| N N                                      | Ionii 9 2 5 Klappon und Polaio                                          |           |
| IV.                                      | lenu 6.5.5 Kiappen unu Relais                                           | 03<br>62  |
| E Alermo                                 |                                                                         | 03        |
| 5. Alarme                                | e und lefe (Mee'' 4)                                                    | <b>65</b> |
| 5.1. Alarm                               | ie und into (menu 4)                                                    |           |
| 5.2. Alarm                               | e zurucksetzen                                                          |           |
| 5.3. Alarm                               | anzeige - Fenierursachen                                                | 65        |
| 5.4. Alarm                               | IIIste                                                                  | 67        |
| Annang 1 - Prinzipskizzer                | l                                                                       | 400       |
| Prinzi                                   | pskizzen                                                                |           |
| F                                        | rinzipskizzen für Anlagen mit Kaltwasserregister                        |           |
| V                                        | EX240-250-260-270L Ventilatoranordnung 1                                |           |
| V                                        | EX240-250-260-270R Ventilatoranordnung 1                                |           |
| v.                                       | EX240-250-260-270L Ventilatoranordnung 2                                |           |
| V                                        | EX240-250-260-270R Ventilatoranordnung 2                                |           |
| V                                        | EX280L Ventilatoranordnung 1                                            |           |
| v.                                       | EX280R Ventilatoranordnung 1                                            |           |
| <u></u>                                  | EX280L Ventilatoranordnung 2                                            | 106       |
| V                                        | EX280R Ventilatoranordnung 2                                            | 107       |
| Anhang 2 - Temperaturwi                  | derstandstabelle                                                        |           |
| Temp                                     | eraturwiderstandstabelle DC95                                           | 108       |
|                                          |                                                                         |           |

## Symbole und Softwareversion

### In dieser Anleitung benutzte Symbole

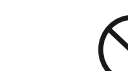

Nichtbeachtung von Anweisungen, die mit einem Verbotssymbol gekennzeichnet sind, ist mit Lebensgefahr verbunden.

Gefahrensymbol

Verbotssymbol

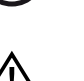

Nichtbeachtung von Anweisungen, die mit einem Gefahrensymbol gekennzeichnet sind, ist mit Risiko für Personen- bzw. Sachschäden verbunden.

## Softwareversion

Softwareversion

Diese Anleitung gilt für folgende Version: AHUC: 3.5.1.41 HMI: 3.5.1.41

## 1. Benutzerebene

## 1.1 HMI-Panel

HMI-Panel - <u>H</u>uman <u>M</u>achine <u>I</u>nterface-Panel

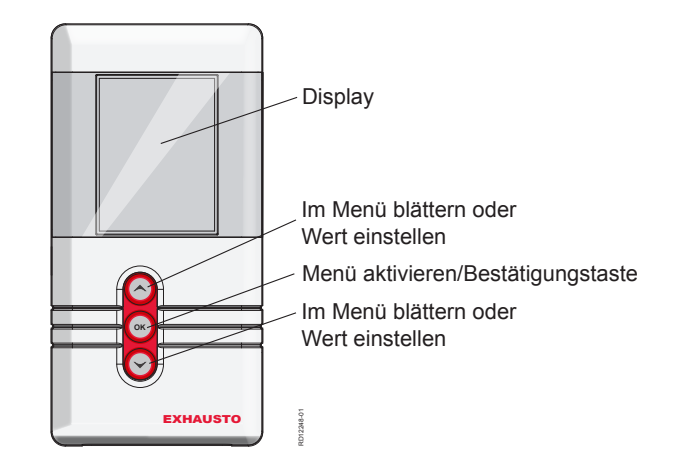

Bedieneinheit einschieben, wenn sie herausgezogen ist. Die zusätzlichen Tasten werden nur von Technikern bei der Wartung der Anlage benutzt.

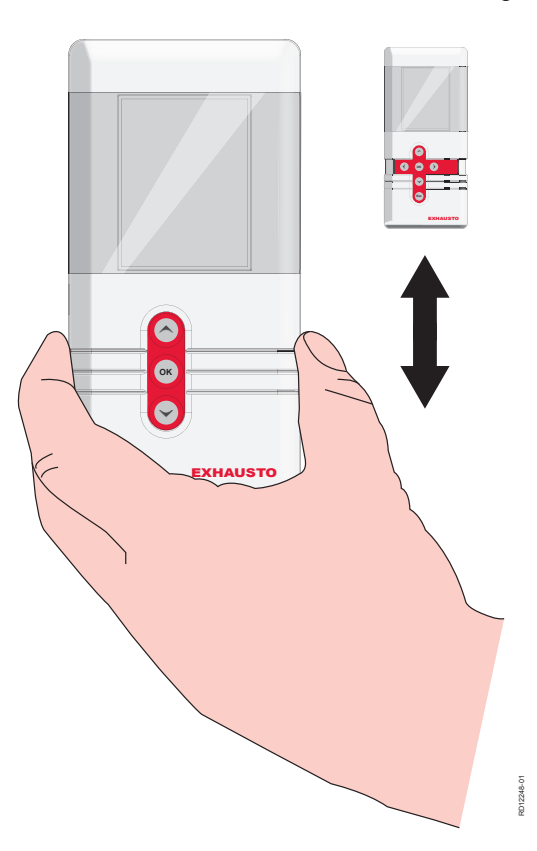

## **1.2 Symbole im Display**

|         | Symbol                    | Beschreibung der Anzeige                                                                                                    |  |
|---------|---------------------------|----------------------------------------------------------------------------------------------------|--|
|         | (B)                       | Manueller Betrieb                                                                                                    |  |
|         | ß                         | Übersteuerter Uhrenbetrieb bis zum nächsten Wechsel im Uhrenplan                                                                                                    |  |
|         |                           | Uhrenbetrieb, das aktuelle Innenklimaniveau ist Komfort                                                                                                    |  |
|         |                           | Uhrenbetrieb, das aktuelle Innenklimaniveau ist Economy                                                                                                    |  |
|         |                           | Uhrenbetrieb, das aktuelle Innenklimaniveau ist Standby                                                                                                    |  |
|         |                           | Uhrenbetrieb, VEX-Gerät abgeschaltet                                                                                                    |  |
|         |                           | Uhrenbetrieb, im Uhrenplan sind keine Schaltzeiten definiert                                                                                                    |  |
| BMS Der |                           | Der Betrieb wird von BMS geregelt                                                                                                    |  |
|         | AUX                       | Betrieb mit externer Regelung                                                                                                    |  |
|         |                           | Temperatursollwert angezeigt in °C                                                                                                    |  |
|         | Å                         | Der Sollwert für Lüftung, angezeigt in Prozent: 0% = keine Lüftung OFF<br>= Anlage abgeschaltet – kann nicht über Uhrenbetrieb eingeschaltet wer-<br>den                      |  |
|         |                           | Durch BMS- oder WEB-Server geregelte Anlagen übersteuern<br>die OFF-Funktion. Dies kann ein Einschalten der Anlage bewir-<br>ken, obwohl sie auf OFF eingestellt ist.         |  |
|         |                           | Die Anlage führt eine Enteisung durch (Deice)                                                                                                    |  |
|         |                           | Alarm von der Anlage. Kontaktieren Sie bitte einen Servicetechniker, der<br>Abhilfe leisten und den Alarm abstellen kann. Das Symbol wird auch im<br>Technikermenu angezeigt. |  |
|         |                           | Warnung. Kontaktieren Sie bitte einen Servicetechniker, der Abhilfe leis-<br>ten und die Warnung abstellen kann. Das Symbol wird auch im Techni-<br>kermenu angezeigt.        |  |
|         | Temporarily<br>in service | Servicedisplay angeschlossen                                                                                                    |  |

| Symbol        | Beschreibung der Anzeige                                                                                               |  |
|---------------|----------------------------------------------------------------------------------------------------|--|
|               | Externe Start-/Stopp-Funktion unterbrochen. Siehe bitte die Elektrokur-<br>zanleitung für weitere Information.         |  |
| *             | Sommerzeit                                                                                                    |  |
| **            | Winterzeit                                                                                                    |  |
| ×             | Keine Kommunikation am externen BUS, oder die Kommunikation zwi-<br>schen VEX/CX und HMI ist unterbrochen.             |  |
| Fire!         | Brandalarm. Der Ruhestromkreis ist unterbrochen und die eingestellte Brandfunktion aktiviert.                          |  |
| Loading Linux | Hochfahren: Der Webserver ruft die Datenbank ab. Das Symbol wird an-<br>gezeigt, bis das HMI-Panel betriebsbereit ist. |  |

#### 2. Bedienung, Zugriffscodes und Sprachenwahl 2.1 Bedienung des HMI-Panels Tasten für Bedienoder Wartungsebene A В С E D G EXHAUSTO ٠H EXHAUSTO Bedieneinheit bereit für Wartung Bedieneinheit bereit für tägliche Bedienung А Display В Taste С ОК Taste D Taste $\mathbf{\vee}$ Е ( 🔨 Taste F Taste G (Esc) Taste Н Ausziehklappe für Wartungstasten

#### 2.1.1 Anwendung von Bedientasten in den Menüs

| Tasten | Anwendungszweck                                                                                                  |  |
|--------|----------------------------------------------------------------------------------------------------|--|
|        | Navigation und Einstellung von Werten.                                                                           |  |
| ОК     | Bestätigungstaste – Wahl von Menü.                                                                               |  |
| Esc    | Umschalten zwischen täglichem Benutzer und Techniker.<br>Verlassen eines Menüs ohne Durchführung von Änderungen. |  |

## 2.2 Zugriffscodes für Techniker- und Wartungsmenüs

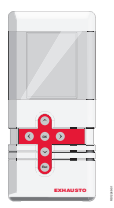

| Schritt                 | Vorgehen                                                                                                    | Das Display zeigt                                                                                                    |
|-------------------------|----------------------------------------------------------------------------------------------------|----------------------------------------------------------------------------------------------------|
| 1                       | Die Taste or drücken, um volle Displaybe-<br>leuchtung zu aktivieren (wenn das Display im<br>Ruhezustand ist).                                                                                                    | Zugriffscode                                                                                                    |
| 2                       | <ul> <li>Zum Einstellen des Wertes, die Taste K drücken und danach A im Code gehen.</li> <li>Für die Technikerebene ist der Code <u>1111</u> (einzelne Menüs sind verborgen oder werden nur mit Leserechten angezeigt). EX-HAUSTO empfiehlt diese Ebene für normale Wartungsarbeiten.</li> <li>Auf Spezialistenebene ist der Kode <u>3142</u> (mit vollem Zugriff auf sämtliche Menüs).</li> <li>Mit Stellung (falsche Werte) kann in gewissen Menüs den Betrieb der Anlage negativ beeinflussen.</li> </ul> | Zugriffscode<br>1111                                                                                                    |
| 3                       | Die Taste 🔍 drücken, um zum Hauptmenü zu<br>gelangen.                                                                                                    | Hauptmenü<br>Betriebsant ><br>Betriebsanzeigen ><br>Einstellungen ><br>Alarm und Info ><br>Zeit- und Wochenplan ><br>Versionen ><br>Sicherheitsfunktionen ><br>Service ><br>Technikermenü verlassen ><br>Einstell. speich. > |
| Hinweis<br>• Wei<br>mer | nn 30 Min. keine Tasten betätigt werden, wird auto<br>nü ausgeloggt.                                                                                                    | omatisch auf Benutzer-                                                                                                    |

### 2.3 ACHTUNG bei Wartungsarbeiten

#### Nicht öffnen...

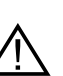

ON

...Wartungstüren erst nach Abschalten der Versorgungsspannung an der Versorgungstrennung öffnen. Die Versorgungstrennung befindet sich links am Anschlusskasten oben auf dem Gerät.

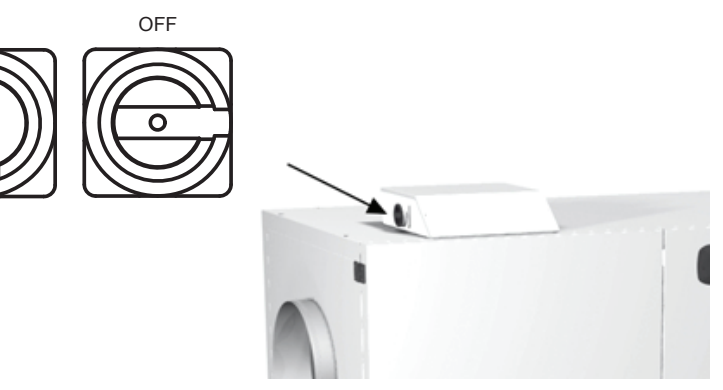

Wochenplan

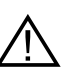

Wenn die Anlage nach Wochenprogramm läuft, ist es wichtig, die Ventilation auf OFF einzustellen:

| Die Ventilation auf OFF einstellen                                                                                                    |                                      |
|----------------------------------------------------------------------------------------------------|--------------------------------------|
| Hinweis - Wenn das HMI-Panel auf 0% steht (das<br>VEX/CX-Gerät ruht) und die Anlage bei Beginn<br>von Wartungsarbeiten auf Uhrenprogramm ein-<br>gestellt ist, besteht ein Risiko, dass das Pro-<br>gramm wegen des Uhrenbetriebs umschaltet, so<br>dass das VEX/CX-Gerät eingeschaltet wird. | 21°C<br>%<br>%                       |
| <ul> <li>Das Technikermenü mit dem Zugriffscode<br/>1111 aufrufen</li> <li>In Menü 1 auf manuellen Betrieb schalten</li> <li>Auf Benutzermenü zurückschalten</li> <li>Das Symbol für manuellen Betrieb wird in<br/>der rechten Ecke des Menüs angezeigt</li> </ul>                            |                                      |
| <ul> <li>Die OK-Taste zwei Mal betätigen</li> <li>Die Ventilation mit den Pfeiltasten auf 0% einstellen</li> </ul>                                                                                                    | € 23 °C<br>€ 0%<br>2005-2013 € 14-32 |
| <ul> <li>OK drücken</li> <li>Im Display erscheint jetzt OFF beim Ventila-<br/>tionssymbol</li> </ul>                                                                                                    | € 23 °C<br>€ OFF<br>29652013 € 1432  |

BMS-Anlage oder WEB-Server

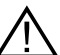

Wenn das VEX/CX-Gerät über BMS oder einen WEB-Server geregelt wird, kann die OFF-Funktion von diesen Regelungsverfahren übersteuert werden, und es kann vorkommen, dass das VEX/CX-Gerät unzweckmäßig eingeschaltet wird. Zur Unterbrechung der Verbindung zum BMS oder zum WEB-Server den Stecker an der EXact2-Hauptplatine abziehen. Siehe evtl. den Abschnitt über die Klemmreihe in der EI-Anleitung.

#### 2.3.1 Zusätzliches Wartungspanel

Wenn sich das HMI-Panel weit entfernt vom VEX/CX-Gerät befindet, wird empfohlen, ein zusätzliches HMI-Panel zu benutzen, das am Anschlusskasten des VEX/CX-Geräts angeschlossen werden kann.

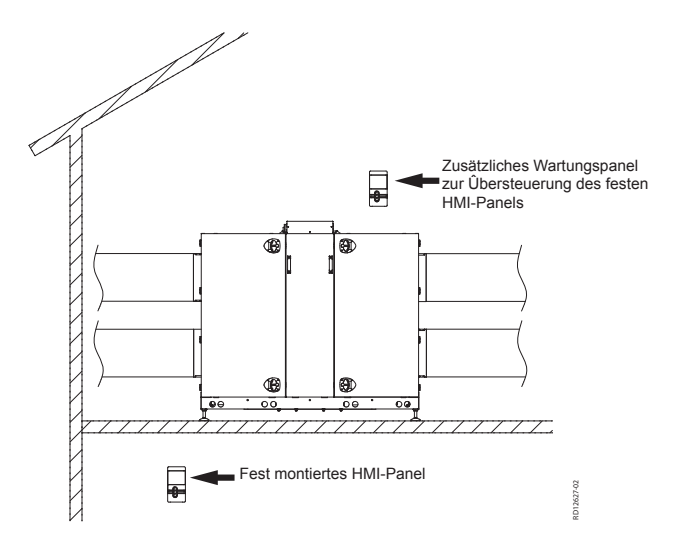

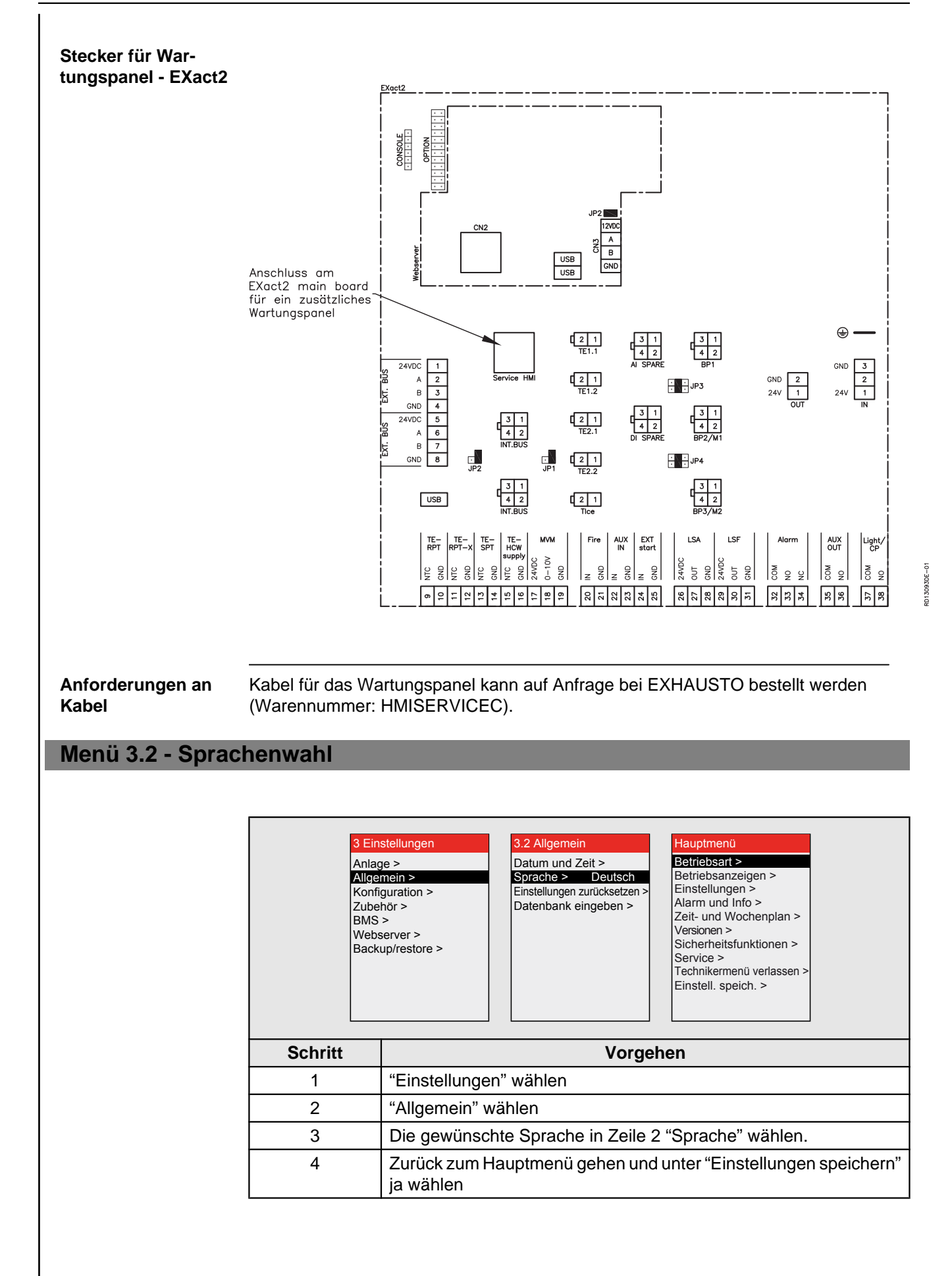

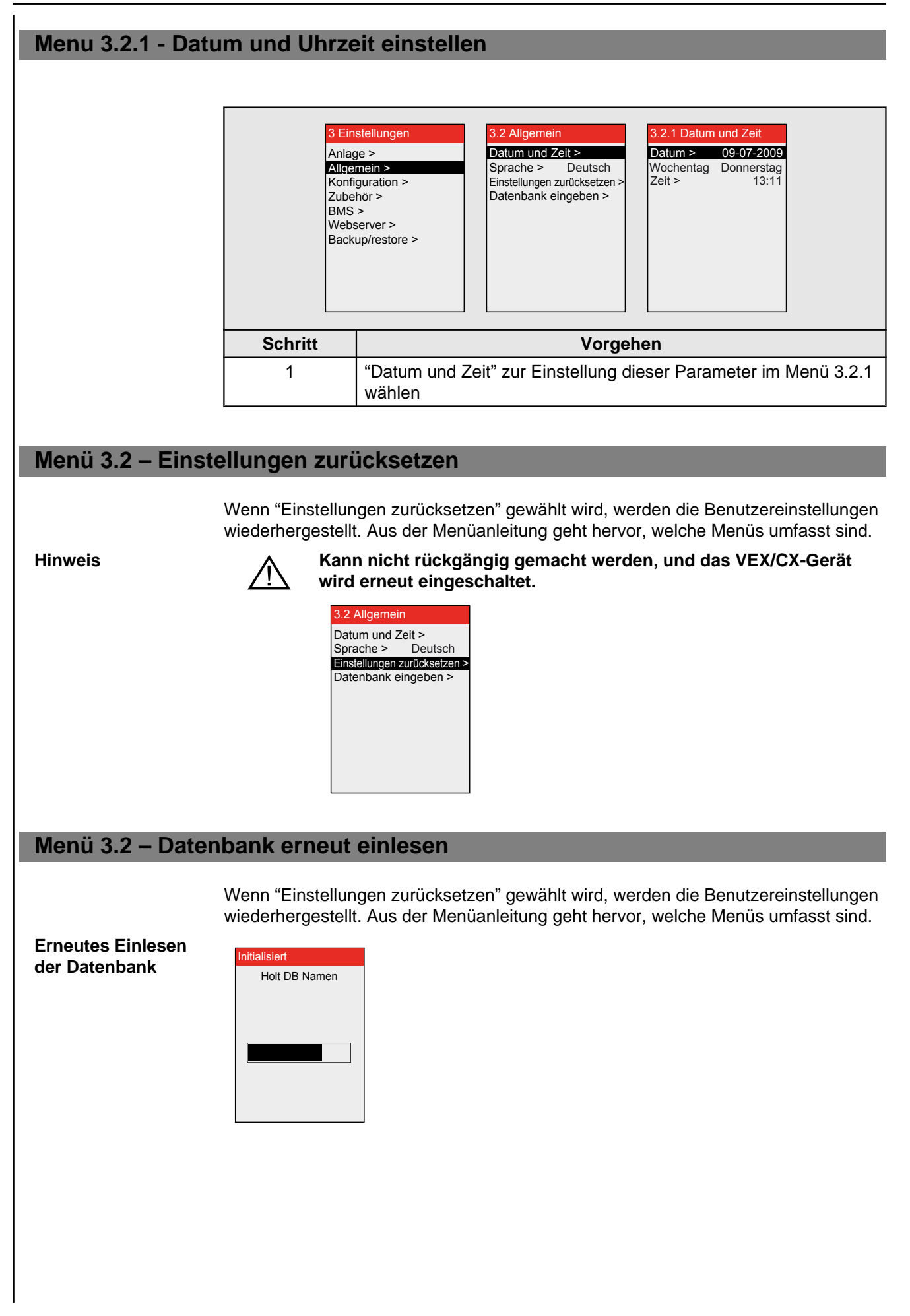

#### Menü 3.6 - Webserver

Setzen Sie sich bitte mit dem Netzwerkverantwortlichen zwecks Informationen über die korrekte IP-Adresse u.a.m. in Verbindung. Wenn das Admin-Passwort abhanden kommt, ist ein Zurücksetzen auf die Werkseinstellungen möglich. Hinweis: Dies kann nicht rückgängig gemacht werden. Siehe die EXact-Webserveranleitung.

| 3.6 Webserver         |  |  |  |
|-----------------------|--|--|--|
| DHCP > Nein           |  |  |  |
| IP-Adresse            |  |  |  |
| > 192.168.001.180     |  |  |  |
| Subnetzmaske          |  |  |  |
| > 255.255.255.000     |  |  |  |
| Standardgateway       |  |  |  |
| > 192.168.001.001     |  |  |  |
| Port-Nummer > 80      |  |  |  |
| MAC-adresse           |  |  |  |
| 00:1F:79:00:00:D0     |  |  |  |
| Passwort reset > Nein |  |  |  |
|                       |  |  |  |

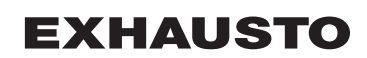

#### Menü 3.7 - Backup/Restore Es wird empfohlen, ein Backup der VEX/CX-Einstellungen zu machen, und die Backupdatei an einem sicheren Ort aufzubewahren. Siehe die kurzen Richtlinien für Backup in der Übersicht: Backup über HMI-Panel • Den USB-Stick in einen der Anschlüsse am Webserver stecken. Das Menü Backup/Restore aufrufen. • Es kann bis zu 20 Sek. dauern, bevor die Verbindung zum USB hergestellt ist Die Backupdatei kann nur auf einem USB-Stick gespeichert werden. Wenn die Datei gespeichert ist, lässt sich weder Dateiname noch Dateityp umbenennen. Die Benennung der Datei erfolgt automatisch wie in diesem Beispiel: backup\_20110918.file Backup über Webserver Befolgen Sie die Anweisungen für Backup/ Restore in der Webserveranleitung. Die Backupdatei kann auf einem wahlfreien Medium (USB, PC u.a.m.) gespeichert werden. Eine Backupdatei, die über den Webserver gespeichert wird, lässt sich umbenennen, aber der Dateityp lässt sich nicht ändern. Hinweis Wenn eine Backupdatei vom Webserver gespeichert und danach umbenannt wird, ist ein Abrufen (Restore) über HMI erst möglich, nachdem der Dateiname zurück zur Standardbenennung geändert worden ist, siehe "Über HMI-Panel". Falls Backupdateien für mehrere VEX/CX-Geräte erstellt werden sollen, wird empfohlen, die Dateien auf jeweils getrennten USB-Sticks zu speichern, oder einen Ordner pro VEX/CX-Gerät auzulegen, in denen die Backupdateien gespeichert werden.

|                                                                                                   | 3. Inbetriebnahme der Anlage                                                                                                    |                                                                                                    |                  |  |  |
|---------------------------------------------------------------------------------------------------|----------------------------------------------------------------------------------------------------|----------------------------------------------------------------------------------------------------|------------------|--|--|
|                                                                                                   | Die Stecker im Modbus-Anschluss dürfen nicht entfernt oder ange-<br>schlossen werden, so lange die Einheiten unter Spannung stehen. B<br>de Modbus-Einheiten müssen abgeschaltet werden, bevor Änderung<br>vorgenommen werden, da ansonsten Risiko für Beschädigung der E<br>heiten besteht. |                                                                                                    |                  |  |  |
|                                                                                                   | $\triangle$                                                                                                    | Während der Inbetriebnahme kann es erforderlich sein, Arbeiten bei<br>offenen Wartungstüren auszuführen. Bauteile in den Boxen dürfen nur<br>mit elektrisch isoliertem Werkzeug berührt werden.                                           |                  |  |  |
|                                                                                                   |                                                                                                    | Vor jedem Eingriff in die Motorregelungen bzw. an Kabeln und Klem-<br>menkästen der Motoren, muss die Stromversorgung mindestens 5 Mi-<br>nuten vorher unterbrochen werden um sicherzustellen, dass die Kon-<br>densatoren entladen sind. |                  |  |  |
| Vor dem Einregeln                                                                                 |                                                                                                    |                                                                                                    |                  |  |  |
|                                                                                                   | <ul><li>Kont</li><li>Das</li></ul>                                                                                                    | rollieren, dass die Versorgungsspannung angeschlossen ist.<br>HMI-Panel auf Spezialistenebene einstellen. Siehe Abschnit                                                                                                    | tt 2.2.          |  |  |
| 3.1 Schritt für Sc                                                                                | hritt                                                                                                    |                                                                                                    |                  |  |  |
| Inhetrichnahme                                                                                    | Wenn da<br>stehende                                                                                                    | s Hauptmenü auf dem Display erscheint, dann folgen Sie eir<br>n Reihenfolge bei der Inbetriebnahme.                                                                                                    | nfach der unten- |  |  |
| mbethebhanne                                                                                      | Schritt                                                                                                    | Vorgehen                                                                                                    | Menü             |  |  |
|                                                                                                   | 1                                                                                                    | Etwaiges externes Zubehör und externe Einheiten konfi-<br>gurieren (Heiz- und Kühlregister (CCW, MXCU), Kaltwas-<br>serregister, Sensoren u.a.m.).                                                                                        | 3.4              |  |  |
| 2 Betriebsform wählen. Es wird empfohlen, manuellen Be<br>trieb für die Inbetriebnahme zu wählen. |                                                                                                    | Betriebsform wählen. Es wird empfohlen, manuellen Be-<br>trieb für die Inbetriebnahme zu wählen.                                                                                                    | 1                |  |  |
| 3 Betriebseinstellungen einstellen/aktivieren.                                                    |                                                                                                    | Betriebseinstellungen einstellen/aktivieren.                                                                                                    | 3.1              |  |  |
|                                                                                                   | 4 Wochenplan programmieren.                                                                                                    |                                                                                                    |                  |  |  |
|                                                                                                   | 4                                                                                                    | Wochenplan programmieren.                                                                                                    | 5.2              |  |  |
|                                                                                                   | 4<br>5                                                                                                    | Wochenplan programmieren.<br>Sicherheitsfunktionen einstellen.                                                                                                    | 5.2<br>7         |  |  |
|                                                                                                   | 4<br>5<br>6                                                                                                    | Wochenplan programmieren.<br>Sicherheitsfunktionen einstellen.<br>Betriebsform wählen – evtl. auf Uhrenbetrieb umschalten.                                                                                                    | 5.2<br>7<br>1    |  |  |

### Konfiguration einleiten

| Schritt | Vorgehen                                                                                                    |  |  |
|---------|----------------------------------------------------------------------------------------------------|--|--|
| 1       | In Menü 3.3 kontrollieren, dass die korrekte Konfiguration des VEX/<br>CX-Geräts ab Werk gewählt ist.                                                             |  |  |
| 2       | In Menü 3.4 kontrollieren, dass sämtliche mitgelieferten Zubehör-<br>komponenten konfiguriert sind.                                                               |  |  |
| 3       | Falls CO <sub>2</sub> -Fühler montiert ist, in Menü 3.1.2.1 "CO <sub>2</sub> -Kompensie-<br>rung" kontrollieren, ob CO <sub>2</sub> -Kompensierung aktiviert ist. |  |  |
| 4       | Bei montiertem Feuchtefühler (RH-Fühler) muss im Menü 3.1.2.2<br>"Feuchtekompensierung" kontrolliert werden, ob die Feuchtekom-<br>pensierung aktiviert ist.      |  |  |
| 5       | Menü 4.5 "Aktuelle Liste" aufrufen und kontrollieren, ob Einheiten<br>vom Konfigurationsmenü Fehler melden. Das Alarmsymbol er-<br>scheint im Menübalken.         |  |  |
| 6       | Falls eine Einheit Fehler meldet, jedoch korrekt konfiguriert ist, muss die Installation kontrolliert werden.                                                     |  |  |

| 3.3 Konfiguration |        |  |
|-------------------|--------|--|
| Typ >             | 200    |  |
| Größe >           | x50    |  |
| Orientierung >    | Н      |  |
| Ventilatoranordn. | > 1    |  |
| Richtung >        | Rechts |  |
| Rotortyp >        | Kond.  |  |
| Spülkammer >      | Keine  |  |
|                   |        |  |
|                   |        |  |
|                   |        |  |

| Zeile in Menü 3.3   | Ist ab Werk eingestellt<br>und sollte nicht geän-<br>dert werden | Bemerkungen                                                                    |
|---------------------|------------------------------------------------------------------|--------------------------------------------------------------------------------|
| Тур                 | Х                                                                |                                                                                |
| Größe               | х                                                                |                                                                                |
| Orientierung        | х                                                                |                                                                                |
| Ventilatoranordnung | х                                                                |                                                                                |
| Richtung            |                                                                  | Lässt sich ändern, siehe den<br>Abschnitt Wahl von Links-/<br>Rechtsausführung |
| Rotortyp            | х                                                                |                                                                                |
| Spülkammer          | Х                                                                |                                                                                |

# **Menü 3.4 - Zubehör iserfassung > Druck** Enteisung > 0 0 Heizeinheit > MHCE MHCE Kühleinheit > Keine Leist.stufe HCE > 4 Filtererfassung > Timer PIR1 TS > TS Room CO2 > MIOCO2 RH > Keine Dining solution

| Zeile in Menü 3.4           | Ab Werk eingestellt<br>und sollte nicht geän-<br>dert werden | Bemerkungen                                                                                                    |
|-----------------------------|--------------------------------------------------------------|----------------------------------------------------------------------------------------------------|
| Eiserfassungsverfah-<br>ren |                                                              | Sollte nur bei Nachmontage<br>von Sensoren zur Eiserfassung<br>geändert werden.<br>Wahl vornehmen:<br>• Druck<br>• Tice                                                                                                    |
| Enteisungsverfahren         |                                                              | Enteisungsverfahren (Verfah-<br>ren Nr.) für die Enteisung des<br>Wärmetauschers wählen. Sie-<br>he den Abschnitt über Entei-<br>sung auf den nächsten Seiten,<br>auf denen der VEX-Typ und die<br>entsprechenden Enteisungs-<br>verfahren beschrieben sind. |
| Heizeinheit                 |                                                              | <ul> <li>Wahl vornehmen:</li> <li>IHCW (ist ab Werk für<br/>EXact2-Hauptplatine ein-<br/>gestellt, wenn VEX mit<br/>HCW geliefert wird)</li> <li>MHCE (Elektroheizregis-<br/>ter)</li> <li>MHCW (Wasserheizregis-<br/>ter),</li> <li>Keine</li> </ul>        |
| Kühleinheit                 |                                                              | <ul> <li>Wahl vornehmen:</li> <li>CH</li> <li>CU (Kühlanlage von EX-<br/>HAUSTO)</li> <li>CCW (Kaltwasserregister)</li> <li>MXCU (externe Kühlanla-<br/>ge)</li> <li>Keine</li> </ul>                                                                        |
| Filtererfassung             | X                                                            | Sollte nur bei Nachmontage<br>von Sensoren zur Erfassung<br>von Filterverschmutzung geän-<br>dert werden. Wahl vornehmen:<br>• Druck<br>• Stunden                                                                                                    |
| Leistungsstufe HCE          |                                                              | Der Menüpunkt ist erst aktiv,<br>wenn MHCE gewählt ist. (Kann<br>nur für VEX340-50-60 aktiv<br>sein).                                                                                                    |

| Zeile in Menü 3.4 | Ab Werk eingestellt<br>und sollte nicht geän-<br>dert werden | Bemerkungen                                                                                                    |
|-------------------|--------------------------------------------------------------|----------------------------------------------------------------------------------------------------|
| PIR               |                                                              | <ul> <li>Aktivierung von PIR-Fühler.</li> <li>Wahl vornehmen: <ul> <li>Beide (sowohl MIOPIR als PIRB angeschlossen)</li> <li>PIR2 (PIRB angeschlossen)</li> <li>PIR1 (MIOPIR angeschlossen)</li> <li>PIR1 (MIOPIR angeschlossen)</li> <li>Kein</li> </ul> </li> <li>Wenn der/die Sensor(en) von Bewegungen im Raum aktiviert wird/werden, wird das VEX-Gerät auf Komfortniveau übersteuert. Das Komfortniveau läuft die Periode, die hinten am Sensor (PIRB) eingestellt ist, und danach schaltet das VEX-Gerät auf das frühere Innenklimaniveau zurück.</li> <li>Hinweis: Der Zeitraum für MIO-PIR ist fest auf 10 Minuten eingestellt und lässt sich nicht ändern.</li> </ul> |
| TS                |                                                              | Aktivierung von externem Tem-<br>peraturfühler und Wahl von<br>Typ. Wahl vornehmen:<br>• TS DUCT<br>• TS ROOM<br>• Kein                                                                                                    |
| CO2               |                                                              | <ul> <li>Aktivierung von CO<sub>2</sub>-Fühler.</li> <li>Wahl vornehmen: <ul> <li>BMS</li> <li>CO2B (Fühler angeschlossen AI SPARE)</li> <li>MIOCO2</li> <li>Kein</li> </ul> </li> </ul>                                                                                                    |
| RH                |                                                              | Aktivierung von RH-Fühler.<br>Wahl vornehmen:<br>• BMS<br>• RHB (Fühler angeschlos-<br>sen Al SPARE)<br>• MIORH<br>• Kein                                                                                                    |
| Dining solution   |                                                              |                                                                                                    |

#### Menü 3.4 Anschluss von Heiz- und Kühleinheiten

Anordnung Ein Heizregister und eine Kühleinheit können an das VEX-Gerät angeschlossen werden. Die Anordnung der Heizregister im Verhältnis zum VEX-Gerät geht aus dem folgenden Beispiel (VEX200) hervor.

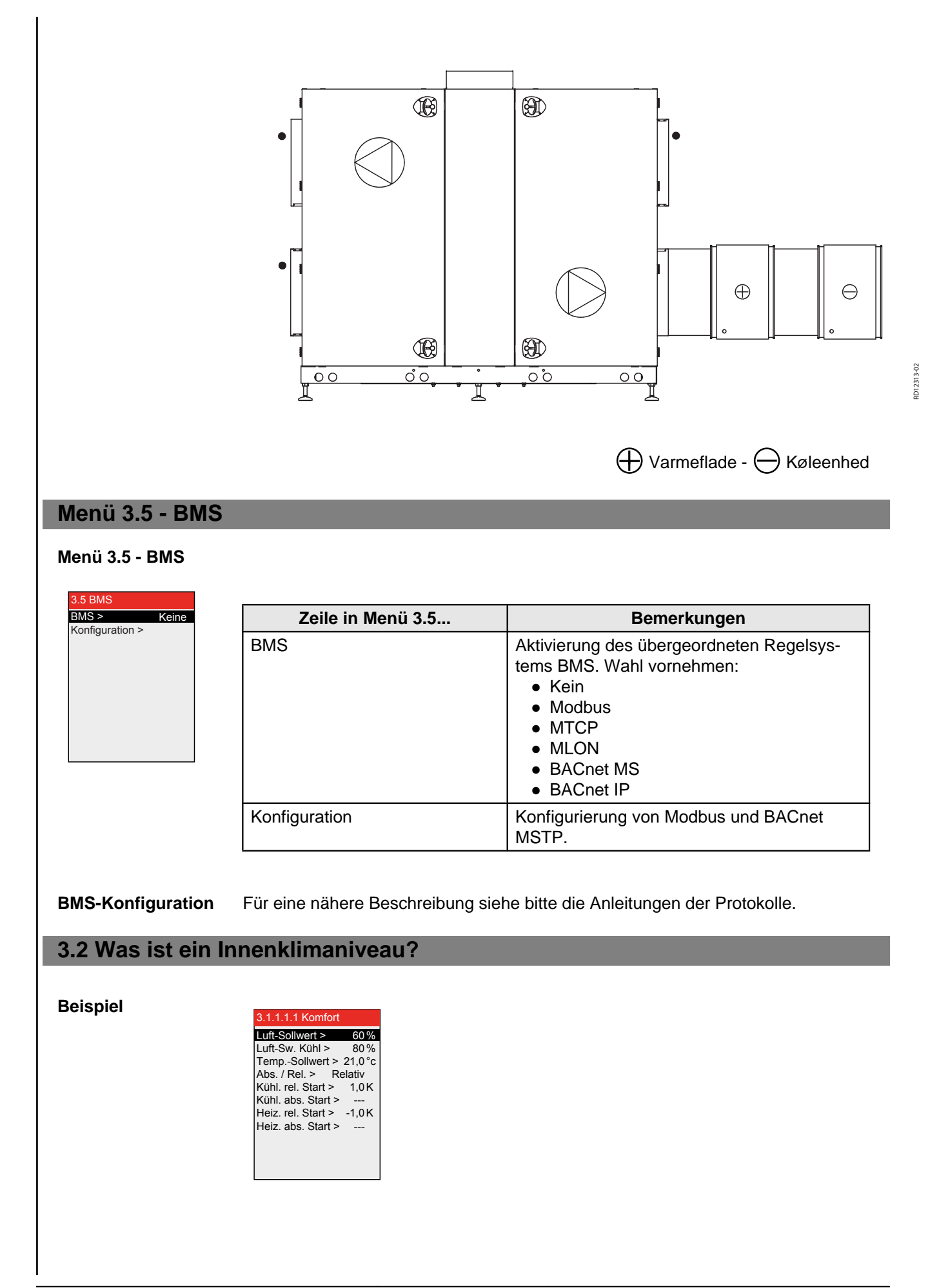

#### Innenklimaniveau Definition

In den Menüs 3.1.1.1.1 bis 3.1.1.4 lassen sich die vier Inneklimaniveaus Komfort, Standby, Economy und Manuell definieren. Parameter wie Sollwerte für Ventilation und Temperatur sowie Regelungsverfahren für das betreffende Innenklimaniveau befinden sich zusammen in einem Menü, siehe obiges Beispiel. Das folgende Schema enthält Vorschläge für drei Niveaus:

| Raumluftqualitäts-<br>stufen    | Energieeinspa-<br>rung | Personen im<br>Raum | Luftaustausch *)  | Temperaturabwei-<br>chung von der<br>Sollraumtempera-<br>tur*) |
|---------------------------------|------------------------|---------------------|-------------------|----------------------------------------------------------------|
| (Ventilation abgeschal-<br>tet) | -                      | Nein                | Keine Ventilation | Keine Regelung der<br>Raumtemperatur                           |
| Menü Economy<br>3.1.1.1.3       | Groß                   | Nein                | Niedrig           | Größte zulässige<br>Temperaturabwei-<br>chung*)                |
| Menü Standby<br>3.1.1.1.2       | Gering                 | Nein                | Niedrig           | Kleinste zulässige<br>Temperaturabwei-<br>chung*)              |
| Menü Komfort<br>3.1.1.1.1       | Keine                  | Ja                  | Hoch              | Genaue Tempera-<br>tur                                         |
| Menü Manuell<br>3.1.1.1.4       | Je nach Einstellung    | Ja/Nein             | Einstellbar       | Einstellbar                                                    |

\*) Luftaustausch und Temperaturabweichung werden am HMI-Panel eingestellt.

Das aktuelle Innenklimaniveau lässt sich auf fünffache Weise regeln:

- über einen Wochenplan anhand der Anforderungen an den Betrieb der Anlage. Wird über HMI-Panel eingestellt.
- über ein HMI-Panel im Raum.
- über im Raum oder im Abluftkanal angeordnete Fühler (z.B. MIO-PIR, MIO-CO2, MIO-RH, MIO-TS)
- über einem am eingebauten Webserver angeschlossenen PC
- über ein übergeordnetes Regelungssystem (z.B. BMS-Anlage)

Hinweis

Das Innenklimaniveau Komfort ist das übergeordnete Innenklimaniveau. Das Komfortniveau wird auch aktiviert, wenn ein montierter PIR-Sensor Signal gibt (die Anlage schaltet von einem energiewirtschaftlichen Innenklimaniveau/ OFF).

#### Menü 1 – Wahl von Betriebsform

| rieb > Manuell | Folgendes wählen | wenn                                                                                                    |
|----------------|------------------|----------------------------------------------------------------------------------------------------|
|                | Manuell          | die Anlage stets beim gleichen Innenklimaniveau laufen<br>soll (wird in Menü 3.1.1.1.4 eingestellt) und der Betrieb<br>über die Tasten des HMI-Panels oder über Webserver<br>manuell geregelt werden soll. |
|                | Uhr              | die Anlage nach einem festgelegten Wochenplan auto-<br>matisch geregelt werden soll.                                                                                                    |

Hinweis für die Inbetriebnahme EXHAUSTO empfiehlt, dass die Betriebsform während der Inbetriebnahme auf Manuell eingestellt wird, und dass das letzte, das vor dem Betriebsbeginn gewählt wird, der Uhrenbetrieb ist.

**Hinweis für Manuell** Wenn die Anlage auf Innenklimaniveau Manuell läuft, werden die für die Sollwerttemperatur (Temp. Sollwert) und Luftsollwert eingestellten Werte sofort im Benutzermenü angezeigt.

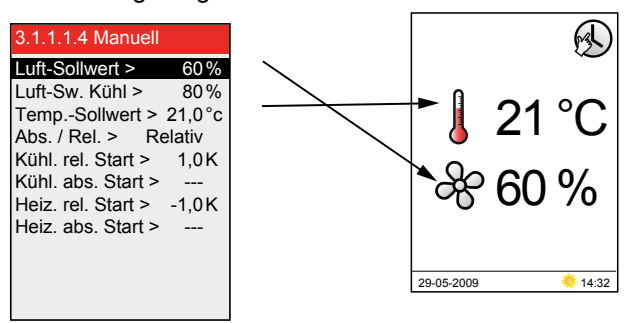

## Menü 3.1.1 - Betriebseinstellungen - Luftregelung

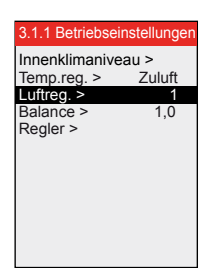

Das Regelverfahren kann unter den Verfahren in der Übersicht gewählt werden. Es wird darauf hingewiesen, dass einige der Verfahren die Montage von Extraausrüstung in der Form eines Druckmessfühlers in einem oder mehreren Kanälen (MPTDUCT) erfordern.

| Verfahren                                        | Ver-<br>fah-<br>ren<br>Nr.<br>(1-8) | Beschreibung                                                                                                    | Folgendes einstellen                                                                                                    | Menü                                                                                                    |
|--------------------------------------------------|-------------------------------------|----------------------------------------------------------------------------------------------------|----------------------------------------------------------------------------------------------------|----------------------------------------------------------------------------------------------------|
| Manuelle Re-<br>gelung                           | 1                                   | Konstante Drehzahl.<br>Manuelle Regelung der Venti-<br>latordrehzahl.                                                                                                    | • Balance                                                                                                    | 3.1.1 Betriebseinstellungen<br>Innenklimaniveau ><br>Temp.reg. > Zuluft<br>Luftreg. > 1<br>Balance > 1,0<br>Regler >                                                    |
| Luftmengen-<br>regelung                          | 2                                   | Konstante Luftmenge.<br>Die Luftmenge wird konstan-<br>tgehalten, so dass Änderun-<br>gen im Kanalsystem, Filter-<br>verschmutzung u.dgl. ausge-<br>glichen werden.                                                                                        | <ul> <li>Den Wert der Abluftmen-<br/>ge bei maximaler und mi-<br/>nimaler Lüftung (siehe<br/>evtl. das Leistungsdia-<br/>gramm in der VEX-Anlei-<br/>tung)</li> <li>Balance der Zuluft im<br/>Verhältnis zur Abluft</li> </ul> | 3.1.1.4 Konstante Luftmenge<br>Sollwert Max. > 10000l/s<br>Sollwert Min. > 0l/s<br>Balance > 1,00                                                                       |
| Konstant-<br>druck rege-<br>lung der Ab-<br>luft | 3                                   | Konstantdruckgeregelte Ab-<br>luft mit fest eingestellter Zu-<br>luft.<br>Anforderung:<br>• Ein Fühler zur Messung<br>des Unterdrucks im Ab-<br>luftkanal, MPT-DUCT, ist<br>als Zubehör erhältlich                                                         | <ul> <li>Den Wert der Abluftmen-<br/>ge bei maximaler und mi-<br/>nimaler Lüftung</li> <li>Den Festwert der Zuluft-<br/>menge</li> </ul>                                                                                       | 3.1.1.4 Konstanter Druck         Abluft:         Sollwert Max. >       1000Pa         Sollwert Min. >       0Pa         Zuluft:       0I/s                              |
|                                                  | 5                                   | <ul> <li>Konstantdruckgeregelte Ab-<br/>luft mit fester verhältnisgere-<br/>gelter Zuluft.</li> <li>Anforderung: <ul> <li>Ein Fühler zur Messung<br/>des Unterdrucks im Ab-<br/>luftkanal, MPT-DUCT, ist<br/>als Zubehör erhältlich</li> </ul> </li> </ul> | <ul> <li>Den Wert der Abluftmen-<br/>ge bei maximaler und mi-<br/>nimaler Lüftung</li> <li>Balance der Zuluft im<br/>Verhältnis zur Abluft</li> </ul>                                                                          | 3.1.1.4 Konstanter Druck         Abluft:         Sollwert Max. >       1000Pa         Sollwert Min. >       0Pa         Zuluft:       1.00         Balance >       1.00 |

| Verfahren                                                             | Ver-<br>fah-<br>ren<br>Nr.<br>(1-8) | Beschreibung                                                                                                    | Folgendes einstellen                                                                                                    | Menü                                                                                                    |
|-----------------------------------------------------------------------|-------------------------------------|----------------------------------------------------------------------------------------------------|----------------------------------------------------------------------------------------------------|----------------------------------------------------------------------------------------------------|
| Konstant-<br>druck rege-<br>lung der Zu-<br>luft                      | 4                                   | Konstantdruckgeregelte Zu-<br>luft mit fest eingestellter Ab-<br>luft.<br>Anforderung:<br>• Ein Fühler zur Messung<br>des Überdrucks im Zu-<br>luftkanal, MPT-DUCT, ist<br>als Zubehör erhältlich                                                                                                    | <ul> <li>Den Wert der Zuluftmen-<br/>ge bei maximaler und mi-<br/>nimaler Lüftung</li> <li>Festwert der Abluftmen-<br/>ge</li> </ul>                                                                                                    | 3.1.1.4 Konstanter Druck         Zuluft:         Sollwert Max. >       1000Pa         Sollwert Min. >       0Pa         Abluft:       Sollwert >         Sollwert >       0I/s |
|                                                                       | 6                                   | Konstantdruckgeregelte Zu-<br>luft bei verhältnisgeregelter<br>Abluft.<br>Anforderung:<br>• Ein Fühler zur Messung<br>des Überdrucks im Zu-<br>luftkanal, MPT-DUCT, ist<br>als Zubehör erhältlich                                                                                                    | <ul> <li>Den Wert der Zuluftmen-<br/>ge bei maximaler und mi-<br/>nimaler Lüftung</li> <li>Balance der Abluft im<br/>Verhältnis zur Zuluft.</li> </ul>                                                                                                    | 3.1.1.4 Konstanter Druck         Zuluft:         Sollwert Max. >       1000Pa         Sollwert Min. >       0Pa         Abluft:       0Pa         Balance >       1.00         |
| Konstant-<br>druck rege-<br>lung von so-<br>wohl Abluft<br>als Zuluft | 7                                   | <ul> <li>Konstantdruckregelung von<br/>sowohl Abluft als Zuluft</li> <li>Anforderung: <ul> <li>Ein Fühler zur Messung<br/>des Unterdrucks im Ab-<br/>luftkanal, MPT-DUCT, ist<br/>als Zubehör erhältlich</li> <li>Ein Fühler zur Messung<br/>des Überdrucks im Zu-<br/>luftkanal, MPT-DUCT, ist<br/>als Zubehör erhältlich</li> </ul> </li> </ul> | <ul> <li>Den Wert der Abluftmen-<br/>ge bei maximaler und mi-<br/>nimaler Lüftung</li> <li>Den Wert der Zuluftmen-<br/>ge bei maximaler und mi-<br/>nimaler Lüftung</li> </ul>                                                                                                    | 3.1.1.4 Konstanter DruckAbluft:Sollwert Max. >Sollwert Min. >OPaZuluft:Sollwert Max. >1000PaSollwert Min. >OPa                                                                 |
| Externe Re-<br>gelung von<br>Ventilator-<br>drehzahlen                | 8                                   | Externe Regelung von sowohl<br>Abluft als Zuluft<br>Anforderung:<br>• 2 MIO-Module zur Wand-<br>lung von 0 - 10V an Mod-<br>bus                                                                                                    | <ul> <li>FC Max./FC Min.: Regel-<br/>signalbereich für externe<br/>Regelung (z.B. 2-10V-<br/>Signal)</li> <li>Regelsignal zur Über-<br/>steuerung externer Klap-<br/>pen*) bei z.B. Nachtküh-<br/>lung oder Brand.</li> <li>*) oder sonstiger externer Zu-<br/>behörkomponenten, die von<br/>dieser externen Regelung ge-<br/>regelt werden.</li> </ul> | 3.1.1.4 AUX<br>Typ > Kein<br>BFO<br>BMS                                                                                                    |

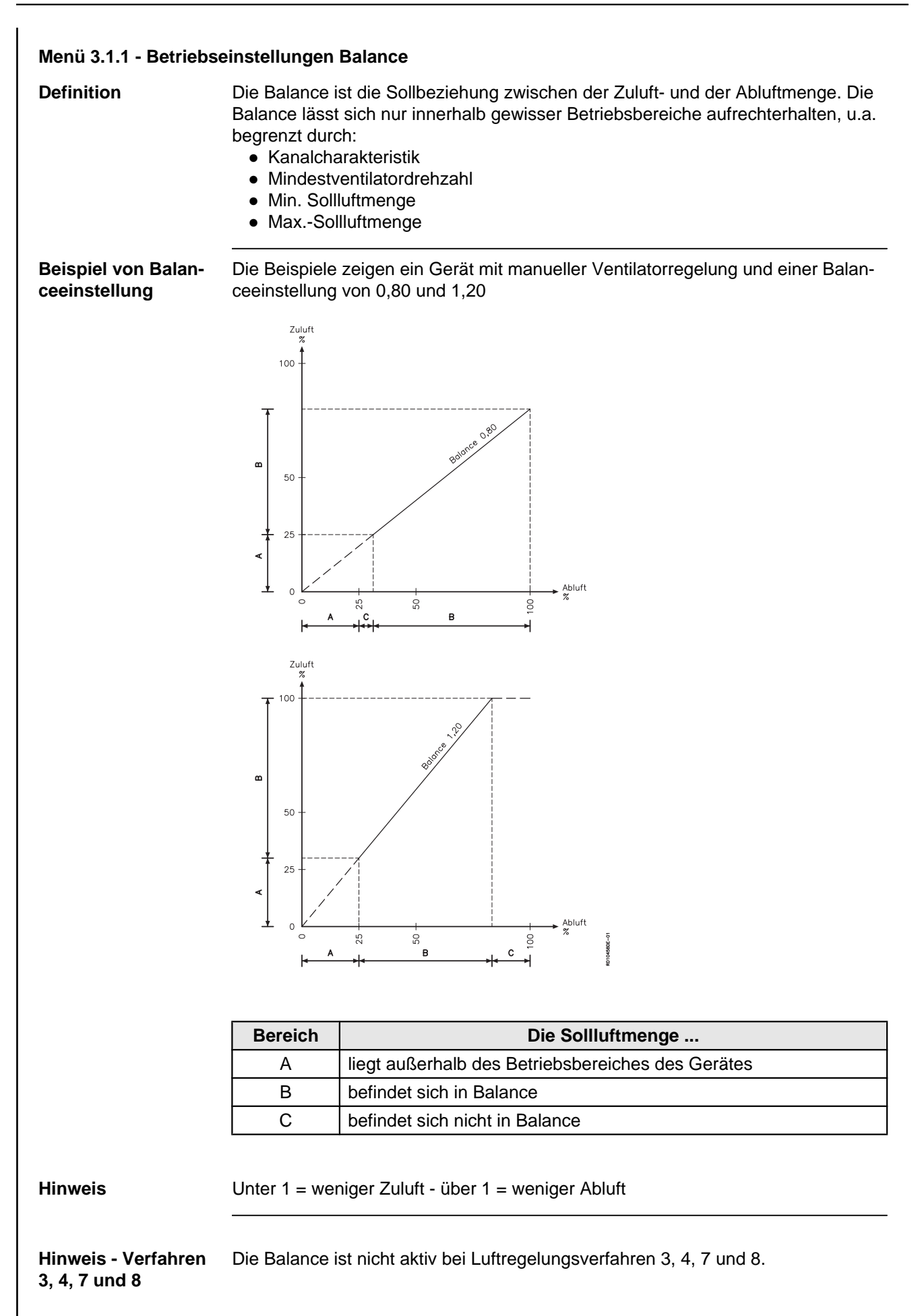

Menü 3.1.1.5 - Regler

| 3.1.1.5 Regler     |  |
|--------------------|--|
| Raumtemperatur >   |  |
| Zulufttemperatur > |  |
| Zuluftmenge >      |  |
| Abluftmenge >      |  |
| Zuluftdruck >      |  |
| Abluftdruck >      |  |
| Warmhaltung >      |  |
|                    |  |
|                    |  |
|                    |  |
|                    |  |

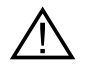

Eine Einstellung von Kp und Ti sollte nur von Personen mit einer Ausbildung in der Einregelung von Lüftungsanlagen vorgenommen werden.

| Bei der Wahl von               | lassen sich                                                       |
|--------------------------------|-------------------------------------------------------------------|
| Technikerniveau (Code 1111)    | die Einstellungen der verschie-<br>denen Regler ablesen           |
| Spezialistenniveau (Code 3142) | die Kp- und Ti-Werte für die ver-<br>schiedenen Regler einstellen |

31113Ec

## Menü 3.1.1.1.1 bis 3.1.1.1.4 Einstellung der gewählten Innenklimaniveaus

2 1 1 1 2 Stondh

Die Menüs für die 4 Innenklimaniveaus enthalten die gleichen Menüzeilen:

| 3.1.1.1.1 Komfort  |        |
|--------------------|--------|
| Luft-Sollwert >    | 60 %   |
| Luft-Sw. Kühl >    | 80 %   |
| TempSollwert >     | 21,0°c |
| Abs. / Rel. > Re   | elativ |
| Kühl. rel. Start > | 1,0K   |
| Kühl. abs. Start > |        |
| Heiz. rel. Start > | -1,0K  |
| Heiz. abs. Start > |        |
|                    |        |
|                    |        |
|                    |        |

| Luft-Sollwert >    | 60 %   |
|--------------------|--------|
| Luft-Sw. Kühl >    | 80 %   |
| TempSollwert >     | 21,0°c |
| Abs. / Rel. > R    | elativ |
| Kühl. rel. Start > | 1,0 K  |
| Kühl. abs. Start > |        |
| Heiz. rel. Start > | -1,0 K |
| Heiz. abs. Start > |        |
|                    |        |
|                    |        |

|                    | <u> </u> |
|--------------------|----------|
| Luft-Sollwert >    | 60 %     |
| Luft-Sw. Kühl >    | 80 %     |
| TempSollwert >     | 21,0°c   |
| Abs. / Rel. > R    | elativ   |
| Kühl. rel. Start > | 1,0 K    |
| Kühl. abs. Start > |          |
| Heiz. rel. Start > | -1,0K    |
| Heiz. abs. Start > |          |
|                    |          |

| 3.1.1.1.4 Manuell  |        |
|--------------------|--------|
| Luft-Sollwert >    | 60 %   |
| Luft-Sw. Kühl >    | 80 %   |
| TempSollwert >     | 21,0°c |
| Abs. / Rel. > R    | elativ |
| Kühl. rel. Start > | 1,0 K  |
| Kühl. abs. Start > |        |
| Heiz. rel. Start > | -1,0K  |
| Heiz. abs. Start > |        |
|                    |        |
|                    |        |

#### Menü 3.1.1.1.x - Luftsollwert

| Definition               | Hier wird die Sollventilation für das jeweilige Innenklimaniveau von 0% auf 100% eingestellt. Mit "OK" beenden.       |  |
|--------------------------|----------------------------------------------------------------------------------------------------|--|
| Grenzwerte Menü<br>3.1.7 | Bezüglich Einstellmöglichkeiten der Grenzwerte für die Leistung der Ventilatoren siehe bitte Menü 3.1.7 im HMI-Panel. |  |
|                          |                                                                                                    |  |

#### Menü 3.1.1.1.x - Temperatursollwert

3.1.8

Definition
 Hier wird die als Zulufttemperatur oder Raumtemperatur gewünschte Temperatur eingestellt. Falls beim Innenklimaniveau "Absolut" gewählt ist (siehe nächsten Abschnitt), kann der Temperatursollwert (mit einer Differenz von einem halben Grad) innerhalb der für "Kühlung absolut Start" und "Heizung absolut Start" eingestellten Grenzwerte gewählt werden (siehe evtl. diese Abschnitte).
 Grenzwerte Menü
 Bezüglich Einstellmöglichkeiten der Grenzwerte für die Zulufttemperatur und die

Raumlufttemperatur siehe bitte Menü 3.1.8 im HMI-Panel.

#### Menü 3.1.1.1.x - Absolute / Relative Temperatur

DefinitionHier ist zu wählen, ob die Zuluft- oder die Raumtemperatur im Verhältnis zu einer<br/>absoluten Temperatur oder zu einer relativen Temperatur sein soll.

**Absolut** - Spezifische Temperatur für das Einschalten von Nachheizregister oder Kühleinheit einstellen.

**Relativ** - Zulässige Temperaturschwankungen im Verhältnis zum Sollwert für das Einschalten von Nachheizregister oder Kühleinheit. Die untenstehende Skizze zeigt, wie sich die Temperaturschwankung ändert, wenn der Sollwert geändert wird (die gestrichelten Linien).

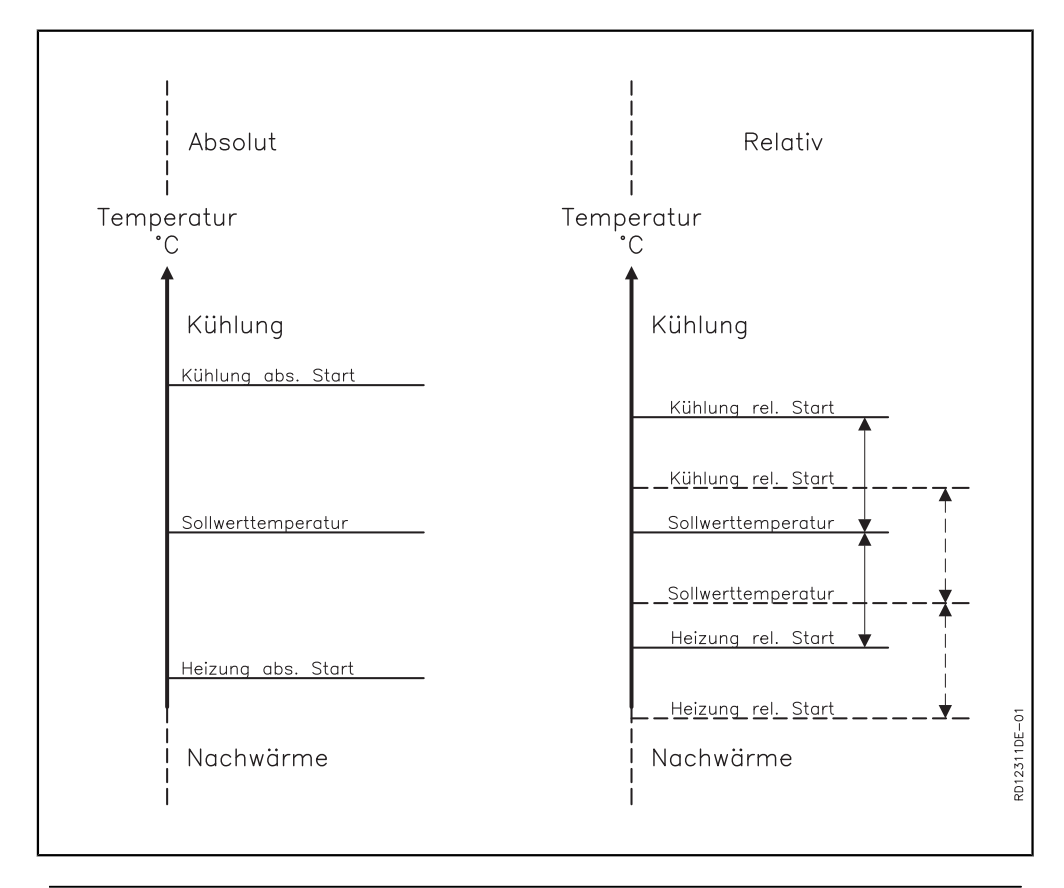

#### Menü 3.1.1.1.x - Kühlung relativer Start

**Definition** Dieser Wert hat eine Bedeutung dafür, wann die Kühlung im Verhältnis zur relativen Temperatur beginnen soll. Kleiner Wert => enger Temperaturregelbereich, der angenehme Innenklimaverhältnisse gibt. Großer Wert => weitere Rahmen für die Regelung zur Erzielung von Energieeinsparungen bei der Kühlung. Die niedere und obere Grenze gehen aus dem Display hervor.

BeispielWenn eine Raumtemperatur von 21°C gewünscht wird und im Innenklimaniveau-<br/>menü bei Kühlung rel. Start 3K gewählt ist, wird die Kühlanlage an einem heißen<br/>Tag eingeschaltet, wenn die Temperatur 21°C + 3K = 24°C übersteigt.

#### Menü 3.1.1.1.x - Heizung relativer Start

| Definition                                                                                                    | Dieser Wert hat eine Bedeutung dafür, wann das Heizregister im Verhältnis zur re-<br>lativen Temperatur einschalten soll. Kleiner Wert => enger Temperaturregelbereich,<br>der angenehme Innenklimaverhältnisse gibt. Großer Wert => weitere Rahmen für<br>die Regelung zur Erzielung von Energieeinsparungen für Heizung. Die niedere und<br>obere Grenze gehen aus dem Display hervor. |  |  |  |
|----------------------------------------------------------------------------------------------------|----------------------------------------------------------------------------------------------------|--|--|--|
| Beispiel                                                                                                    | Wenn eine Raumtemperatur von 21°C gewünscht wird und im Innenklimaniveau-<br>menü bei Heizung rel. Start -3K gewählt ist, wird das Heizregister an einem kalten<br>Tag eingeschaltet, wenn die Temperatur unter 21°C - 3K = 18°C fällt.                                                                                                    |  |  |  |
| Menü 3.1.1.1.x - Kühlu                                                                                               | ing absoluter Start                                                                                                    |  |  |  |
| Definition                                                                                                    | Dieser Wert startet die Kühlung im Verhältnis zur absoluten Temperatur. Die niedere und obere Grenze gehen aus dem Display hervor.                                                                                                    |  |  |  |
| Beispiel                                                                                                    | Wenn Kühlung abs. Start auf 24°C eingestellt ist, wird die Kühlanlage erst einge-<br>schaltet, wenn die Temperatur 24°C übersteigt, obwohl der tägliche Benutzer die<br>Solltemperatur auf 21°C eingestellt hat.                                                                                                    |  |  |  |
| Menü 3.1.1.1.x - Heizung absoluter Start                                                                             |                                                                                                    |  |  |  |
| Definition                                                                                                    | Bei diesem Wert wird die Heizung im Verhältnis zur absoluten Temperatur einge-<br>schaltet. Die niedere und obere Grenze gehen aus dem Display hervor.                                                                                                    |  |  |  |
| Beispiel                                                                                                    | Wenn Heizung abs. Start auf 18°C eingestellt ist, wird das Heizregister erst einge-<br>schaltet, wenn die Temperatur unter 18°C abfällt, obwohl der tägliche Benutzer die<br>Solltemperatur auf 21°C eingestellt hat.                                                                                                    |  |  |  |
| Allgemein für die Tem                                                                                                | peraturregelung                                                                                                    |  |  |  |
|                                                                                                    | <ul> <li>Zunächst die Max und MinGrenzwerte einstellen</li> <li>Dann den Temperatursollwert einstellen</li> <li>Für andere Regler zunächst die Max/MinGrenzwerte und danach den Sollwert<br/>einstellen</li> </ul>                                                                                                    |  |  |  |
| 3.1.1 Betriebseinstellungen<br>Innenklimaniveau ><br>Temp.reg. > Zuluft<br>Luftreg. > 1<br>Balance > 1,0<br>Regler > | Wenn Temp. reg. von Zuluft auf Raum geändert wird, treten die auf den nächsten<br>Seiten beschriebenen Funktionalitäten in Kraft, und ungültige Werte werden in gül-<br>tige Werte geändert. Wenn Temp. reg. von Raum auf Zuluft geändert wird, passiert<br>nichts, denn die Grenzwerte für Raum liegen stets innerhalb der Grenzwerte für<br>Zuluft.                                    |  |  |  |

#### Menü 3.1.8 - Temperaturgrenzwerte

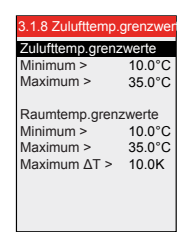

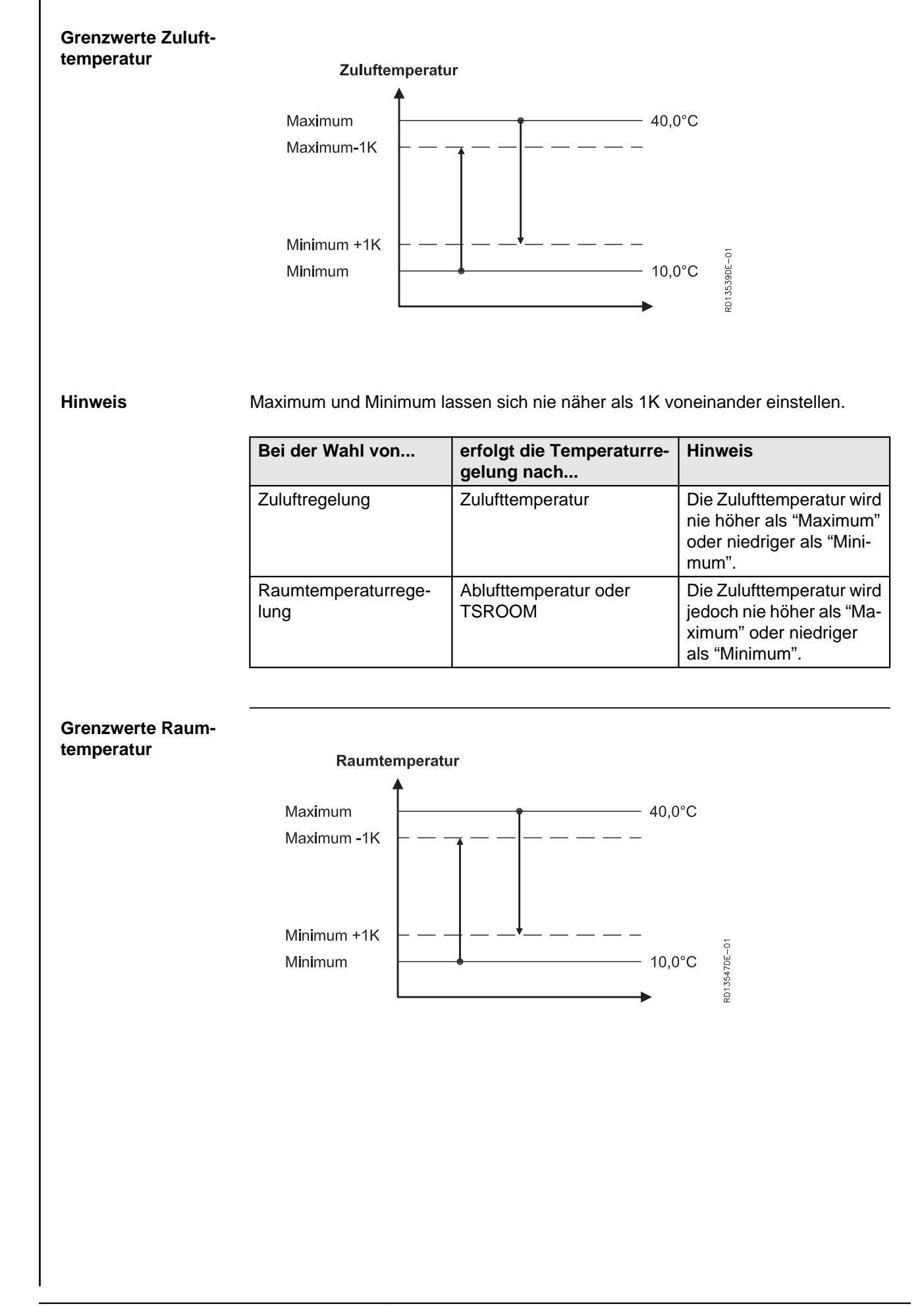

#### Hinweis

Maximum und Minimum lassen sich nie näher als 1K voneinander einstellen.

| Falls                                                                             | dann                                                                                                 |
|-----------------------------------------------------------------------------------|----------------------------------------------------------------------------------------------------|
| Maximum Zulufttemp. niedriger als Ma-<br>ximum Raumtemperatur eingestellt<br>wird | wird Maximum Raumtemp. automatisch<br>auf den gleichen Wert wie Maximum Zu-<br>lufttemp. abgeregelt  |
| Minimum Zulufttemp. höher als Mini-<br>mum Raumtemp. eingestellt wird             | wird Minimum Raumtemp. automatisch<br>auf den gleichen Wert wie Minimum Zu-<br>lufttemp. aufgeregelt |

#### Menü 3.1.1.1.x - Zuluftregelung absolut

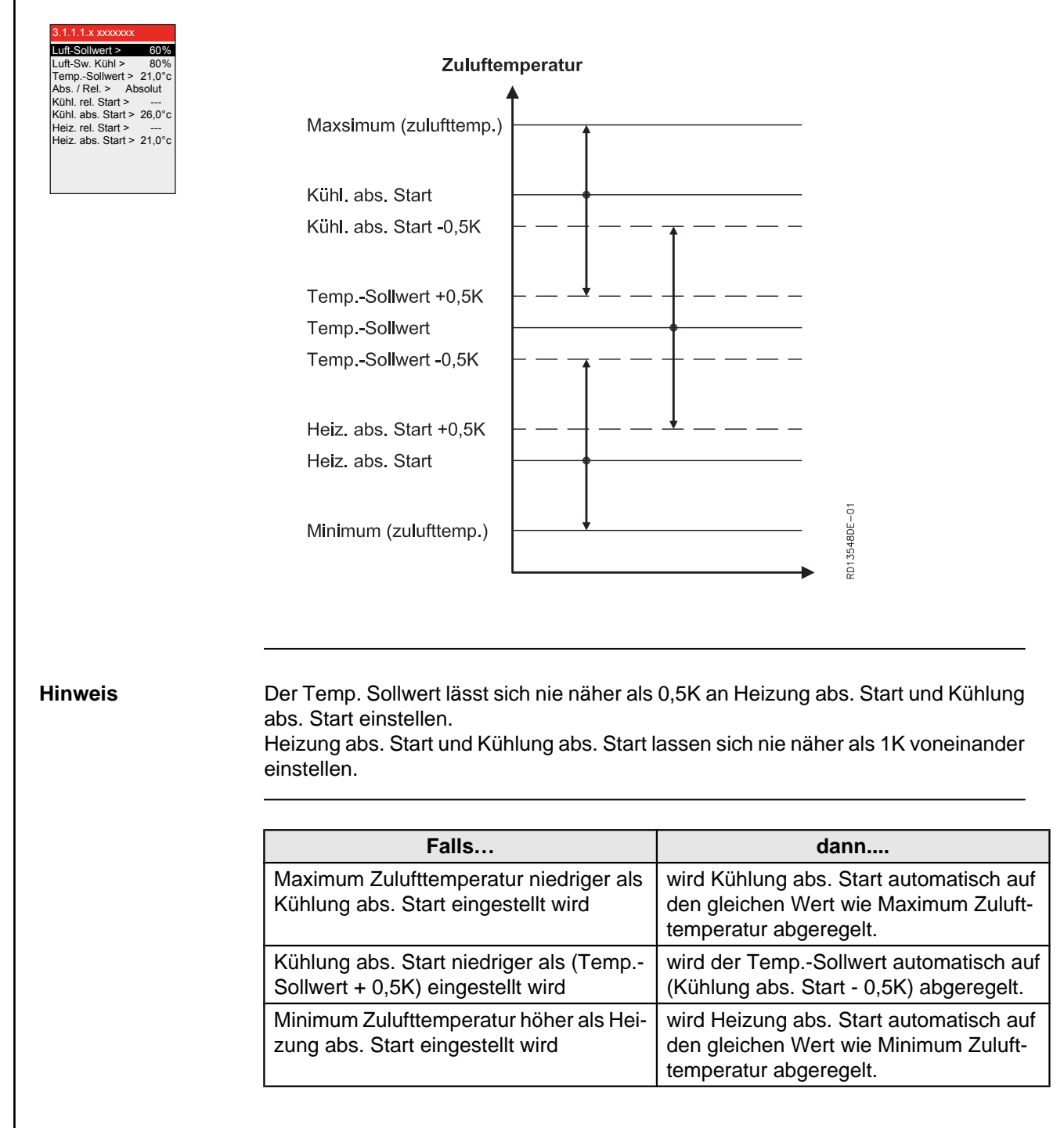

wird der Temp.-Sollwert automatisch auf

(Heizung abs. Start + 0,5K) aufgeregelt.

|                                                                                                    | Falls                                                                                                    | dann                                                                                                    |  |  |  |  |
|----------------------------------------------------------------------------------------------------|----------------------------------------------------------------------------------------------------|----------------------------------------------------------------------------------------------------|--|--|--|--|
|                                                                                                    | Heizung abs. Start höher als (Temp<br>Sollwert - 0.5K) eingestellt wird                                               | wird der TempSollwert automatisch auf (Heizung abs. Start + 0,5K) aufgeregelt.                                   |  |  |  |  |
| Menü 3.1.1.1.x - Raumtemperaturregelung, absolut                                                                                                    |                                                                                                    |                                                                                                    |  |  |  |  |
|                                                                                                    |                                                                                                    |                                                                                                    |  |  |  |  |
| STL1.x xxxxxxxx           Luft-Sollwert >         60%           Luft-Sw. Kühl >         80%           TempSollwert >         21.0°c           Abs. / Rel. >         Absolut | Raumtemperatur<br>▲                                                                                                   |                                                                                                    |  |  |  |  |
| Kühl. abs. Start > 26,0°c<br>Heiz. rel. Start >                                                                                                    | Maxsimum (zulufttemp.)                                                                                                |                                                                                                    |  |  |  |  |
| Heiz. rei. Start ><br>Heiz. abs. Start > 21,0°c                                                                                                    | Maxsimum (Raumtemp.)                                                                                                  |                                                                                                    |  |  |  |  |
|                                                                                                    | Kühl abs Start                                                                                                    |                                                                                                    |  |  |  |  |
|                                                                                                    |                                                                                                    |                                                                                                    |  |  |  |  |
|                                                                                                    |                                                                                                    | ↑                                                                                                    |  |  |  |  |
|                                                                                                    |                                                                                                    |                                                                                                    |  |  |  |  |
|                                                                                                    | TempSollwert +0,5K $  -$                                                                                              |                                                                                                    |  |  |  |  |
|                                                                                                    | TempSollwert                                                                                                    |                                                                                                    |  |  |  |  |
|                                                                                                    | TempSollwert -0,5K                                                                                                    |                                                                                                    |  |  |  |  |
|                                                                                                    |                                                                                                    |                                                                                                    |  |  |  |  |
|                                                                                                    | Heiz. abs. Start +0,5K                                                                                                |                                                                                                    |  |  |  |  |
|                                                                                                    | Heiz. abs. Start                                                                                                    |                                                                                                    |  |  |  |  |
|                                                                                                    |                                                                                                    |                                                                                                    |  |  |  |  |
|                                                                                                    | Minimum (Raumtemp.)                                                                                                   | <u>-</u>                                                                                                    |  |  |  |  |
|                                                                                                    | Minimum (zulufttemp.)                                                                                                 | 549DE                                                                                                    |  |  |  |  |
|                                                                                                    |                                                                                                    |                                                                                                    |  |  |  |  |
|                                                                                                    |                                                                                                    |                                                                                                    |  |  |  |  |
|                                                                                                    |                                                                                                    |                                                                                                    |  |  |  |  |
| Hinweis                                                                                                    | Der Temp. Sollwert lässt sich nie näh<br>abs. Start einstellen.<br>Heizung abs. Start und Kühlung abs.<br>einstellen. | her als 0,5K an Heizung abs. Start und Kühlung<br>Start lassen sich nie näher als 1K voneinander                 |  |  |  |  |
|                                                                                                    | Falls                                                                                                    | dann                                                                                                    |  |  |  |  |
|                                                                                                    | Maximum Raumtemperatur niedrige<br>Kühlung abs. Start eingestellt wird                                                | er als wird Kühlung abs. Start automatisch auf<br>den gleichen Wert wie Maximum Raum-<br>temperatur abgeregelt.  |  |  |  |  |
|                                                                                                    | Kühlung abs. Start niedriger als (Te<br>Sollwert + 0,5K) eingestellt wird                                             | mp wird der TempSollwert automatisch auf (Kühlung abs. Start - 0,5K) abgeregelt.                                 |  |  |  |  |
|                                                                                                    | Minimum Raumlufttemperatur höhe<br>Heizung abs. Start eingestellt wird                                                | r als wird Heizung abs. Start automatisch auf den gleichen Wert wie Minimum Raum-<br>lufttemperatur aufgeregelt. |  |  |  |  |

Heizung abs. Start höher als (Temp.-

Sollwert - 0.5K) eingestellt wird

#### Menü 3.1.1.1.x - Zuluftregelung, relativ

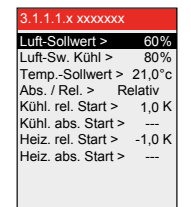

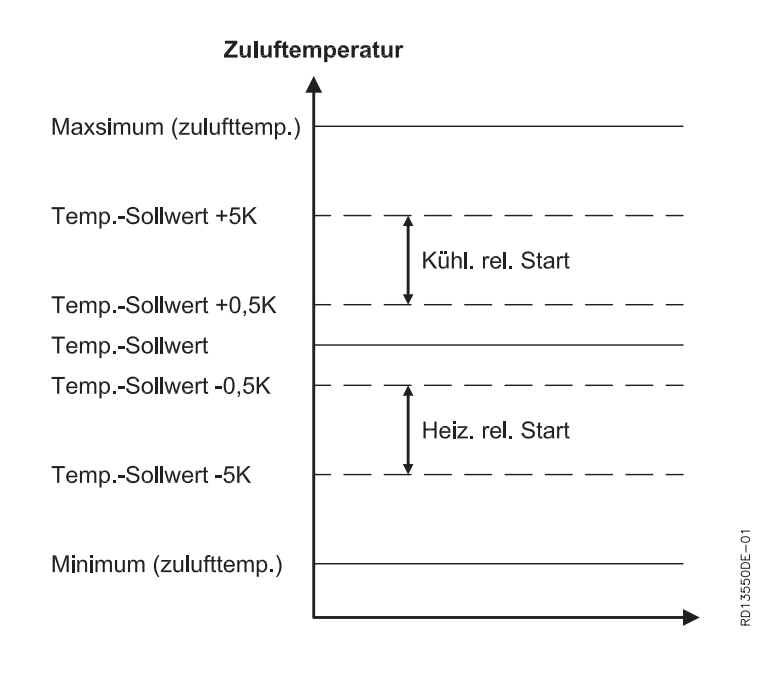

| Falls                                                                                                    | dann                                                                                                    |
|----------------------------------------------------------------------------------------------------|----------------------------------------------------------------------------------------------------|
| Maximum Zuluft-<br>temperatur nied-<br>riger als (Temp<br>Sollwert + Küh-<br>lung rel. Start)<br>aber höher als<br>(TempSollwert<br>+ 0.5K) einge-<br>stellt wird    | wird Kühlung rel. Start automatisch auf (Maximum Zulufttempe-<br>ratur - TempSollwert) eingeregelt.                                       |
| Maximum Zuluft-<br>temperatur nied-<br>riger als (Temp<br>Sollwert + Küh-<br>lung rel. Start)<br>und niedriger als<br>(TempSollwert<br>+ 0.5K) einge-<br>stellt wird | wird der TempSollwert automatisch auf (Maximum Zulufttem-<br>peratur - 0,5K) eingeregelt,<br>und Kühlung rel. Start auf 0.5K eingeregelt. |
| Minimum Zuluft-<br>temperatur hö-<br>her als (Temp<br>Sollwert + Hei-<br>zung rel. Start)<br>und höher als<br>(TempSollwert<br>- 0.5K) einge-<br>stellt wird         | wird Heizung rel. Start automatisch auf (Minimum Zulufttempe-<br>ratur - TempSollwert) eingeregelt.                                       |

|                                         | Falls                                                                                                    | dann                                                                                                    |  |  |
|-----------------------------------------|----------------------------------------------------------------------------------------------------|----------------------------------------------------------------------------------------------------|--|--|
|                                         | Minimum Zuluft-<br>temperatur hö-<br>her als (Temp<br>Sollwert - Hei-<br>zung rel. Start)<br>und niedriger als<br>(TempSollwert<br>- 0.5K) einge-<br>stellt wird                                                                                      | wird TempSollwert automatisch auf (Minimum Zulufttemperatur<br>+ 0.5K) eingeregelt, und Heizung rel. Start auf -0.5K eingeregelt.                                                                                             |  |  |
| Hinweis bezüglich<br>Kühlung rel. Start | Die absoluten Min/MaxWerte für Kühlung rel. Start liegen zwischen 0.5K und 5.0K. Wenn (Maximum Zulufttemperatur - TempSollwert) niedriger als 5.0K ist, ändert sich der MaxWert für Kühlung rel. Start auf (Maximum Zulufttemperatur - TempSollwert). |                                                                                                    |  |  |
| Hinweis bezüglich<br>Heizung rel. Start | Die absoluten Min.<br>-0.5K. Wenn (Minin<br>dert sich der MinV<br>TempSollwert).                                                                                                    | n/MaxWerte für Heizung rel. Start liegen zwischen -5.0K und<br>imum Zulufttemperatur - TempSollwert) höher als -5.0K ist, än-<br>-Wert für Heizung rel. Start auf (Minimum Zulufttemperatur) -                                |  |  |
| Beispiel 1:                             | Keine Begrenzung von Min und MaxZulufttemperatur:                                                                                                    |                                                                                                    |  |  |
|                                         | Maxsimum (30.0<br>TempSollwert -<br>TempSollwert (<br>TempSollwert -<br>TempSollwert -                                                                                                    | Zuluftemperatur         .0°C)         t +5K (25.0°C)         Kühl. rel. Start (4.5K)         t +0,5K (20.5°C)         t (20.0°C)         t -0,5K (19.5°C)         Heiz. rel. Start (4.5K)         t -5K (15.0°C)         0°C) |  |  |
| Beispiel 2:                             | Minimum und Maxi                                                                                                    | kimum begrenzen Kühlung rel. Start und Heizung rel. Start:                                                                                                    |  |  |

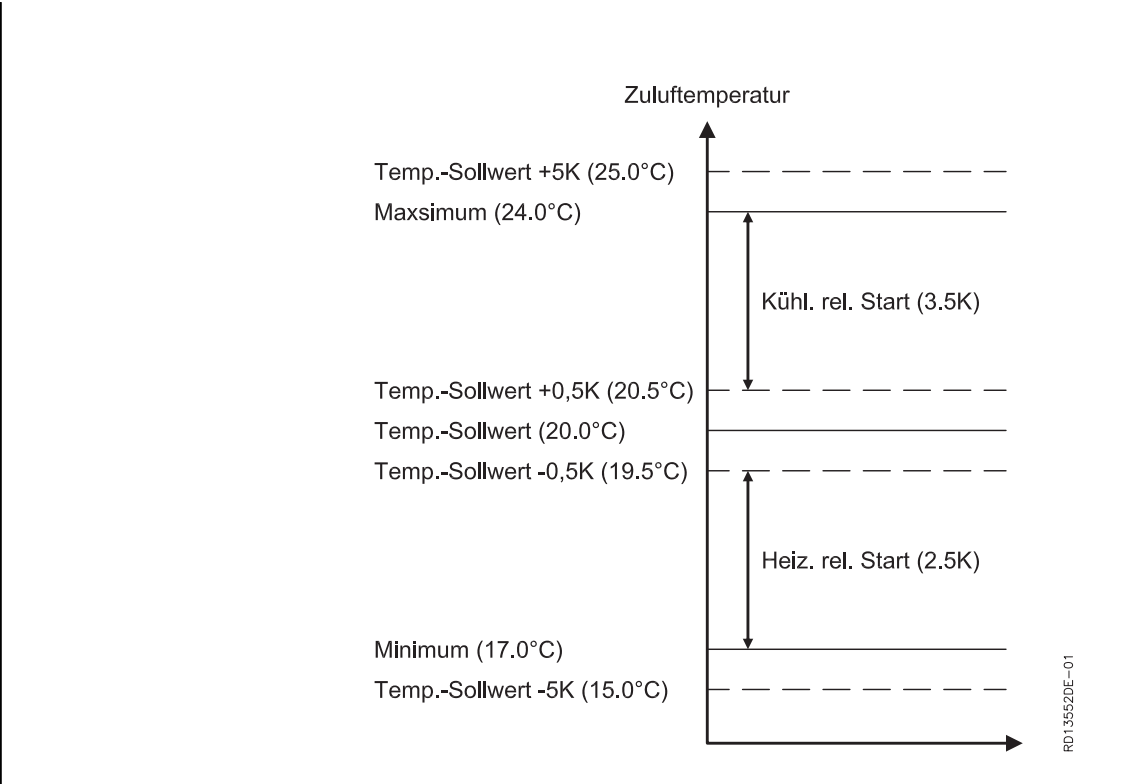

#### Menü 3.1.1.1.x - Raumtemperaturregelung, relativ

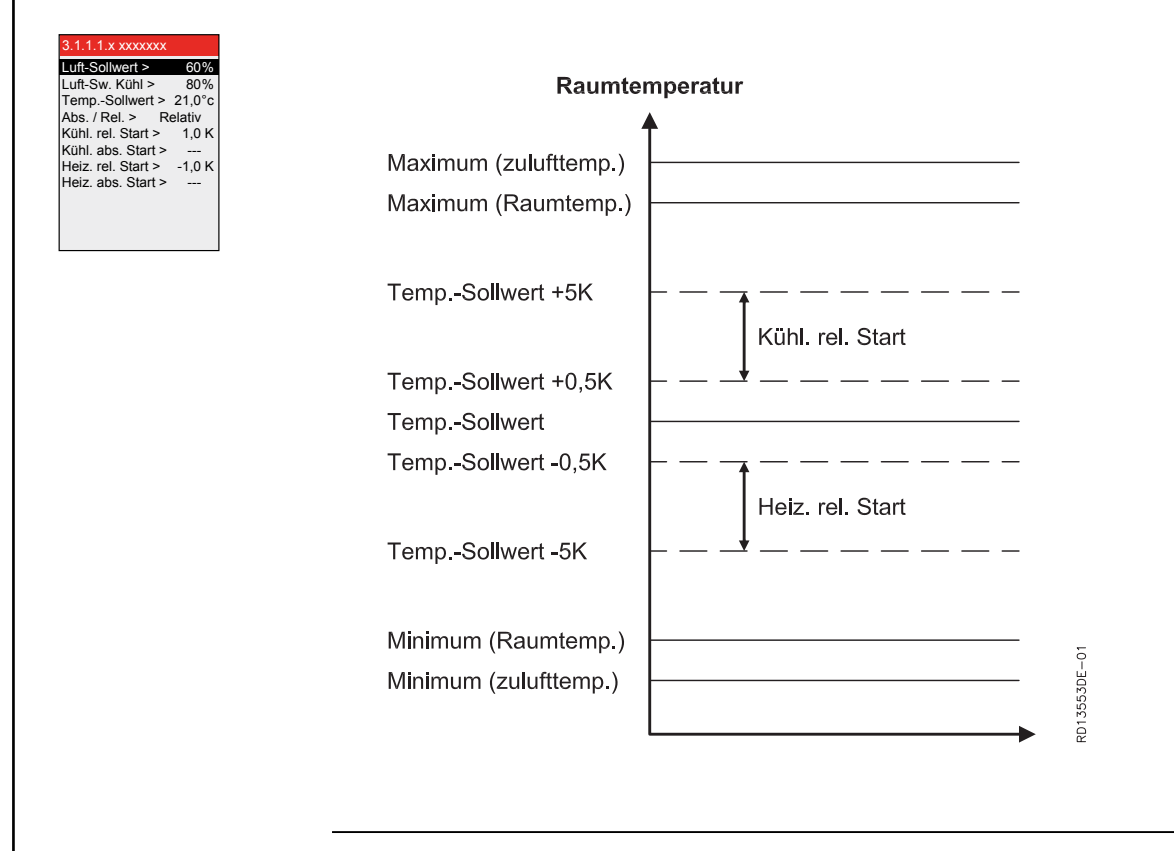

|                                         | Falls                                                                                                    | dann                                                                                                    |                                                                                                    |  |
|-----------------------------------------|----------------------------------------------------------------------------------------------------|----------------------------------------------------------------------------------------------------|----------------------------------------------------------------------------------------------------|--|
|                                         | Maximum Raumtemperatur nie<br>(TempSollwert + Kühlung rel.<br>als (TempSollwert + 0.5K) ein                                                                                                    | wird Kühlung rel. Start automa-<br>tisch auf (Maximum Raumtempe-<br>ratur - TempSollwert) eingere-<br>gelt.                           |                                                                                                    |  |
|                                         | Maximum Raumtemperatur nie<br>(TempSollwert + Kühlung rel.<br>riger als (TempSollwert + 0.5K                                                                                                    | wird TempSollwert automatisch<br>auf (Maximum Raumtemperatur -<br>0.5K) eingeregelt, und Kühlung<br>rel. Start auf 0.5K eingeregelt.  |                                                                                                    |  |
|                                         | Minimum Raumtemperatur höh<br>Sollwert + Heizung rel. Start) ur<br>(TempSollwert - 0.5K) eingest                                                                                                    | wird Heizung rel. Start automa-<br>tisch auf (Minimum Raumtempe-<br>ratur - TempSollwert) eingere-<br>gelt.                           |                                                                                                    |  |
|                                         | Minimum Raumtemperatur höh<br>Sollwert + Heizung rel. Start) ur<br>(TempSollwert - 0.5K) eingest                                                                                                    | wird TempSollwert automatisch<br>auf (Minimum Raumtemperatur +<br>0.5K) eingeregelt. Und Heizung<br>rel. Start til -0.5K eingeregelt. |                                                                                                    |  |
| Hinweis bezüglich<br>Kühlung rel. Start | Die absoluten Min/MaxWerte<br>K. Wenn (Maximum Raumtempe<br>sich der MaxWert für Kühlung r<br>Sollwert).                                                                                                    | für Kühlung rel. St<br>eratur - TempSol<br>rel. Start auf (Max                                                                        | art liegen zwischen 0.5K und 5.0<br>lwert) kleiner als 5.0K ist, ändert<br>imum Raumtemperatur - Temp |  |
| Hinweis bezüglich<br>Heizung rel. Start | Die absoluten Min/MaxWerte für Heizung rel. Start liegen zwischen -5.0K und -5.0K. Wenn (Minimum Raumtemperatur - TempSollwert) höher als - 5.0K ist, ändert sich der MinWert für Heizung rel. Start auf (Minimum Raumtemperatur - TempSollwert). |                                                                                                    |                                                                                                    |  |
| Beispiel 1:                             | Keine Begrenzung von Min und                                                                                                    | d MaxRaumtemp                                                                                                    | peratur:                                                                                              |  |
|                                         | Raumte                                                                                                    | mperatur<br>♠                                                                                                    |                                                                                                    |  |
|                                         | Maxsimum (27.0°C)                                                                                                    |                                                                                                    |                                                                                                    |  |
|                                         | TempSollwert +5K (26.0°C)                                                                                                    |                                                                                                    |                                                                                                    |  |
|                                         |                                                                                                    | Kühl. rel. Start                                                                                                    | t (4.5K)                                                                                              |  |
|                                         | TempSollwert +0,5K (21.5°C)                                                                                                    | <u> </u> _ <u>↓</u>                                                                                                    |                                                                                                    |  |
|                                         | TempSollwert -0,5K (20.5°C)                                                                                                    | <u> </u>                                                                                                    |                                                                                                    |  |
|                                         |                                                                                                    | Heiz. rel. Star                                                                                                    | t (4.5K)                                                                                              |  |
|                                         | TempSollwert -5K (16.0°C)<br>Minimum (15.0°C)                                                                                                    | _ <b>_</b>                                                                                                    | RD13554DE-01                                                                                          |  |
|                                         |                                                                                                    |                                                                                                    |                                                                                                    |  |
# Beispiel 2: Minimum und Maximum Raumtemperatur begrenzen Kühlung rel. Start und Heizung rel. Start:

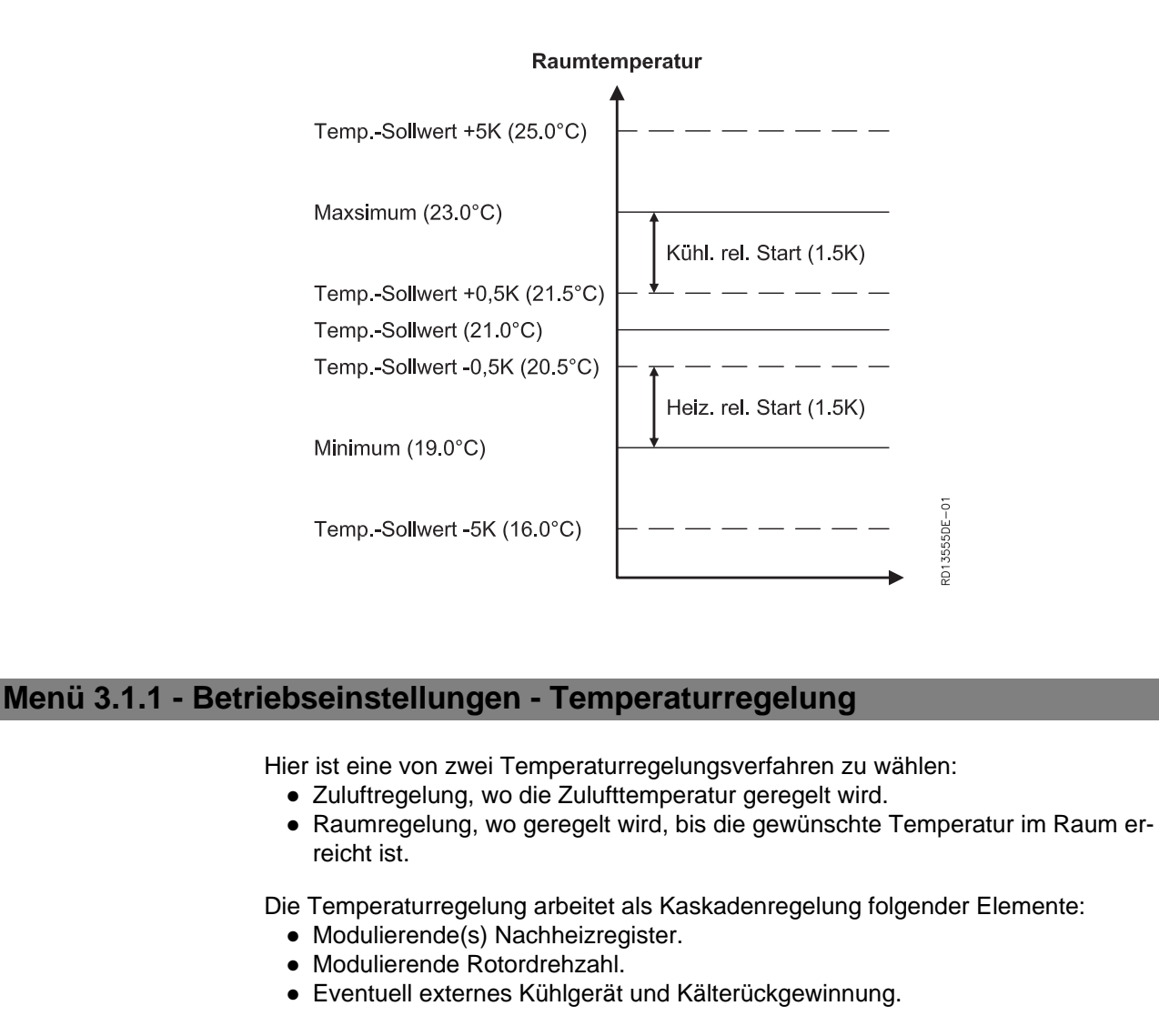

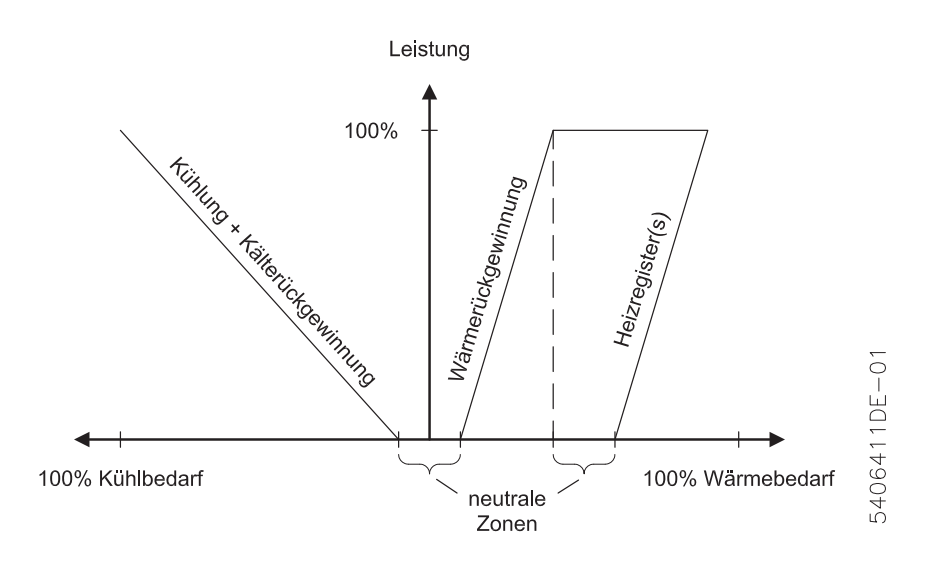

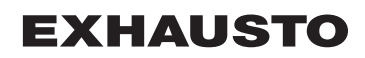

| Wahl                              | <ul> <li>Wahlmöglichkeiten:</li> <li>Zuluftregelung - Wird in der Regel benutzt, wenn die Anlage mehrere Räume mit unterschiedlicher Belastung (Sonne, Personen, Maschinen) regelt. Die Regelung der Temperatur erfolgt nach dem im Zuluftstutzen eingebauten Temperaturfühler. Wenn ein oder mehrere Kühl- und/oder Heizregister montiert ist/ sind, erfolgt die Regelung nach dem zuletzt angeordneten Temperaturfühler im Zuluftkanal.</li> <li>Raumtemperaturregelung - Wird in der Regel benutzt, wenn die Anlage einen oder mehrere Räume mit einheitlicher Belastung regelt. Die Regelung der Temperatur erfolgt nach dem im Abluftstutzen eingebauten Temperaturfühler oder und einheitlicher Belastung regelt. Die Regelung der Temperatur erfolgt nach dem im Abluftstutzen eingebauten Temperaturfühler oder über einen externen Kanal-/Raumfühler (Zubehör).</li> </ul> |  |
|-----------------------------------|----------------------------------------------------------------------------------------------------|--|
| Kompensierung                     |                                                                                                    |  |
| Kompensierung                     | Die jeweiligen Regelungsverfahren bieten verschiedene Möglichkeiten für eine Kompensierung von Sollwerten, siehe die nächsten Abschnitte.                                                                                                    |  |
| Allgemein                         | Die Kompensierung der Luftmenge und der Temperatur erfolgt dadurch, dass ein<br>Fühler Signale an die Automatik überträgt, die damit die Sollluftmenge und die Tem-<br>peratur erhöhen oder reduzieren kann. Ungeachtet des eingestellten Innenklimani-<br>veaus der Anlage erfolgt die Kompensierung stets über Luftmenge und Temperatur.                                                                                                    |  |
| Menü 3.1.2 - Luft                 | tkompensierung                                                                                                    |  |
| Kompensierung der<br>Luftmenge    | <ol> <li>Die Luftmenge läßt sich auf der Basis folgender Messungen kompensieren:</li> <li>Die CO<sub>2</sub>-Kompensierung - die Luftqualität im Raum (CO<sub>2</sub>-Gehalt in der Luft)</li> <li>Feuchtekompensierung - Luftfeuchte im Raum</li> <li>Luftmengenreduktion - reduziert die Luftmenge bei sinkender Zulufttemperatur</li> <li>Außenkompensierung der Luftmenge - reduziert die Luftmenge bei sinken-<br/>der Außentemperatur</li> </ol>                                                                                                    |  |
| Hinweis                           | <ul> <li>Sämtliche Kompensierungsmöglichkeiten können angeschlossen und gleich-<br/>zeitig aktiv sein und somit auf die Luftmenge einwirken.</li> <li>CO<sub>2</sub> - und Feuchtekompensierung lassen sich nicht aktivieren, wenn Luftrege-<br/>lungsverfahren 8 gewählt ist.</li> </ul>                                                                                                    |  |
| Autostart bei Uhren-<br>betrieb   | Falls der Wochenplan auf OFF und das CO <sub>2</sub> - oder Feuchteniveau den Einschalt-<br>grenzwert für CO <sub>2</sub> - und Feuchtekompensierung überschreitet, wird das VEX/CX-<br>Gerät automatisch mit den Einstellungen des Innenklimaniveaus "Economy" einge-<br>schaltet.                                                                                                    |  |
| Menu 3.1.2.1 - CO <sub>2</sub> Ko | ompensierung                                                                                                    |  |
| Anforderungen                     | Es muss ein CO <sub>2</sub> -Fühler (CO2B oder ein anderer CO <sub>2</sub> -Fühler über AI SPARE, MIO-<br>CO2, BMS) montiert sein, damit CO <sub>2</sub> -Kompensierung der Luftmenge gewählt wer-<br>den kann. In der mit dem Fühler mitgelieferten Zusatzanleitung ist beschrieben, wie<br>der Fühler anzuschließen ist.                                                                                                    |  |
| Funktion                          | Wenn die Automatik in Betrieb ist, kann diese Funktion zur Erhöhung der Luftmen-<br>gen bei ansteigender CO <sub>2</sub> -Konzentration benutzt werden.                                                                                                    |  |

#### Hinweis

• Lässt sich nicht aktivieren, wenn Luftregelungsverfahren 8 gewählt ist.

# pensierung

Wahl von CO<sub>2</sub>-Kom- Wird in Menü 3.1.2.1. aktiviert.

## Beispiel

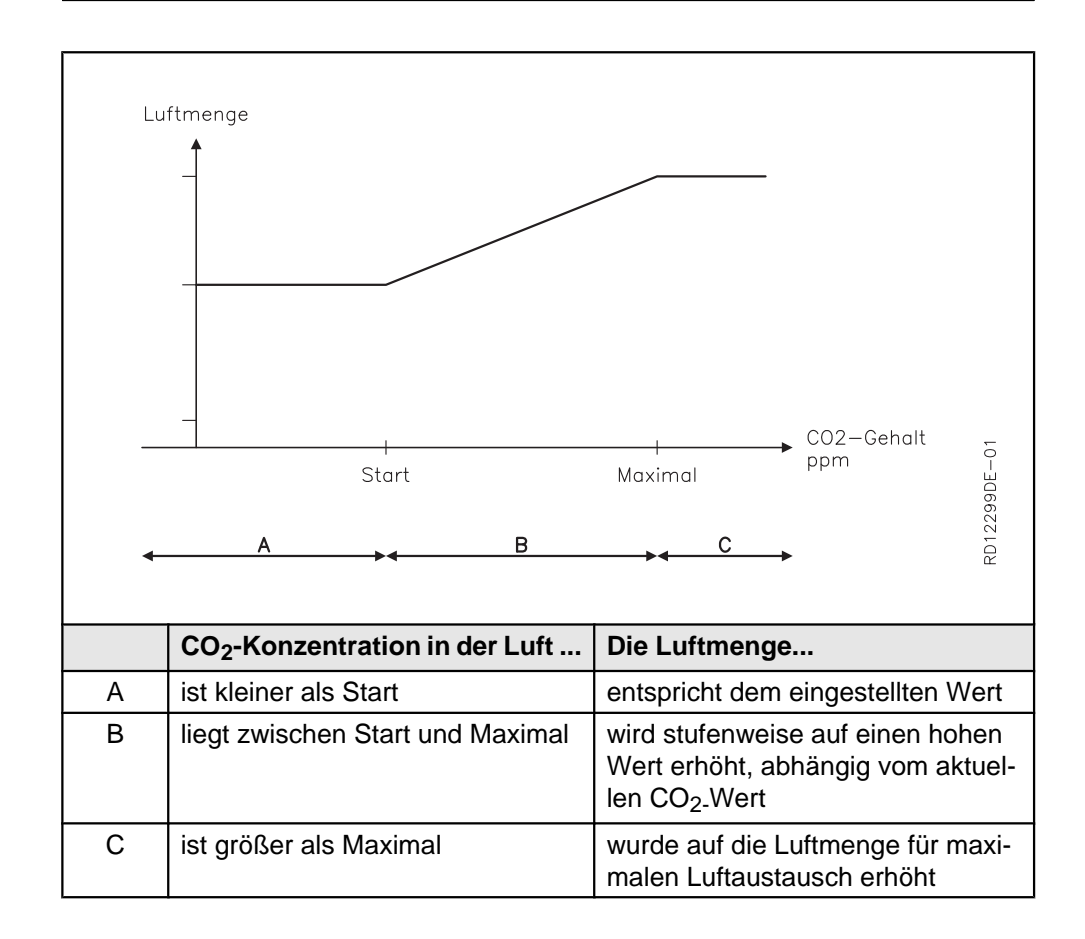

## Menü 3.1.2.2 – Feuchtekompensierung von Luftmenge

| Anforderungen                      | Voraussetzung für die Wahl von Feuchtekompensierung der Luftmenge ist, dass ein Feuchtefühler (RHB, MIO-RH, BMS) montiert ist. Der Fühler ist in dem zu kompensierenden Raum zu montieren, z.B. im Badezimmer o.dgl. In der mit dem Fühler mitgelieferten Zusatzanleitung ist beschrieben, wie der Fühler anzuschließen ist. |
|------------------------------------|----------------------------------------------------------------------------------------------------|
| Funktion                           | Wenn die Automatik in Betrieb ist, kann diese Funktion zur Erhöhung der Luftmen-<br>gen benutzt werden, wenn die Luftfeuchte im Raum ansteigt.                                                                                                    |
| Hinweis                            | <ul> <li>Lässt sich nicht aktivieren, wenn Luftregelungsverfahren 8 gewählt ist.</li> </ul>                                                                                                    |
| Wahl von Feucht-<br>ekompensierung | Wird in Menü 3.1.2.2. aktiviert.                                                                                                    |

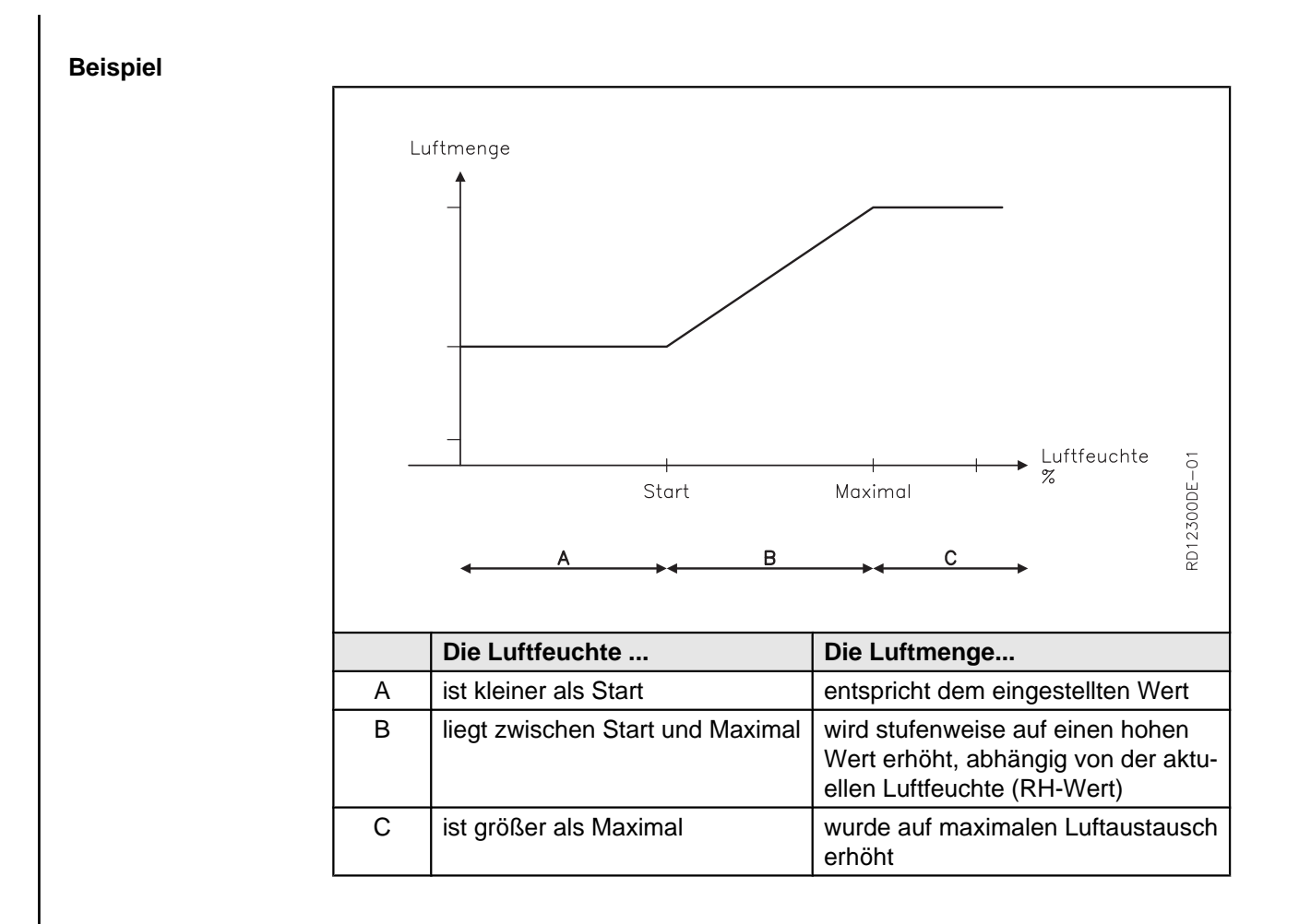

### Menü 3.1.2.3 - Luftmengenreduktion

**Funktion** Wenn die Automatik in Betrieb ist, kann diese Funktion zur Senkung der Zuluftmenge bei sinkender Zulufttemperatur benutzt werden, und dadurch lässt sich die Sollzulufttemperatur länger aufrechterhalten.

Wahl von Luftmengenreduktion Wird in Menü 3.1.2.3. aktiviert.

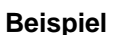

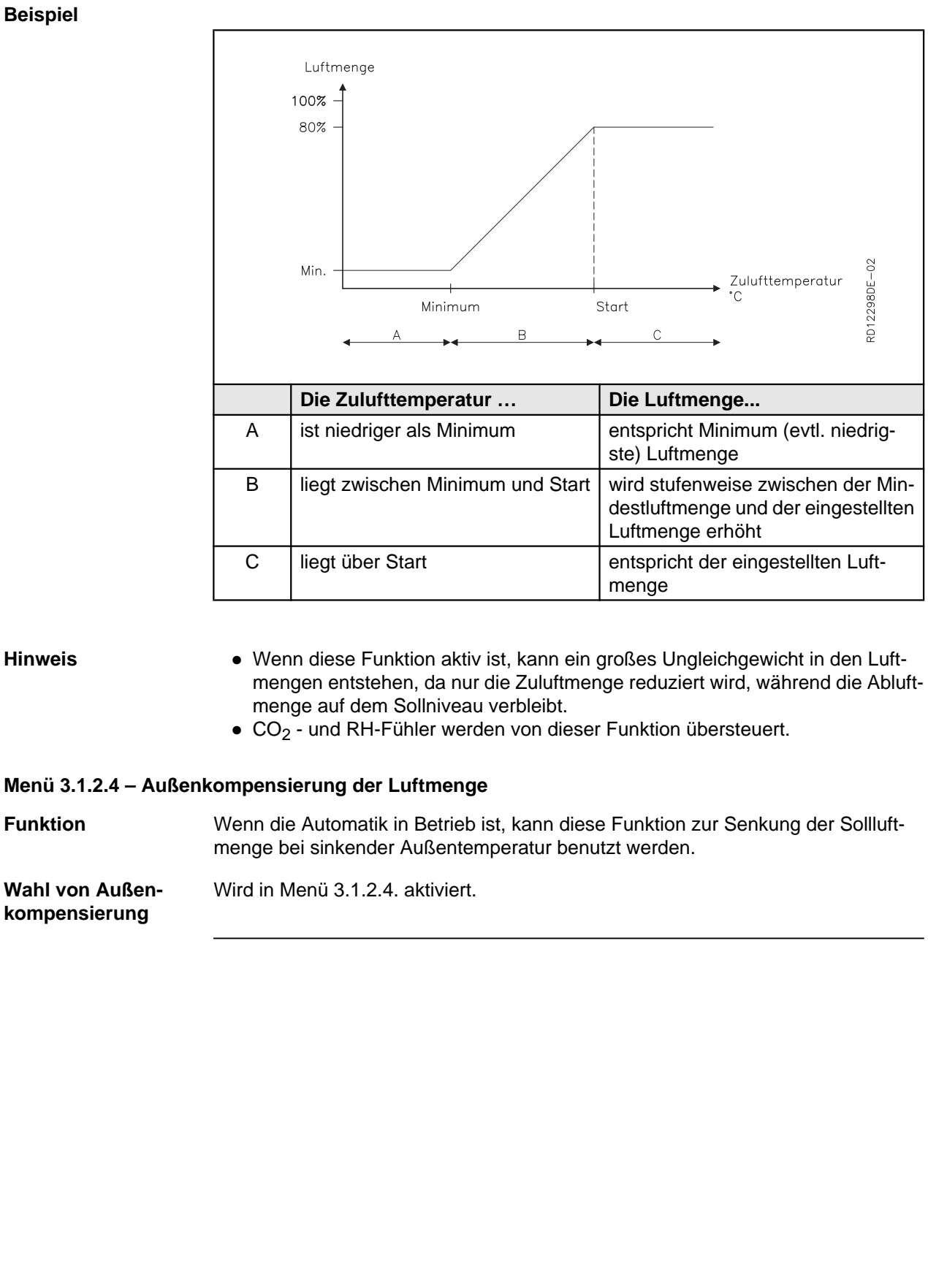

## Beispiel

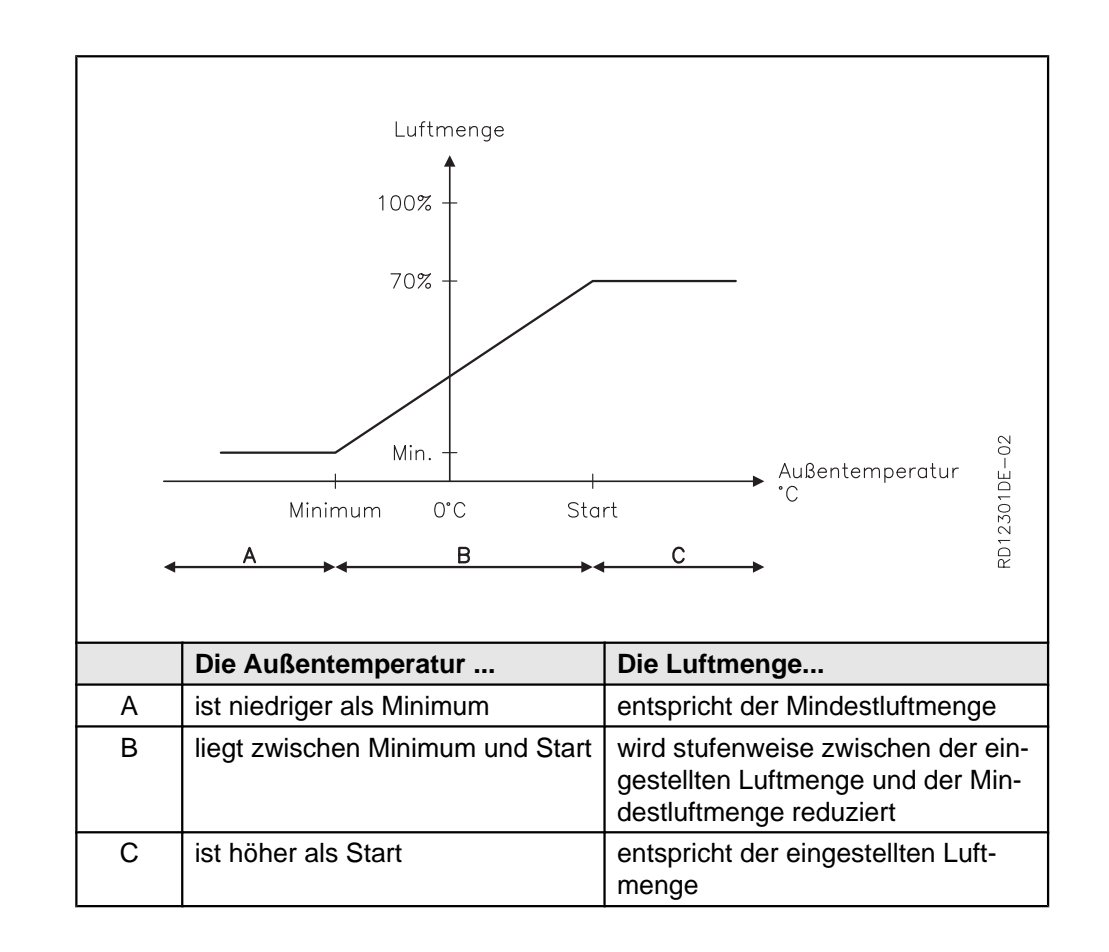

## Menü 3.1.3 - Temperaturkompensierungen

### Menü 3.1.3.1 - Außentemperaturkompensierung

| Funktion                                        | Bei niedrigen Außentemperaturen lässt sich der Sollwert für die Zulufttemperatur<br>erhöhen. Bei hohen Außentemperaturen ist es möglich, die Zulufttemperatur zu<br>senken.                                                                                                    |
|-------------------------------------------------|----------------------------------------------------------------------------------------------------|
| Hinweis                                         | Die Funktion ist nur aktiv, wenn Zulufttemperaturregelung für das Innenklimaniveau in Menü 3.1.1 (Betriebseinstellungen -> Temp. reg> Zuluft) gewählt ist.                                                                                                    |
| Wahl von Außen-<br>temperaturkompen-<br>sierung | Wird in Menü 3.1.3.1. aktiviert.                                                                                                    |
| Außenkompensie-<br>rung                         | Die Außenkompensierung versucht, die Energie zu kompensieren, die ein Gebäude<br>bei niedriger Außentemperatur abgibt bzw. bei hoher Außentemperatur aufnimmt,<br>damit im Gebäude eine gleichmäßige Temperatur gehalten wird. Wenn Außenkom-<br>pensierung gewünscht ist, sind die nachfolgenden Werte entsprechend einzustel-<br>len. |

### Beispiel

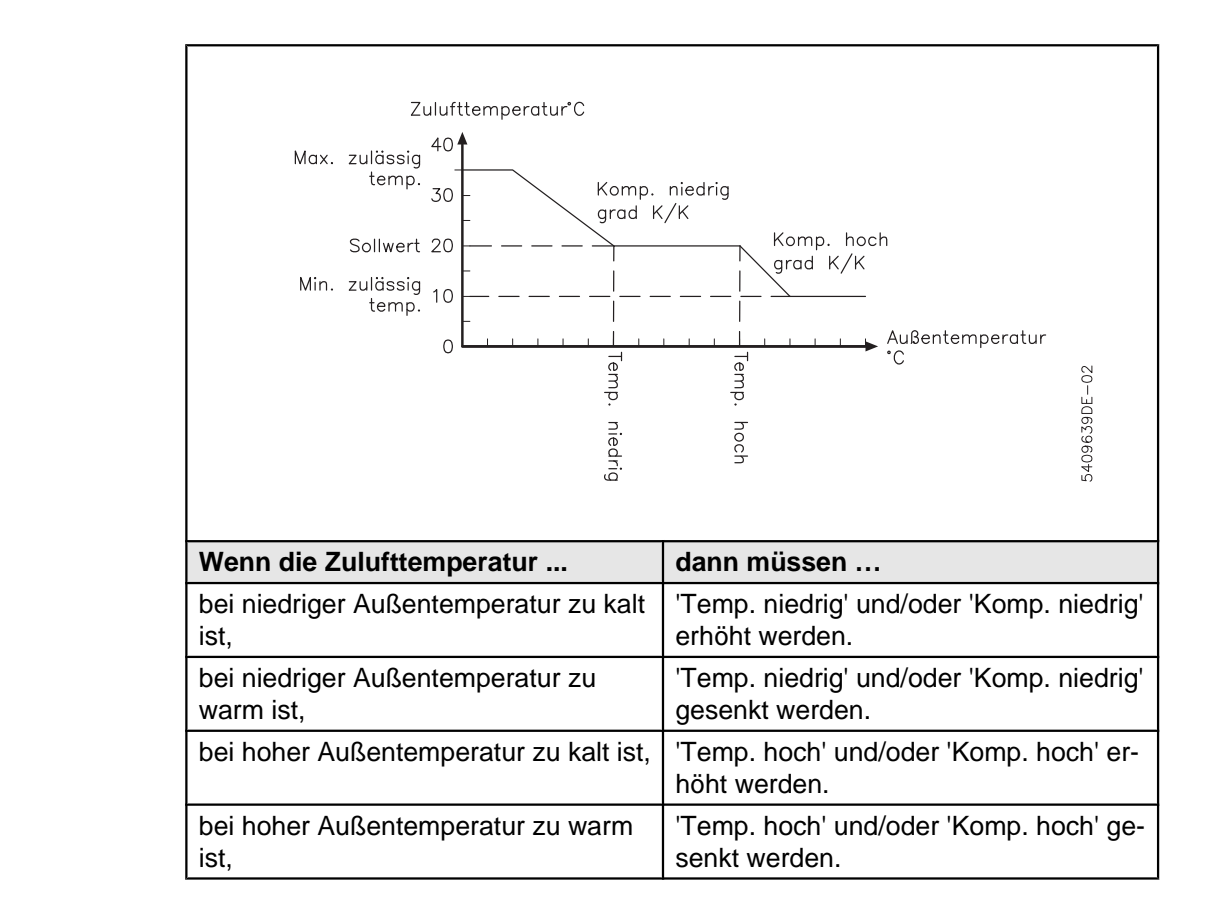

### Menü 3.1.3.2 - Sommerkompensierung

kompensierung

**Funktion** Bei hohen Außentemperaturen ist es möglich, die Zulufttemperatur zu erhöhen.

Hinweis Die Sommerkompensierung ist nur aktiv, wenn Raumtemperaturregelung für das Innenklimaniveau in Menü 3.1.1 (Betriebseinstellungen -> Temp. reg. -> Raum) gewählt ist.

Wahl von Sommer- Wird in Menü 3.1.3.2. aktiviert.

Sommerkompensierung Die Sommerkompensierung funktioniert auf die Weise, dass die Raumtemperatur bei hohen Außentemperaturen erhöht wird, um den Temperaturunterschied zu reduzieren, wenn man das Gebäude verlässt bzw. umgekehrt. Das Innenklima wird als angenehm empfunden, auch bei sommerlicher Bekleidung der Personen. Wenn Sommerkompensierung gewünscht wird, sind Werte wie im folgenden Beispiel zu wählen.

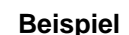

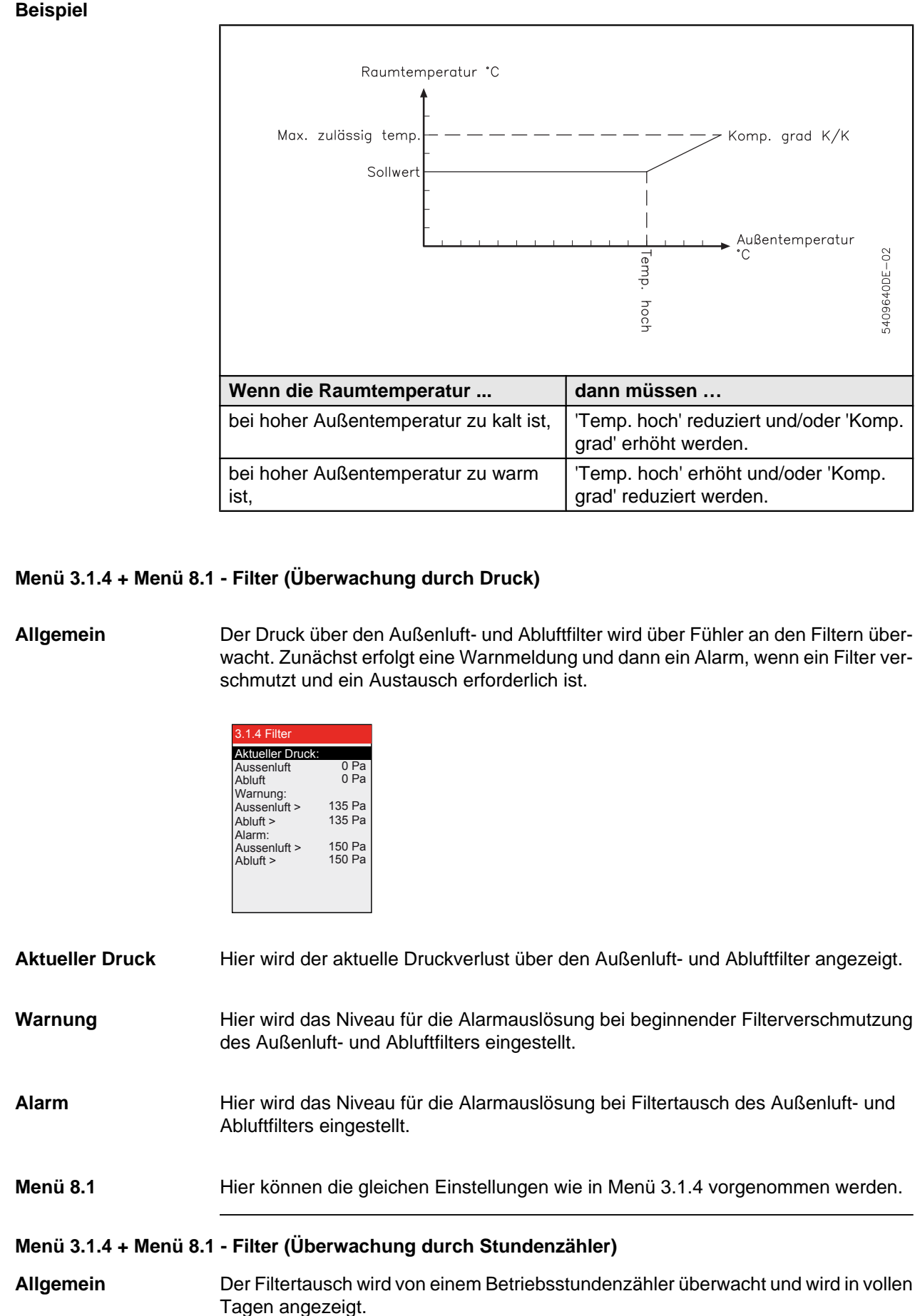

| 3.1.4 Filter                         |             |
|--------------------------------------|-------------|
| Betriebstage:                        | 51d         |
| Warnung >                            | 80d         |
| Alarm >                              | 100d        |
| Filtertausch ><br>Letzter Filtertaus | Nein<br>ch: |
| Datum 14-                            | 10-2011     |
|                                      |             |
|                                      |             |
|                                      |             |

| Betriebstage seit Fil- | Hier wird die Anzahl Betriebstage seit dem letzten Filtertausch angezeigt |
|------------------------|---------------------------------------------------------------------------|
| tertausch              |                                                                           |

- Achtung! Hier wird die Anzahl Betriebstage eingestellt, die vergehen müssen, bevor eine Warnung über beginnende Filterverschmutzung der Außenluft- und Abluftfilter ausgelöst wird. Die Werkseinstellung ist 100 Tage.
- Alarm Hier wird die Anzahl Betriebstage eingestellt, die vergehen müssen, bevor eine Warnung über Austausch der Außenluft- und Abluftfilter ausgelöst wird. Die Werkseinstellung ist 100 Tage.
- HinweisWenn Warnung und Alarm auf die gleiche Anzahl Tage eingestellt sind, erfolgt keine<br/>Warnung von der Regelung.
- FiltertauschBeim Filtertausch "Ja" wählen, und das Datum des Filtertausches wird gespeichert<br/>und der Betriebsstundenzähler zurückgesetzt.
- Menü 8.1 Hier können die gleichen Einstellungen wie in Menü 3.1.4 vorgenommen werden.

### Menü 3.1.5 - Nachtkühlung

| Funktion                            | Nachtkühlung wird typisch während heißer Sommerperioden in Gebäuden benutzt,<br>die nachtsüber menschenleer sind. In heißen Perioden kann der Wunsch entstehen,<br>ein Gebäude während der Nacht abzukühlen. Der Zweck ist, Energie für die Ab-<br>kühlung während des Tages zu sparen, indem die niedrige Außentemperatur wäh-<br>rend der Nacht in Kombination mit einem hohen Luftaustausch ausgenutzt wird. Bei<br>der Nachtkühlung erfolgt die Lüftung mit einer großen Luftmenge ohne Einschaltung<br>des Kühlgeräts.                                                                                                    |
|-------------------------------------|----------------------------------------------------------------------------------------------------|
| Voraussetzungen<br>für Nachtkühlung | <ul> <li>Die Automatik macht einen fünfminütigen "Probelauf" der Anlage um zu kontrollieren, ob folgende Bedingungen vor Aktivierung der Nachtkühlfunktion erfüllt sind:</li> <li>Die Außentemperatur muss niedriger sein als die Raumtemperatur.</li> <li>Vor dem Einschalten der Nachkühlung darf innerhalb eines im Nachtkühlmenü näher definierten Zeitraumes kein Heizbedarf gewesen sein.</li> <li>Heizregister und Rotorbetrieb dürfen während der Nachtkühlung nicht aktiv sein (dies gilt auch während des Probelaufs der Anlage).</li> <li>Die Automatik ist ab Werk so eingestellt (in Menü 3.1.5.9 Betriebsblockierung), dass am kommenden Tag Komfortbetrieb vorkommen muss, damit die Nachtkühlfunktion aktiviert werden kann.</li> <li>Die Ablufttemperatur muss höher sein als der Sollwert.</li> </ul> |
| Bedingungen nicht<br>erfüllt        | Falls die obigen Bedingungen zum Einschaltzeitpunkt nicht erfüllt sind, wird die Au-<br>tomatik ein Mal pro Stunde (bis einer Stunde vor dem Abschaltzeitpunkt) einen Pro-<br>belauf vornehmen um zu kontrollieren, ob die Einschaltbedingungen für die Nacht-<br>kühlung jetzt erfüllt sind.                                                                                                    |

Übersteuerung

Die Nachtkühlfunktion wird übersteuert;

- wenn die Anlage von einem PIR-Sensor gesteuert wird.
- wenn Manuell-Innenklimaniveau aktiv ist.

Hinweis bei Fremdlieferung mit Klappe

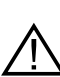

Bei Montage von Ausrüstung mit Klappe von Fremdlieferern an der Anlage, ist darauf zu achten, dass diese Klappen die Ventilation bei aktivierter Nachtkühlung nicht behindern!

| 3.1.5 Nachtkühlung         Betrieb > Sommer         Sollwert > 18°C         Min. Zulufttemp. > 10°C         AT max. > 6K         AT min. > 3K         Einschaltzeit > 00:00         HC-Blockierung > 60hr         Nachtkühlung ermöglichen >         Esc |                                                                                                    |                  |  |
|----------------------------------------------------------------------------------------------------|----------------------------------------------------------------------------------------------------|------------------|--|
| Zeilen in Menü 3.1.5                                                                                                    | Funktion                                                                                                    | Werkseinstellung |  |
| Betriebsperiode                                                                                                    | <ul> <li>"Keine" wählen, wenn die Nachtkühlung nicht aktiv sein soll.</li> <li>"Immer" wählen, wenn die Nachtkühlung das ganze Jahr aktiv sein soll.</li> <li>"Sommer" wählen, wenn die Nachtkühlung nur während der Sommerzeit aktiv sein soll, siehe evtl. das Symbol für Sommer-/Winterzeit an der Front des HMI-Panels.</li> </ul> | Sommer           |  |
| Sollwert                                                                                                    | Sollwert für Sollraumtemperatur bei Nacht-<br>kühlung.                                                                                                    | 18°C             |  |
| Min. Zulufttemp.                                                                                                    | Wenn die gewählte Mindestzulufttempera-<br>tur nicht eingehalten werden kann, wird die<br>Nachtkühlung abgeschaltet.                                                                                                    | 10°C             |  |
| ΔT max.                                                                                                    | Einstellen des Temperaturunterschieds<br>zwischen der Außenluft und der Abluft*), wo<br>die Anlage bei 100% Ventilatordrehzahl<br>läuft.                                                                                                    | 6К               |  |
| ΔT Min.                                                                                                    | Einstellen des Temperaturunterschieds<br>zwischen der Außenluft und der Abluft*), wo<br>die Anlage bei 50% Ventilatordrehzahl läuft.<br>Von $\Delta$ Tmin. bis $\Delta$ Tmax. wird die Ventila-<br>tordrehzahl stufenweise von 50% auf 100%<br>erhöht.                                                                                 | ЗК               |  |
| Einschaltzeit                                                                                                    | Einschaltzeitpunkt der Nachtkühlung.                                                                                                    | 00:00            |  |
| Abschaltzeit                                                                                                    | Abschaltzeitpunkt der Nachtkühlung.                                                                                                    | 06:00            |  |
| HC Blockierung (Blockierung des Heizre-<br>gisters)                                                                                                    | Einstellen des Zeitraumes vor der Nacht-<br>kühlung, in dem kein Heizbedarf gewesen<br>sein darf.                                                                                                    | 60hr             |  |

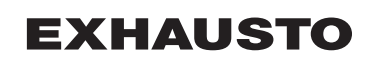

|                                                                                                    | 3.1.5 NachtkühlungBetrieb >SomSollwert >Min. Zulufttemp. >ΔT max. >ΔT min. >Einschaltzeit >0Abschaltzeit >0Abschaltzeit >0HC-Blockierung >Nachtkühlung ermög | 9<br>18°C<br>10°C<br>6K<br>3K<br>0:00<br>600r<br>60hr<br>Jichen >                                                                                                    | 3.1.5.9 Nachtkühlung ermöglichen<br>Komfort > Ja<br>Standby > Nein<br>Economy > Nein |                                                                            |
|----------------------------------------------------------------------------------------------------|----------------------------------------------------------------------------------------------------|----------------------------------------------------------------------------------------------------|--------------------------------------------------------------------------------------|----------------------------------------------------------------------------|
| Zeilen in M                                                                                                    | enü 3.1.5                                                                                                    |                                                                                                    | Funktion                                                                             | Werkseinstellung                                                           |
| Nachtkühlung zulassen                                                                                             |                                                                                                    | In Menü 3.1.5.9 werden Voraussetzungen<br>für die Aktivierung der Nachtkühlung einge-<br>stellt. Das Menü ist vom Wochenplan für die<br>nächste Tagesperiode abhängig. |                                                                                      |                                                                            |
| *) Es wird stets die Ablufttemperatur benutzt, auch wenn die Anlage über einen Raum-<br>temperaturfühler verfügt. |                                                                                                    |                                                                                                    |                                                                                      |                                                                            |
| lassen                                                                                                    |                                                                                                    | wird                                                                                                    | klimaniveau                                                                          | vornehmen                                                                  |
|                                                                                                    | Komfort/ Standby/<br>Economy                                                                                                    | Ja                                                                                                    | im Uhrprogramm<br>des kommenden<br>Tages enthalten ist                               | Nachtkühlung akti-<br>vieren                                               |
|                                                                                                    | Komfort/ Standby/<br>Economy                                                                                                    | Ja                                                                                                    | im Uhrprogramm<br>des kommenden<br>Tages nicht enthal-<br>ten ist                    | Nachtkühlung nicht<br>aktivieren                                           |
|                                                                                                    | Komfort/ Standby/<br>Economy                                                                                                    | Nein                                                                                                    | im Uhrprogramm<br>des kommenden<br>Tages enthalten ist                               | Nachtkühlung akti-<br>vieren                                               |
|                                                                                                    | Komfort/ Standby/<br>Economy                                                                                                    | Nein                                                                                                    | im Uhrprogramm<br>des kommenden<br>Tages nicht enthal-<br>ten ist                    | Nachtkühlung akti-<br>vieren                                               |
|                                                                                                    |                                                                                                    |                                                                                                    |                                                                                      |                                                                            |
| Menü 3.1.6 - Kühlrück                                                                                             | gewinnung                                                                                                    |                                                                                                    |                                                                                      |                                                                            |
| Wahl von Kühlrück-<br>gewinnung                                                                                   | Wird in Menü 3.1.6.                                                                                                    | . aktiviert.                                                                                                    |                                                                                      |                                                                            |
| Einschalten (Ein-<br>schaltgrenzwert)                                                                             | Die Kühlrückgewinn<br>terschied zwischen<br>Die Werkseinstellur<br>eingeschaltet wird.                                                                       | nung wird eingesc<br>der Raumtempera<br>ng beträgt 3K. Die                                                                                                    | haltet, wenn der einges<br>atur und der Außenluftte<br>Kühlrückgewinnung lä          | stellte Temperaturun-<br>mperatur erreicht wird.<br>uft bei 100%, wenn sie |
| Stop                                                                                                    | Die Kühlrückgewinr<br>zwischen Raumluft<br>stellten Einschaltgro                                                                                             | nung wird erneut a<br>temperatur und de<br>enzwert liegt.                                                                                                    | bgeschaltet, wenn der T<br>er Außenlufttemperatur                                    | emperaturunterschied<br>1 K unter dem einge-                               |

| Betrieb mit CCW<br>oder MXCU | Bei Kühlung mit CCW und MXCU wird Aktivierung der Kühlrückgewinnung emp-<br>fohlen.                                                                                                    |                    |                                        |
|------------------------------|----------------------------------------------------------------------------------------------------|--------------------|----------------------------------------|
| Menü 3.1.7 – Grenzw          | erte für Ventilatoren                                                                                                    |                    |                                        |
| Funktion                     | Einstellung von Min und MaxGrenzwerten für die Leistung der Ventilatoren (Zuluft<br>und Abluft) in Prozent. Die Grenzwerte sind die absoluten Grenzwerte für die Ven-<br>tilatoren, und dies bedeutet, dass alle anderen Menüs, in denen die Ventilatorleis-<br>tungen geändert werden können, von diesen Einstellungen begrenzt sind. |                    |                                        |
| Beispiel                     | Wenn ein Benutzer im Benutzermenü eine Maximumdrehzahl wählt (100% Venti-<br>lation, dann leisten die Ventilatoren nicht mehr, als die Einstellung in diesem Menü.                                                                                                    |                    |                                        |
| Menu 3.1.8 - Tempera         | aturgrenzwerte für Zuluft und F                                                                                                    | Raum               |                                        |
| Funktion                     | Einstellung von Min und MaxGrenzwerten für die Zulufttemperatur. Die Grenz-<br>werte sind die absoluten Grenzwerte für die Zulufttemperatur, und dies bedeutet,<br>dass alle anderen Menüs, in denen die Zulufttemperatur geändert werden kann, von<br>diesen Einstellungen begrenzt sind.                                             |                    |                                        |
| Beispiel                     | Wenn ein Benutzer im Benutzermenü eine Maximumtemperatur wählt, dann steigt die Temperatur nicht mehr, als von der Einstellung in diesem Menü vorgegeben.                                                                                                    |                    |                                        |
| Grenzwerte für die           |                                                                                                    |                    |                                        |
| Zulufttemperatur             | Einstellung von                                                                                                    | Menü aufru-<br>fen | Hinweis                                |
|                              | minimal zulässige Zuluft-<br>temperatur                                                                                                    | 3.1.8              | Mögliche Einstellung: 10,0°C<br>25,0°C |
|                              | maximal zulässige Zuluft-<br>temperatur                                                                                                    |                    | Mögliche Einstellung: 30,0°C<br>40,0°C |
| Hinweis                      | Die obigen Einstellungen müssen nur geändert werden, wenn spezielle An-<br>forderungen vorliegen. Ansonsten können die Werkseinstellungen verwendet<br>werden.                                                                                                    |                    |                                        |
| Grenzwerte für die Ra        | aumtemperatur                                                                                                    |                    |                                        |
| Funktion                     | Einstellung von Min und MaxGrenzwerten für die Raumtemperatur. Die Grenz-<br>werte sind die absoluten Grenzwerte für die Raumtemperatur, und dies bedeutet,<br>dass alle anderen Menüs, in denen die Raumtemperatur geändert werden kann, von<br>diesen Einstellungen begrenzt sind.                                                   |                    |                                        |
| Beispiel                     | Wenn ein Benutzer im Benutzermenü eine Maximumtemperatur wählt, dann steigt<br>die Temperatur nicht mehr, als von der Einstellung in diesem Menü vorgegeben.                                                                                                    |                    |                                        |
|                              |                                                                                                    |                    |                                        |

#### Grenzwerte für die Raumtemperatur Einstellung Menü **Hinweis** aufruvon ... fen... minimal zu-3.1.8 Mögliche Einstellung: 10,0°C...34,0°C lässige Raumtemperatur Mögliche Einstellung: 11,0°C...35,0°C maximal zulässige Raumtemperatur Dadurch können Kondensat in Zuluftarmaturen und ΔT (Unter-Kälteniederschlag verhindert werden. Mögliche Einschied zwistellung: ΔT: 2,0K...15,0K schen der Zulufttemperatur und der Ablufttemperatur)

#### Hinweis

Die obigen Einstellungen müssen nur geändert werden, wenn spezielle Anforderungen vorliegen. Ansonsten können die Werkseinstellungen verwendet werden.

## Menü 5 – Zeit- und Wochenplan

#### Menü 5.1 – Datum und Zeit

In diesem Menü werden das aktuelle Datum und die Uhrzeit eingestellt.

#### Menü 5.2 - Wochenplan

Plantyp

Wenn "Uhr" als Betriebsform in Menü 1 gewählt ist, muss der Wochenplan eingestellt werden. Es kann zwischen den folgenden 3 Plantypen gewählt werden:

| Plantyp | wird benutzt, wenn                                                                                            | Intervall eines Programms                                               |
|---------|----------------------------------------------------------------------------------------------------|-------------------------------------------------------------------------|
| Tag     | die verschiedenen Wochent-<br>age unterschiedliche Pro-<br>grammabläufe benötigen.                            | Montag, Dienstag, Mittwoch,<br>Donnerstag, Freitag, Samstag,<br>Sonntag |
| Woche   | der gleiche Programmablauf<br>an allen Wochentagen gelten<br>soll.                                            | Montag bis Sonntag                                                      |
| 5/2     | der gleiche Programmablauf<br>an Werktagen und ein anderer<br>Programmablauf an Wochen-<br>enden gelten soll. | Werktage: Montag bis Freitag,<br>Wochenende: Samstag und<br>Sonntag     |

## Änderung

| 5 Zeit- und Wochenplan       5.2 Wochenplan         Datum und Zeit >       Plantyp > 5/2         Wochenplan >       Anderung > | Änderung       5.2.2.1 Werktage         tage >       1 Klimaniv. > Standby         1 Uhrzeit >       06:00         2 Klimaniv. >       Komfort         2 Uhrzeit >       07:30         3 Klimaniv. >       Economy         3 Uhrzeit >       17:30         4 Klimaniv. >       OFF         4 Uhrzeit >       00:00         5 Klimaniv. >       Inaktiv         5 Uhrzeit:-       -: |  |
|----------------------------------------------------------------------------------------------------|----------------------------------------------------------------------------------------------------|--|
| Menü                                                                                                    | Vorgehen                                                                                                    |  |
| 5.2                                                                                                    | "Wochenplan" wählen.                                                                                                    |  |
| 5.2.2                                                                                                    | "Ändern" wählen.                                                                                                    |  |
| Wenn Plantyp "Woche" gewählt ist                                                                                               | die Änderung im Menü 5.2.2<br>einleiten                                                                                                    |  |
| <ul> <li>Wenn Plantyp "Tag" oder "5/2" gewählt<br/>ist</li> </ul>                                                              | Menü 5.2.2.1 aufrufen und mit der Änderung beginnen                                                                                                    |  |
| 5.2.2 oder 5.2.2.1                                                                                                    | 1 Innenklimaniveau aufrufen - In-<br>nenklimaniveau wählen. Wahl-<br>möglichkeiten: Nicht aktiv, OFF,<br>Komfort, Standby, Economy.                                                                                                    |  |
|                                                                                                    | 1 Uhrzeit aufrufen – den Zeitpunkt<br>für den Beginn von Innenklimani-<br>veau 1 wählen.                                                                                                    |  |
|                                                                                                    | Auf gleiche Weise mit dem Rest<br>des Programms fortsetzen; siehe<br>bitte ein Beispiel zur Programmie-<br>rung im Folgenden.                                                                                                    |  |

### Beispiel der Programmierung

|               | 5.2.2.1 Werktage         1 Klimaniv. > Standby         1 Uhrzeit > 06:00         2 Klimaniv. > Komfort         2 Uhrzeit > 07:30         3 Klimaniv. > Economy         3 Uhrzeit > 17:30         4 Klimaniv. > OFF         4 Uhrzeit > 00:00         5 Klimaniv. > Inaktiv         5 Uhrzeit: |
|---------------|----------------------------------------------------------------------------------------------------|
| Zeitintervall | Innenklimaniveau                                                                                                    |
| 06:00 - 07:30 | Standby                                                                                                    |
| 07:30 - 17:30 | Komfort                                                                                                    |
| 17:30 - 00:00 | Economy                                                                                                    |
| 00:00 - 06:00 | OFF                                                                                                    |

## Menü 7 - Sicherheitsfunktionen

#### Menü 7.1 - Brandalarm

**4 Betriebsformen** Es kann zwischen 4 verschiedenen Betriebsformen im Brandfall gewählt werden. Die Betriebsform sollte entsprechend den gesetzlichen Vorschriften der Behörden gewählt werden:

| Menü 7.1 aufrufen und Verfahren wählen | Betriebsform                        |
|----------------------------------------|-------------------------------------|
| 1 (Werkseinstellung)                   | Zuluft und Abluft abgeschaltet      |
| 2                                      | Zuluft 100% und Abluft abgeschaltet |
| 3                                      | Zuluft abgeschaltet und Abluft 100% |
| 4                                      | Zuluft und Abluft 100%              |

#### Aktivierung von Betriebsform

Die gewählte Betriebsform unter der Funktion "Brandalarm" wird aktiviert, wenn der Ruhestromkreis an einem der beiden Eingänge Fire und AUX IN an der EXact2-Hauptplatine unterbrochen wird.

Die Eingänge ermöglichen den Anschluss von:

- Rauchdetektoren
- Brandthermostate (beispielsweise BT40, BT50 oder BT70)
- BMS
- Brandautomatik

Wenn ein Eingang nicht benutzt wird, ist eine Drahtbrücke anzubringen (siehe die EL-Anleitung).

#### Menü 7.2 - Vereisungsschutz von HCW

#### Einstellung von Vereisungsschutz

7.2 Frostschutz von HCW Temp. abschalt. > 15°C Warntemp. > 2,0K Anzahl Einschalt. > 2 22°C Warmhaltung > RPT-X montiert Nein Menüzeile **Funktion** Vorgehen Abschalt-Wahl der Rücklaufwassertem-• Die Sollabschalttemperatur temperatur peratur, bei der das Gerät abwählen schaltet und das Motorventil Der kälteste Temperaturfühler voll öffnet. Siehe die folgende (TE-RPT oder TE-RPT-X) wird be-Übersicht nutzt. Siehe evtl. die Temperaturen in Menü 2.6

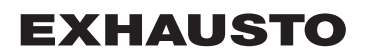

|                                               | 7.2 Frostschutz von<br>Temp. abschalt. ><br>Warntemp. ><br>Anzahl Einschalt. ><br>Warmhaltung ><br>RPT-X montiert N                                                     | HCW<br>15°C<br>2,0K<br>2<br>22°C<br>Jein                                                                                                    |
|-----------------------------------------------|----------------------------------------------------------------------------------------------------|----------------------------------------------------------------------------------------------------|
| Menüzeile                                     | Funktion                                                                                                    | Vorgehen                                                                                                    |
| Warntem-<br>peratur                           | Wahl der Rücklaufwassertem-<br>peratur, bei der das Gerät die<br>Luftmenge reduziert.                                                                                   | <ul> <li>Die Temperatur wählen, bei<br/>der im Verhältnis zur Ab-<br/>schalttemperatur(ΔT) eine<br/>Warnmeldung über Gefahr<br/>von Frostsprengung erschei-<br/>nen und die Luftmenge redu-<br/>ziert werden soll.</li> </ul> |
| Anzahl Wie-<br>derein-<br>schaltversu-<br>che | Es können bis zu 5 Wiederein-<br>schaltversuche gewählt wer-<br>den.                                                                                                    | Die Anzahl Wiedereinschalt-<br>versuche innerhalb einer<br>Stunde vor Alarm einstellen<br>Manuelles Wiedereinschalten er-<br>folgt durch Einstellen von 0 Wie-<br>dereinschaltversuchen.                                      |
| Warmhal-<br>tung                              | Bei Abschaltung der Anlage<br>wird eine eingestellte "Warm-<br>haltetemperatur" aufrechter-<br>halten, damit die Wasserrohre<br>warmgehalten werden.                    | <ul> <li>Die gewünschte Warmhalte-<br/>temperatur einstellen.</li> </ul>                                                                                                    |
| RPT-X<br>montiert                             | Angeben, ob RPT-X montiert ist.                                                                                                    | <ul> <li>Wenn RPT-X nicht benutzt<br/>werden soll, kann er abmon-<br/>tiert werden.</li> </ul>                                                                                                    |
| MVM/CP-<br>Zeit                               | Zeit, bevor das MVM-Ventil<br>schließt und die Umwälzpum-<br>pe abschaltet, wenn Temp.ab-<br>schalt. oder Anzahl Wieder-<br>einschaltversuche überschrit-<br>ten wurde. | <ul> <li>Wahl vornehmen zwischen:</li> <li>- 5 Minuten</li> <li>- ∞ (nie)</li> </ul>                                                                                                    |

## Abschalttemperatur

| Falls die Temperatur des<br>Rücklaufwassers inner-<br>halb von 5 Minuten | und An-<br>zahl<br>Wieder-<br>ein-<br>schalt-<br>versu-<br>che | dann                                                             |
|--------------------------------------------------------------------------|----------------------------------------------------------------|------------------------------------------------------------------|
| höher wird als die Warm-<br>haltetemperatur                              | > 0                                                            | wird die Luftmenge erneut auf normales<br>Betriebsniveau erhöht. |

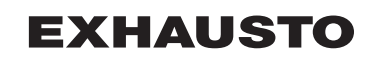

| Falls die Temperatur des<br>Rücklaufwassers inner-<br>halb von 5 Minuten | und An-<br>zahl<br>Wieder-<br>ein-<br>schalt-<br>versu-<br>che | dann                                                                                                    |
|--------------------------------------------------------------------------|----------------------------------------------------------------|----------------------------------------------------------------------------------------------------|
| die Warmhaltetemperatur<br>nicht erreicht                                | > 0                                                            | 5 Min: Nach 5 Min. schließt das MVM-<br>Ventil und die Umwälzpumpe CP wird<br>abgeschaltet. Der Alarm ist in Menü 4<br>manuell zurückzusetzen.<br>∞: Das MVM-Ventil ist 100% geöffnet<br>und die Umwälzpumpe läuft weiter. |

Hinweis

Die Vereisungsschutzfunktion ist nur aktiv bei Außentemperaturen unter 10°C.

## 4. Betrieb

## Menü 2 - Betriebsanzeigen

## Allgemein

Im Menü 2 können alle Betriebsparameter der Anlage abgelesen werden. Falls eine Einheit nicht montiert ist, erscheint --- im Menü.

## Menü 2.1 - Lufttemperaturen

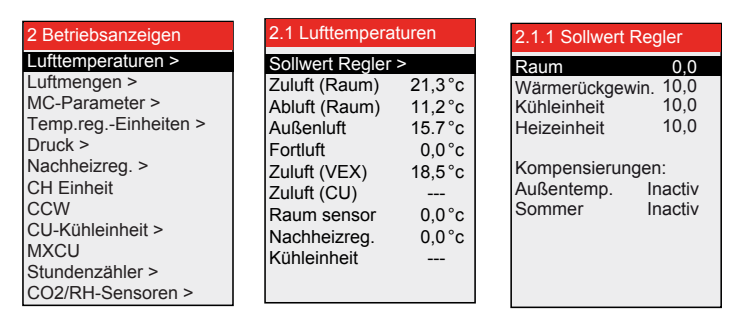

### Anordnung von Temperaturfühlern -Beispiel VEX200

|         | 2.1 Lufttemperaturen |        |  |
|---------|----------------------|--------|--|
|         | Sollwert Regler      | >      |  |
| Α       | Zuluft (Raum)        | 21,3°c |  |
| В —     | Abluft (Raum)        | 11,2°c |  |
| с —     | Außenluft            | 15,7°c |  |
| D —     | Fortluft             | 0,0°c  |  |
| E —     | Zuluft (VEX)         | 18,5°c |  |
| F —     | Zuluft (CU)          |        |  |
| പെ      | Raum sensor          | 0,0°c  |  |
| й—      | Nachheizreg.         | 0,0°c  |  |
| · · · - | Kühleinheit          |        |  |
| -       |                      |        |  |
|         |                      |        |  |

\*) Wird gemessen, wenn ein Raumfühler TS-ROOM oder ein Kanalfühler TS-DUCT montiert ist.

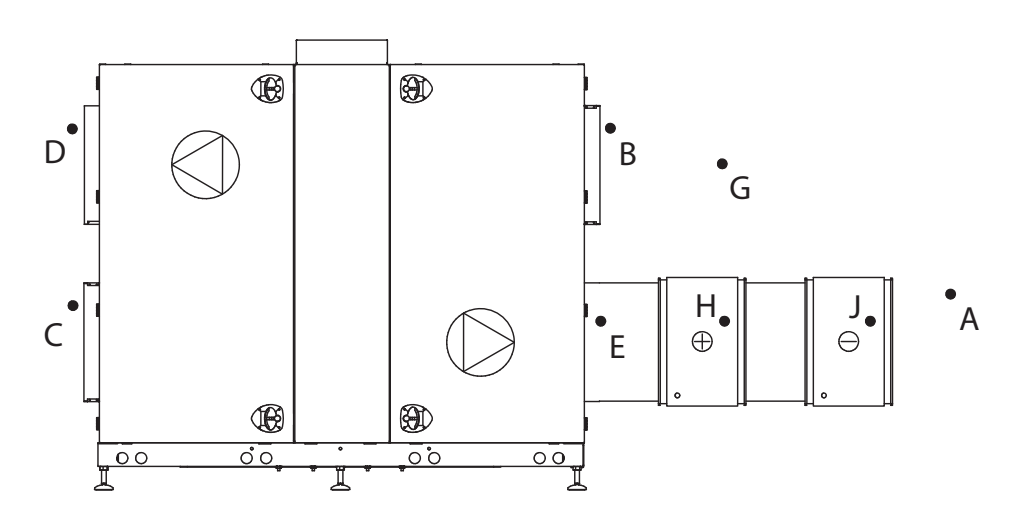

RD13586-01

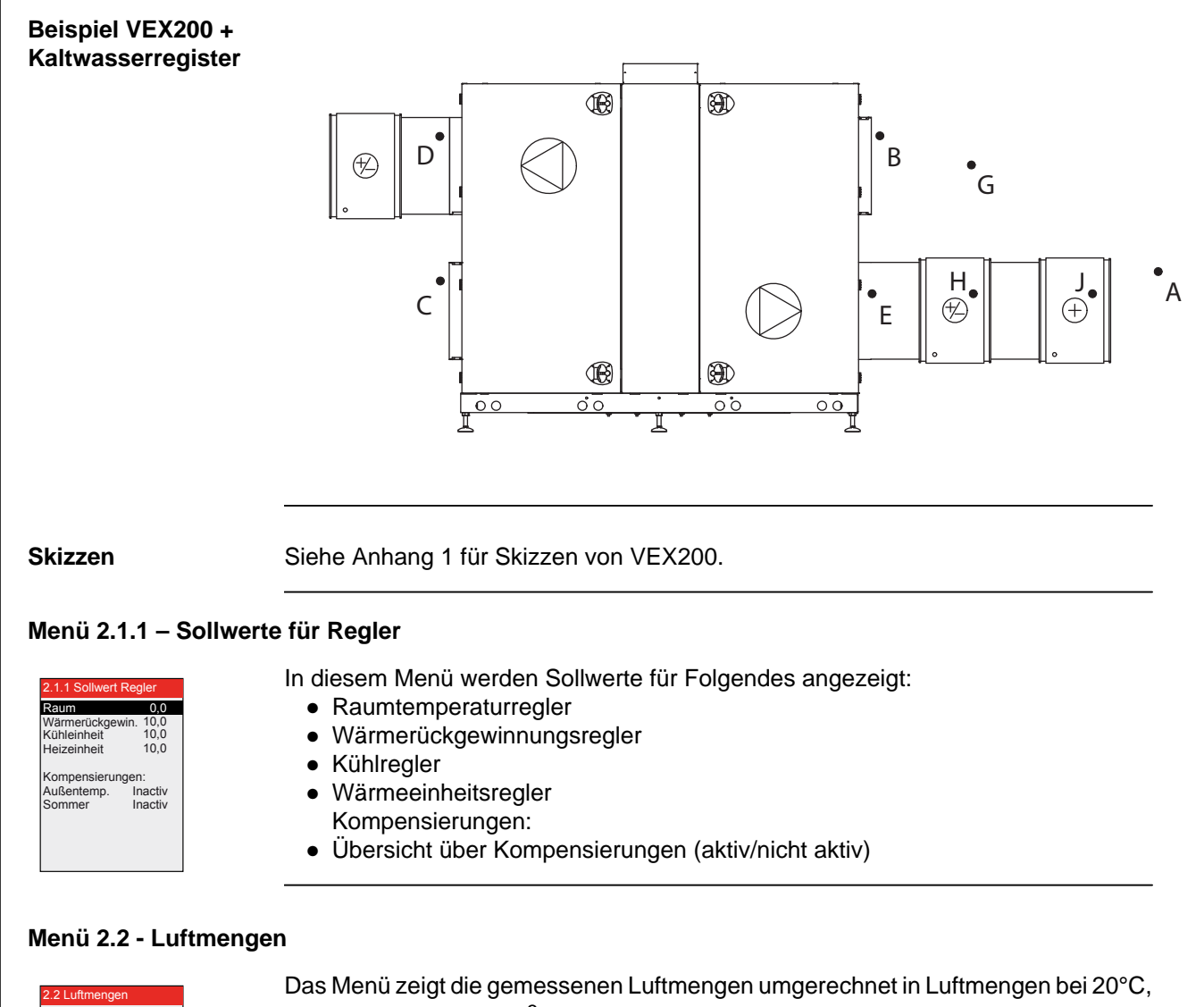

## 2.2 Luftmengen Zuluft 3150//s Zuluft 11340m<sup>3</sup>/h Abluft 32251/s Abluft 11610m<sup>3</sup>/h

Das Menü zeigt die gemessenen Luftmengen umgerechnet in Luftmengen bei 20°C, angegeben in I/s und m<sup>3</sup>/h. Die Unsicherheit der gemessenen Luftmenge liegt unter  $\pm 8\%$ .

## Menü 2.3 - Motorreglerparameter (MC-Parameter)

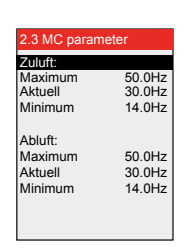

FC: Das Menü zeigt Maximum- und Minimumfrequenzen. Der Sollwert zeigt die Frequenz bei der aktuellen Lüftung (z.B. 30 Hz).

| 2.4 Temp. reg. enheder       Varmegenv.     0.0%       Eftervarmefl.     0.0%       VP enhed     0.0%       Køleenhed     0.0%       Kølegenvinding     0.0% | <ul> <li>Das Menü zeigt aktuell:</li> <li>Wärmerückgewinnung</li> <li>Leistung des Nachheizregisters (falls montiert)</li> <li>Leistung der Wärmepumpeneinheit (falls montiert)</li> <li>Leistung der Kühleinheit (falls montiert)</li> <li>Kühlrückgewinnung (0% oder 100%)</li> </ul>              |
|----------------------------------------------------------------------------------------------------|----------------------------------------------------------------------------------------------------|
| Menü 2.5 - Druck                                                                                                    | <ul> <li>Das Menü zeigt:</li> <li>Externen Druck im Zuluft- und Abuftkanal (falls MPT-DUCT montiert ist)</li> <li>Druckverlust über Zuluft- und Abluftfilter</li> <li>Druckverlust im CCW-Register im Fortluftkanal</li> </ul>                                                                       |
| Menü 2.6 - Nachheizr                                                                                                    | egister                                                                                                    |
| Hinweis                                                                                                    | Die Anzeige in den Menüs hängt davon ab, ob ein Wasserheizregister oder ein<br>Elektroheizregister als Heizeinheit montiert ist (siehe evtl. Menü 3.4 Zubehör).                                                                                                    |
| Wasserheizregister<br>2.6 Nachheizreg<br>Wesserheizregister<br>Vorlauf 25.0 °C<br>Ricklauf 15.0 °C<br>Ricklauf extern 15.0 °C<br>Warmhaltung 0%<br>Pumpe Aus | <ul> <li>Das Menü zeigt:</li> <li>Vorlauftemperatur</li> <li>Rücklauftemperatur</li> <li>externe Rücklaufwassertemperatur (die kälteste)</li> <li>Warmhaltung – ob die Warmhaltefunktion aktiv ist (in Prozent angegeben)</li> <li>Pumpe – ob die Umwälzpumpe im Heizkreis in Betrieb ist</li> </ul> |
| Elektroheizregister<br>2.6 Nachheizreg.<br>Elektroheizregister<br>Leist.stufe insges. 1<br>Leist.stufe an 0<br>Sollwert 0.0%<br>TSA60/80 25.0°C              | <ul> <li>Das Menü zeigt:</li> <li>Anzahl Leistungsstufen des Heizregisters</li> <li>Anzahl aktive Leistungsstufen</li> <li>Leistung der modulierenden Stufe</li> <li>Innentemperatur in der Automatik des Elektroheizregisters</li> </ul>                                                            |
|                                                                                                    |                                                                                                    |

57/112

| Menü 2.7 - Kühleinhe                                                                                                    | Pit                                                                                                    |
|----------------------------------------------------------------------------------------------------|----------------------------------------------------------------------------------------------------|
| 2.7 CH Einheit<br>Druckgasdruck 0.00bar<br>Sauggasdruck 0.00°c<br>Vorlauf 0.00°c<br>Luftmenge erhöht Nej<br>Balance Ja<br>Reduktion 0%<br>Blockstart Ja<br>Druckverlanst 0%<br>CH-Größe | <ul> <li>Das Menü zeigt:</li> <li>Druckgasdruck</li> <li>Sauggasdruck</li> <li>Druckgastemperatur</li> <li>Vorlauftemperatur</li> <li>Luftmenge</li> <li>Volumenstromverhältnis</li> <li>Reduktion</li> <li>blockierten Start – ob das Kühlgerät wegen des 10minütigen Intervalls zwischen jedem Einschaltvorgang blockiert ist</li> <li>Druckverlustanstieg</li> <li>Größe der Kühleinheit</li> </ul> |
| Menü 2.8 - CCW Kalt                                                                                                    | wasserregister                                                                                                    |
| 2.8 CCW<br>Vorlauf 25.0 °C<br>Pumpe Aus                                                                                                    | <ul> <li>Das Menü zeigt:</li> <li>Vorlauftemperatur für Kaltwasserregister</li> <li>Pumpe – ob die Umwälzpumpe im Kühlkreis in Betrieb ist</li> </ul>                                                                                                    |
| Menü 2.9 - CU-Kühle                                                                                                    | inheit<br>Das Menü zeigt:                                                                                                    |
| Druckgastemp. 0.0°C<br>Druckgasdruck 0.0 bar<br>Verdampftemp. 0.0°C<br>Reduktion 0.0%<br>Startverzög. Aktiv                                                                             | <ul> <li>Druckgastemperatur</li> <li>Druckgasdruck</li> <li>Verdampfungstemperatur</li> <li>Reduktion – eine evtl. reduzierte Kühlleistung (wird reduziert, wenn der Druck-<br/>gasdruck zu hoch ist)</li> <li>blockierten Start – ob das Kühlgerät wegen des 10minütigen Intervalls zwischen<br/>jedem Einschaltvorgang blockiert ist</li> </ul>                                                      |
| Menü 2.10 - Externes                                                                                                    | s Kühlgerät MXCU                                                                                                    |
| 2.10 MXCU<br>Kühigerät Aus<br>Leistung 0.0%                                                                                                    | <ul> <li>Das Menü zeigt:</li> <li>ob das Kühlgerät in Betrieb ist</li> <li>die aktuelle Leistung des Kühlgeräts</li> </ul>                                                                                                    |
|                                                                                                    |                                                                                                    |
| Menü 2.11 - Stunden                                                                                                    | zähler                                                                                                    |
| 2.11 Stundenzähler<br>Zuluftmotor 266hr<br>Abluftmotor 1256hr<br>Rotor 214hr                                                                                                    | Das Menu zeigt Stundenzahler für die Ventilatormotoren und den Rotormotor.                                                                                                    |

| Menü 2.12 - CO2/RH-S                                                           | Sensoren (falls montiert)                                                     |  |  |  |
|--------------------------------------------------------------------------------|-------------------------------------------------------------------------------|--|--|--|
| 2.12 CO2/RH Sensoren<br>CO2-Niveau 0ppm<br>Feuchteniveau 0%RH                  | Das Menü zeigt:<br>• CO <sub>2</sub> -Niveau<br>• Feuchteniveau (Luftfeuchte) |  |  |  |
| Menü 6 - Versior                                                               | ien                                                                           |  |  |  |
| 6 Versionen<br>PO-Nummer > 1234567<br>Hortware ><br>Software ><br>Über EXact > |                                                                               |  |  |  |
| Menü 6.1 PO-Num-<br>mer                                                        | Das Menü zeigt die Produktionsauftragsnummer des VEX/CX-Geräts.               |  |  |  |
| Menü 6.2 Hardware                                                              | Das Menü zeigt die Hardwareversion der montierten Einheiten.                  |  |  |  |
| Menü 6.3 Software                                                              | Das Menü zeigt die Softwareversion der montierten Einheiten.                  |  |  |  |
| Menü 6.4 Über EXact                                                            | Das Menü enthält die Systemangaben zur EXactregelung.                         |  |  |  |
| Menü 8 - Wartun                                                                | g                                                                             |  |  |  |
| Nicht öffnen                                                                   | <image/> <image/> <image/> <image/> <image/> <image/> <image/>                |  |  |  |

Wochenplan

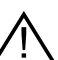

Wenn die Anlage nach Wochenprogramm läuft, ist es wichtig, die Ventilation auf OFF einzustellen:

| Die Ventilation auf OFF einstellen                                                                                                    |                                          |
|----------------------------------------------------------------------------------------------------|------------------------------------------|
| Hinweis - Wenn das HMI-Panel auf 0% steht (das<br>VEX-Gerät ruht) und die Anlage bei Beginn von<br>Wartungsarbeiten auf Uhrenprogramm einge-<br>stellt ist, besteht ein Risiko, dass das Programm<br>wegen des Uhrenbetriebs umschaltet, so dass<br>das VEX-Gerät eingeschaltet wird. | 21°C<br>800%                             |
| <ul> <li>Das Technikermenü mit dem Zugriffscode<br/>1111 aufrufen</li> <li>In Menü 1 auf manuellen Betrieb schalten</li> <li>Auf Benutzermenü zurückschalten</li> <li>Das Symbol für manuellen Betrieb wird in<br/>der rechten Ecke des Menüs angezeigt</li> </ul>                    |                                          |
| <ul> <li>Die OK-Taste zwei Mal betätigen</li> <li>Die Ventilation mit den Pfeiltasten auf 0% einstellen</li> </ul>                                                                                                    | €<br>23 °C<br>€ 0 %<br>2405-2013 € 14-32 |
| <ul> <li>OK drücken</li> <li>Im Display erscheint jetzt OFF beim Ventila-<br/>tionssymbol</li> </ul>                                                                                                    | € 23 °C<br>€ OFF<br>2006-2013 € 14-32    |

BMS-Anlage oder WEB-Server

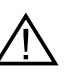

Wenn das VEX-Gerät über BMS oder einen WEB-Server geregelt wird, kann die OFF-Funktion von diesen Regelungsverfahren übersteuert werden, und es kann vorkommen, dass das VEX-Gerät unzweckmäßig eingeschaltet wird. Zur Unterbrechung der Verbindung zum BMS oder zum WEB-Server den Stecker von der Anschlussplatine abziehen. Siehe evtl. den Abschnitt über die Klemmreihe in der El-Anleitung.

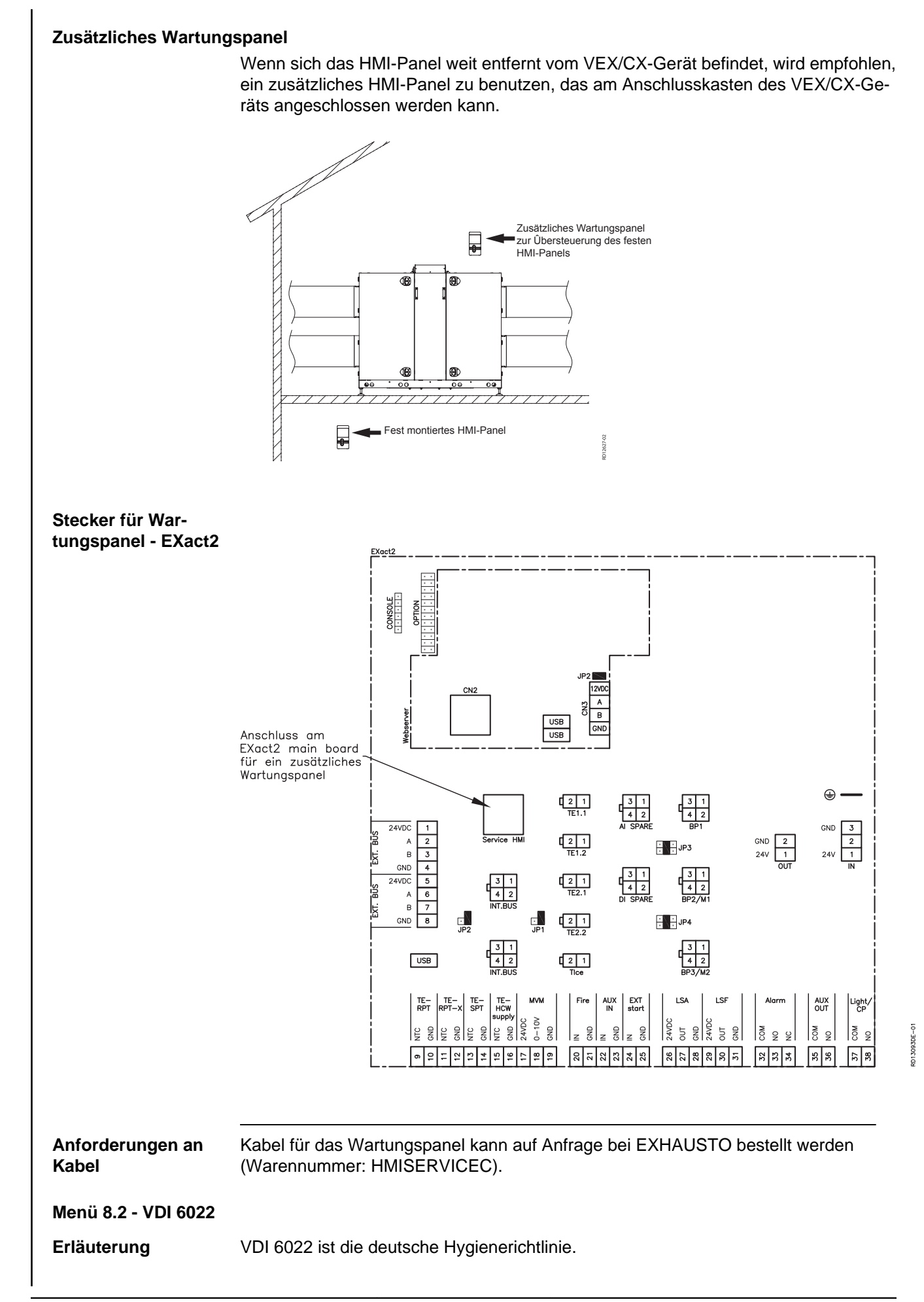

| Menü                                                                                                    | 8.2 VDI 6022         Licht >       Aus         Filterdruck:       0 Pa         Außenluffilter       0 Pa                                                                                                    |  |  |  |
|----------------------------------------------------------------------------------------------------|----------------------------------------------------------------------------------------------------|--|--|--|
| Beleuchtung                                                                                                    | Beleuchtung ein-/ausschalten, gilt nur für Geräte, die mit Beleuchtung bestellt wor-<br>den sind. Die Beleuchtung im VEX/CX erlischt, wenn das Menü verlassen wird. Bei<br>iHCW nicht möglich, da der Ausgang für die Umwälzpumpe (CP) benutzt wird. |  |  |  |
| Filterdruck                                                                                                    | Ablesen des Filterdruckverlustes während des Betriebs.                                                                                                    |  |  |  |
| Menü 8.3 - Zwangssta                                                                                                    | art                                                                                                    |  |  |  |
| Voraussetzung                                                                                                    | Vor Benutzen des Zwangsstartmenüs muss die Anlage im Benutzermenü (Ventila-<br>tion) auf OFF eingestellt werden.                                                                                                    |  |  |  |
| Hinweis                                                                                                    | Wenn das Menü 8.3 "Zwangsstart" verlassen wird, wird der Zwangsstart zurückge-<br>setzt und der Normalbetrieb kann fortgeführt werden. Wenn ein Untermenü verlas-<br>sen wird, werden die Werte im Untermenü zurückgesetzt.                          |  |  |  |
| Menü                                                                                                    | 8.3 Zwangseinschaltung<br>Ventilatoren ><br>Rückgewinnung ><br>Heizeinheit ><br>Kühleinheit<br>Klappen und Relais >                                                                                                    |  |  |  |
| Menü 8.3.1 Ventilator                                                                                                    | en                                                                                                    |  |  |  |
| 8.3.1 Ventilatoren       Zuluft >     0%       Abluft >     0%       Fehler an MC1     Nein       Fehler an MC2     Nein | Falls keine Störung an den Ventilatoren vorliegt (Nein bei "Störung an MC1 und MC2"), lässt sich ein Zwangsstart für den Zuluft- und den Abluftventilator aktivieren.                                                                                |  |  |  |
| Menü 8.3.2 Rückgewinnung                                                                                                 |                                                                                                    |  |  |  |
| 8.3.2 Rückgewinnung<br>Rotormotor 0%<br>Rotationswächter 0<br>Fehler an Einheit Nein                                     | Falls keine Störung am Rotormotor vorliegt (Nein bei "Störung an Einheit"), kann ein Zwangsstart aktiviert werden.                                                                                                    |  |  |  |
| Kontrolle des Rota-<br>tionswächters                                                                                     | <ul> <li>Falls der Rotor nicht läuft:</li> <li>Den Rotor eine Umdrehung mit der Hand drehen. Der Wert am Rotationswächter muss mit jeder Aktivierung des Rotationswächters wechseln.</li> </ul>                                                      |  |  |  |

#### Menü 8.3.3 Heizeinheit

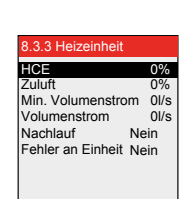

Hinweis

HCW Fehler an Einheit Ne

#### Für Elektroheizregister HCE:

Falls keine Störung am Heizregister vorliegt (Nein bei "Störung an Einheit"), kann ein Zwangsstart aktiviert werden:

- Den Zuluftventilator einschalten und die Drehzahl erhöhen, bis der gemessene Durchfluss über dem Min.-Durchfluss liegt.
- Abschließend das HCE einschalten.

Möglichst vermeiden, dass das Elektroheizregister wegen eines Überhitzungsalarms abschaltet, wenn das Elektroheizregister abgeschaltet wird.

• Das Menü nicht verlassen bzw. den Zuluftventilator nicht abschalten, bevor <u>der</u> <u>Nachlauf auf Nein steht</u>.

#### Für Wasserheizregister HCW:

Falls keine Störung am Heizregister vorliegt (Nein bei "Störung an Einheit"), kann ein Zwangsstart aktiviert werden:

• Die Leistung von HCW einstellen, um das Motorventil und die Pumpe des Vorwasserheizregisters einzuschalten.

#### Menü 8.3.4 Kühleinheit

0%

8.3.4 Køleenhed CU 0% Fejl på enhed Nej (Das Menübild wechselt je nach der gewählten Kühleinheit CH, CU, CCW, MXCU).

Falls keine Störung an der Kühleinheit vorliegt (Nein bei "Störung an Einheit"), kann ein Zwangsstart aktiviert werden:

• Die Leistung der Kühleinheit einstellen

Hinweis bezüglich CU

Aus

Nur die Kühleinheit wird eingeschaltet. Die Betriebszeit ist begrenzt (bis die Anlage durch den Überdruckwächter abgeschaltet wird – automatisches Reset). Zwischen jedem Start müssen 10 Minuten vergehen.

#### Menü 8.3.5 Klappen und Relais

Folgende Klappen lassen sich im Menü zwangsöffnen und schließen:

• LSF (Absperrklappe Außenluft)

LSA > Aus RGS > Aus Alarmrelais > Aus VDI-Beleuchtung > Aus

LSF >

- LSA (Absperrklappe Fortluft)
- RGS/AUX OUT (Rauchgasklappe)
- Das Alarmrelais lässt sich zwangsauslösen
- Die Beleuchtung in Geräten mit VDI-Beleuchtung lässt sich ein- und ausschalten

#### Menü 8.4 - Einregelung von MPT

Hinweis

Die Druckmesswertgeber (MPT) lassen sich nur bei abgeschalteter Anlage einregeln – die Wartungstüren sollten zwecks Druckausgleich mit der Umgebung geöffnet werden (gibt Sicherheit für korrekte Einregelung).

• Für Einregelung Ja wählen (schaltet automatisch wieder auf Nein, wenn die Druckmesswertgeber eingeregelt sind).

| 8.4 Kalibrierung | g von MPT |
|------------------|-----------|
| MPT1, P1         |           |
| MPT1, P2         |           |
| MPT2, P1         |           |
| MPT2, P2         |           |
| MPT3, P1         |           |
| MPT3, P2         |           |
| MPT4, P1         |           |
| MPT4, P2         |           |
| MPT5, P1         |           |
| MPT5, P2         |           |
| Einregeln >      | Nein      |
| -                |           |
| Zuletzt eingere  | gelt:     |
| Datum 15-06      | -2009     |
| Zeit 10:12       | :48       |

Für Einregelung Ja wählen (schaltet automatisch wieder auf Nein, wenn die Druckmesswertgeber eingeregelt sind).

## 5. Alarme

#### 5.1 Alarme und Info (Menü 4) Hinweis Bei Störungen oder unzweckmäßigem Betrieb der Anlage: Die Aktuelle Liste (Menü 4) auf Alarmmeldungen überprüfen, und die Alarmliste hinten in dieser Anleitung benutzen. Alarmliste Hauptmenü 4 Alarm und Info 4.5 Aktuelle Liste Alarm 01 Betriebsart > Betriebsanzeigen > Alarm 01144 Ja 2009-02-10 Nein 10:54:17 Warnung Einstellungen Alarm 02 Information 02144 Nein Alarm und Info > Alarme rückst. > Nein 2009-02-10 11:01:12 Aktuelle Liste > Zeit- un Wochenplan > Alarm 03 03073 Versionen > 2009-02-10 18:22:50 Alarm Log Liste > Sicherheitsfunktionen > Log Liste lösch. > Nein Alarm 04 12012 Service > 2009-02-10 18:25:00 Technikermenü verlassen : 13071 Alarm 05 Einstell. speich. > 2009-02-10 19:00:00 Die aktiven Alarme gehen aus der aktuellen Alarmliste Menü 4.5 hervor. 5.2 Alarme zurücksetzen Grund ermitteln... Alarme können erst nach Abhilfe der Ursache des Alarms zurückgesetzt werden. Menü 4 Alle Alarme werden mit Reset von Alarmen in Menü 4 zurückgesetzt. Mehrere Alarme Wenn mehrere Alarme aktiv sind, werden sämtliche aktiven Alarme gleichzeitig abgestellt. Wiederholung von Falls Alarme wiederholt vorkommen, ist ein Kundendiensttechniker zu benachrich-Alarmen tigen. 5.3 Alarmanzeige - Fehlerursachen Alarmanzeige im Bei Alarmen/Warnungen an der Anlage erscheint eines der folgenden Symbole in Display der rechten Ecke des Menübalkens – die aktuelle Alarmliste aufrufen, um den Alarm zu sehen. Hauptmenü Hauptmenü Betriebsart > Betriebsart > Betriebsanzeigen > Betriebsanzeigen > **Aktuelle Liste** 1.5 Aktuelle Liste Alarm 01 01144 10:54:17 02144 2009-02-10 Alarm 02 2009-02-10 11:01:12 Alarm 03 03073 2009-02-10 18:22:50 12012 Alarm 04 2009-02-10 18:25:00 Alarm 05 13071 2009-02-10 19:00:00

| Alarmnummer                 | Im Falle eines Alarmes von der Anlage wird eine Alarmnummer XXYYZ am Display<br>angezeigt, wobei<br>XX = Einheit<br>YY = Fehlernummer<br>Z = Kategorie des Alarms, siehe Übersicht mit Kategorien später in diesem Ab-<br>schnitt.                                                                              |                                     |                                                                                    |            |
|-----------------------------|----------------------------------------------------------------------------------------------------|-------------------------------------|------------------------------------------------------------------------------------|------------|
| 16 Alarme                   | Die "Aktuellliste'<br>löscht, wenn die                                                                                                    | ' kann bis zu 16<br>9 Anzahl Alarme | Alarmen enthalten; die ältesten Alarme v<br>16 übersteigt (nach dem FIFO-Prinzip). | werden ge- |
| Info in EXact               | wird nur in dei                                                                                                    | r Alarmlogliste N                   | lenü 4.6 angezeigt.                                                                |            |
| Beispiel - Alarmliste       | 360204 ist Alarm an EC-Regler 1 ( <b>36</b> 0204). Die Alarmbeschreibung ist <i>"Die Ver-sorgungsspannung zum EC-Regler ist zu niedrig"</i> (36 <b>02</b> 4). Die Kategorie ist kritisch (36020). <b>4</b> ).                                                                                                   |                                     |                                                                                    |            |
| ##/nn<br>XXYYZ              | Im Falle von aktiven Alarmen, wird dies unter dem Alarmsymbol angezeigt. Bei mehr<br>als einem Alarm, wird jeder einzelne Alarm 2 Sek. angezeigt; danach wird zum<br>nächsten Alarm gewechselt usw.<br>- xx/## = Alarm Nr. "##" von der Gesamtanzahl Alarme "nn" .<br>- XXYYZ siehe Definition der Alarmnummer. |                                     |                                                                                    |            |
| Kategorie                   | Kategorie (7)                                                                                                    | Alarmniyeau                         | Einwirkung auf den Betrieb                                                         | Symbol     |
|                             | 1                                                                                                    | Info                                | Gerät weiterhin in Betrieb                                                         |            |
|                             | 2                                                                                                    | Achtung!                            | Gerät weiterhin in Betrieb                                                         |            |
|                             | 3                                                                                                    | Alarm                               | Gerät weiterhin in Betrieb, aber bei re-<br>duzierter Funktionalität               |            |
|                             | 4                                                                                                    | Kritisch                            | Gerät wird abgeschaltet                                                            |            |
|                             | 5                                                                                                    | Brand                               | Verfahren bei ausgelöstem Brand-<br>alarm wird eingeleitet                         |            |
|                             | In der Alarmliste findet man über die Alarmnummer Hinweise zur Abhilfe von Stö-<br>rungen.                                                                                                    |                                     |                                                                                    |            |
| Alarmlogliste - Menü<br>4.6 | Nach der Alarm- oder Infonummer steht ein Buchstabe:<br>C = Clear<br>S = Set<br>Die Alarmlogliste zeigt die letzten 100 Alarme, Warnungen und Informationen.<br>Die ältesten Alarme/Infos werden von der Liste gelöscht, wenn die Anzahl 100 über-<br>steigt (das FIFO-Prinzip).                                |                                     |                                                                                    |            |
| "Alarm-Log lö-<br>schen"    | Der Alarmlog kann durch die Wahl von Ja gelöscht werden. Hinweis: Dies kann nicht rückgängig gemacht werden.                                                                                                    |                                     |                                                                                    |            |
|                             |                                                                                                    |                                     |                                                                                    |            |

## 5.4 Alarmliste

|         | Hauptautomatik VEX/CX |           |                                                                                                    |                                                                                                    |
|---------|-----------------------|-----------|----------------------------------------------------------------------------------------------------|----------------------------------------------------------------------------------------------------|
| Einheit | Störung Nr.           | Kategorie | Alarmbeschreibung                                                                                       | Abhilfe<br>(Siehe Anhang 1: "Prinzipskizzen" für die Anordnung von Klappen, Fühlern<br>u.a.m. sowie Luftrichtungen) |
| xx      | уу                    | z         |                                                                                                    |                                                                                                    |
| 00      | 01                    | 1         | Strom an Regelung an-<br>geschlossen                                                                    | Anzeige des Stromanschlusses zur Regelung.                                                                          |
| 00      | 02                    | 1         | Unbekannte Wieder-<br>einschaltung der Rege-<br>lung                                                    | <ul> <li>Unbekannte Störung, Kundendienst benachrichtigen.</li> </ul>                                               |
| 00      | 03                    | 1         | Wiedereinschaltung<br>der Regelung durch<br>Watchdog                                                    | <ul> <li>Unbekannte Störung, Kundendienst benachrichtigen.</li> </ul>                                               |
| 00      | 04                    | 1         | Wiedereinschaltung<br>der Regelung durch die<br>Software                                                | Wiedereinschaltung der Regelung erfolgte durch die Software.                                                        |
| 00      | 05                    | 1         | Wiedereinschaltung<br>der Regelung durch<br>den Benutzer                                                | Wiedereinschaltung der Regelung erfolgte durch den Benutzer.                                                        |
| 00      | 06                    | 1         | Die Regelung wurde<br>durch einen Span-<br>nungsabfall in der Ver-<br>sorgung wieder einge-<br>schaltet | Die Regelung wegen eines Spannungsabfalles wieder einschalten.                                                      |
| 00      | 16                    | 1         | "Manuelles" Abstellen<br>von Alarmen durch den<br>Benutzer                                              | Der Benutzer hat Alarme zurückgesetzt.                                                                              |

|         | Frequenzumrichter 1 |           |                                                                                                    |                                                                                                    |  |
|---------|---------------------|-----------|----------------------------------------------------------------------------------------------------|----------------------------------------------------------------------------------------------------|--|
| Einheit | Störung Nr.         | Kategorie | Alarmbeschreibung                                                                                                    | Abhilfe<br>(Siehe Anhang 1: "Prinzipskizzen" für die Anordnung von Klappen, Fühlern<br>u.a.m. sowie Luftrichtungen)                                                                                                    |  |
| 01      | 01                  | 4         | Kurzschluss durch Erd-<br>anschluss von einer<br>oder mehreren Phasen<br>zwischen Frequenzum-<br>richter und Motor             | <ul> <li>Das Kabel zwischen Frequenzumrichter 1 und Motor kontrollie-<br/>ren.</li> </ul>                                                                                                    |  |
| 01      | 02                  | 4         | Der Motorstrom vom<br>Frequenzumrichter<br>übersteigt 300% des<br>zulässigen Werts                                             | <ul> <li>Auf Unterspannung zum Frequenzumrichter 1 pr</li></ul>                                                                                                    |  |
| 01      | 03                  | 4         | Der DC-Kreis des Fre-<br>quenzumrichters hat<br>ein zu hohes Span-<br>nungsniveau im Ver-<br>hältnis zu MaxWerten              | <ul> <li>Auf Überspannung zum Frequenzumrichter 1 pr</li></ul>                                                                                                    |  |
| 01      | 04                  | 2         | Der DC-Kreis des Fre-<br>quenzumrichters hat<br>ein zu niedriges Span-<br>nungsniveau beim Ein-<br>schalten von Motor(en)      | <ul> <li>Auf Unterspannung zum Frequenzumrichter 1 pr</li></ul>                                                                                                    |  |
| 01      | 05                  | 4         | Der DC-Kreis des Fre-<br>quenzumrichters hat<br>ein zu niedriges Span-<br>nungsniveau beim Ab-<br>schalten des VEX-Ge-<br>räts | <ul> <li>Auf Unterspannung zum Frequenzumrichter 1 pr</li></ul>                                                                                                    |  |
| 01      | 06                  | 4         | "Bei der Versorgung<br>zum Frequenzumrich-<br>ter ist eine Phase aus-<br>gefallen"                                             | <ul> <li>Die Leitungsverbindung vom Versorgungsanschluss zum Versorgungstrenner im VEX-Gerät prüfen.</li> <li>Die Leitungsverbindungen vom Versorgungstrenner zum Frequenzumrichter 1 prüfen.</li> </ul>                                                                                                    |  |
| 01      | 07                  | 4         | Bei der Versorgung<br>vom Frequenzumrich-<br>ter zu Motor(en) ist eine<br>Phase ausgefallen                                    | <ul> <li>Das Kabel zwischen Frequenzumrichter 1 und Motor kontrollie-<br/>ren.</li> <li>Danach den Motor auf Kurzschluss in den Wicklungen prüfen.</li> </ul>                                                                                                    |  |
| 01      | 08                  | 4         | Thermische Überlas-<br>tung des Frequenzum-<br>richters (auf der Basis<br>interner Berechnun-<br>gen)                          | <ul> <li>Kontrollieren, ob die Temperatur am Frequenzumrichter 1 die<br/>zulässige Temperatur von 35°C überschritten hat, als Alarm<br/>ausgelöst wurde. Falls die Temperatur zu hoch gewesen ist,<br/>muss die Anlage erneut eingeschaltet werden, wenn die Tem-<br/>peratur unter 35°C abgesunken ist.</li> </ul> |  |
| 01      | 10                  | 4         | Die Temperatur an der<br>Kühlplatte des Fre-<br>quenzumrichters ist zu<br>hoch                                                 | <ul> <li>Kontrollieren, ob die Temperatur am Frequenzumrichter 1 die<br/>zulässige Temperatur von 35°C überschritten hat, als Alarm<br/>ausgelöst wurde. Falls die Temperatur zu hoch gewesen ist,<br/>muss die Anlage erneut eingeschaltet werden, wenn die Tem-<br/>peratur unter 35°C abgesunken ist.</li> </ul> |  |

|         | Frequenzumrichter 1 |           |                                                                                            |                                                                                                    |  |
|---------|---------------------|-----------|--------------------------------------------------------------------------------------------|----------------------------------------------------------------------------------------------------|--|
| Einheit | Störung Nr.         | Kategorie | Alarmbeschreibung                                                                          | Abhilfe<br>(Siehe Anhang 1: "Prinzipskizzen" für die Anordnung von Klappen, Fühlern<br>u.a.m. sowie Luftrichtungen)                                            |  |
| xx      | уу                  | z         |                                                                                            |                                                                                                    |  |
| 01      | 11                  | 4         | Die Strombelastung<br>durch den/die Mo-<br>tor(en) des Frequen-<br>zumrichters ist zu hoch | Störung am Frequenzumrichter 1.                                                                                                    |  |
| 01      | 12                  | 4         | Motor 1 am Frequen-<br>zumrichter überhitzt                                                | <ul> <li>Kontrollieren, dass sich das Rad des Motors ungehindert drehen lässt.</li> <li>Kontrollieren, dass das Zentrifugalrad nicht blockiert ist.</li> </ul> |  |
| 01      | 13                  | 4         | Motor 2 am Frequen-<br>zumrichter überhitzt                                                | <ul> <li>Kontrollieren, dass sich das Rad des Motors ungehindert drehen lässt.</li> <li>Kontrollieren, dass das Zentrifugalrad nicht blockiert ist.</li> </ul> |  |
| 01      | 14                  | 4         | Keine Modbus-Kom-<br>munikation zum Fre-<br>quenzumrichter                                 | <ul> <li>Das Modbuskabel zwischen der Anschlussplatine und dem Fre-<br/>quenzumrichter 1 kontrollieren.</li> </ul>                                             |  |
| 01      | 15                  | 4         | Hardwarestörung am<br>Frequenzumrichter                                                    | Störung am Frequenzumrichter 1.                                                                                                    |  |
| 01      | 16                  | 4         | Die Softwareversion im<br>Frequenzumrichter ist<br>zu alt                                  | <ul> <li>Die Software im Frequenzumrichter 1 aktualisieren.</li> </ul>                                                                                         |  |

|           | Frequenzumrichter 2 |           |                                                                                                    |                                                                                                    |  |
|-----------|---------------------|-----------|----------------------------------------------------------------------------------------------------|----------------------------------------------------------------------------------------------------|--|
| Einheit   | Störung Nr.         | Kategorie | Alarmbeschreibung                                                                                                    | Abhilfe<br>(Siehe Anhang 1: "Prinzipskizzen" für die Anordnung von Klappen, Fühlern<br>u.a.m. sowie Luftrichtungen)                                                                                                    |  |
| <b>XX</b> | <b>yy</b>           | <b>Z</b>  | Kurzechluss durch Erd-                                                                                                    | Das Kabel zwischen Frequenzumrichter 2 und Motor kontrollie-                                                                                                    |  |
| 02        | 01                  | -         | anschluss von einer<br>oder mehreren Phasen<br>zwischen Frequenzum-<br>richter und Motor                                       | ren.                                                                                                    |  |
| 02        | 02                  | 4         | Der Motorstrom vom<br>Frequenzumrichter<br>übersteigt 300% des<br>zulässigen Werts                                             | <ul> <li>Auf Unterspannung zum Frequenzumrichter 2 pr</li></ul>                                                                                                    |  |
| 02        | 03                  | 4         | Der DC-Kreis des Fre-<br>quenzumrichters hat<br>ein zu hohes Span-<br>nungsniveau im Ver-<br>hältnis zu MaxWerten              | <ul> <li>Auf Überspannung zum Frequenzumrichter 2 pr</li></ul>                                                                                                    |  |
| 02        | 04                  | 2         | Der DC-Kreis des Fre-<br>quenzumrichters hat<br>ein zu niedriges Span-<br>nungsniveau beim Ein-<br>schalten von Motor(en)      | <ul> <li>Auf Unterspannung zum Frequenzumrichter 2 pr</li></ul>                                                                                                    |  |
| 02        | 05                  | 4         | Der DC-Kreis des Fre-<br>quenzumrichters hat<br>ein zu niedriges Span-<br>nungsniveau beim Ab-<br>schalten des VEX-Ge-<br>räts | <ul> <li>Auf Unterspannung zum Frequenzumrichter 2 pr</li></ul>                                                                                                    |  |
| 02        | 06                  | 4         | "Bei der Versorgung<br>zum Frequenzumrich-<br>ter ist eine Phase aus-<br>gefallen"                                             | <ul> <li>Die Leitungsverbindung vom Versorgungsanschluss zum Versorgungstrenner im VEX-Gerät prüfen.</li> <li>Die Leitungsverbindungen vom Versorgungstrenner zum Frequenzumrichter 2 prüfen.</li> </ul>                                                                                                    |  |
| 02        | 07                  | 4         | Bei der Versorgung<br>vom Frequenzumrich-<br>ter zu Motor(en) ist eine<br>Phase ausgefallen                                    | <ul> <li>Das Kabel zwischen Frequenzumrichter 2 und Motor kontrollie-<br/>ren.</li> <li>Danach den Motor auf Kurzschluss in den Wicklungen prüfen.</li> </ul>                                                                                                    |  |
| 02        | 08                  | 4         | Thermische Überlas-<br>tung des Frequenzum-<br>richters (auf der Basis<br>interner Berechnun-<br>gen)                          | <ul> <li>Kontrollieren, ob die Temperatur am Frequenzumrichter 2 die<br/>zulässige Temperatur von 35°C überschritten hat, als Alarm<br/>ausgelöst wurde. Falls die Temperatur zu hoch gewesen ist,<br/>muss die Anlage erneut eingeschaltet werden, wenn die Tem-<br/>peratur unter 35°C abgesunken ist.</li> </ul> |  |
| 02        | 10                  | 4         | Die Temperatur an der<br>Kühlplatte des Fre-<br>quenzumrichters ist zu<br>hoch                                                 | <ul> <li>Kontrollieren, ob die Temperatur am Frequenzumrichter 2 die<br/>zulässige Temperatur von 35°C überschritten hat, als Alarm<br/>ausgelöst wurde. Falls die Temperatur zu hoch gewesen ist,<br/>muss die Anlage erneut eingeschaltet werden, wenn die Tem-<br/>peratur unter 35°C abgesunken ist.</li> </ul> |  |

|         | Frequenzumrichter 2 |           |                                                                                            |                                                                                                    |  |
|---------|---------------------|-----------|--------------------------------------------------------------------------------------------|----------------------------------------------------------------------------------------------------|--|
| Einheit | Störung Nr.         | Kategorie | Alarmbeschreibung                                                                          | Abhilfe<br>(Siehe Anhang 1: "Prinzipskizzen" für die Anordnung von Klappen, Fühlern<br>u.a.m. sowie Luftrichtungen)                                            |  |
| xx      | уу                  | z         |                                                                                            |                                                                                                    |  |
| 02      | 11                  | 4         | Die Strombelastung<br>durch den/die Mo-<br>tor(en) des Frequen-<br>zumrichters ist zu hoch | Störung am Frequenzumrichter 2.                                                                                                    |  |
| 02      | 12                  | 4         | Motor 1 am Frequen-<br>zumrichter überhitzt                                                | <ul> <li>Kontrollieren, dass sich das Rad des Motors ungehindert drehen lässt.</li> <li>Kontrollieren, dass das Zentrifugalrad nicht blockiert ist.</li> </ul> |  |
| 02      | 13                  | 4         | Motor 2 am Frequen-<br>zumrichter überhitzt                                                | <ul> <li>Kontrollieren, dass sich das Rad des Motors ungehindert drehen lässt.</li> <li>Kontrollieren, dass das Zentrifugalrad nicht blockiert ist.</li> </ul> |  |
| 02      | 14                  | 4         | Keine Modbus-Kom-<br>munikation zum Fre-<br>quenzumrichter                                 | <ul> <li>Das Modbuskabel zwischen der Anschlussplatine und dem Fre-<br/>quenzumrichter 2 kontrollieren.</li> </ul>                                             |  |
| 02      | 15                  | 4         | Hardwarestörung am<br>Frequenzumrichter                                                    | Störung am Frequenzumrichter 2.                                                                                                    |  |
| 02      | 16                  | 4         | Die Softwareversion im<br>Frequenzumrichter ist<br>zu alt                                  | <ul> <li>Die Software im Frequenzumrichter 2 aktualisieren.</li> </ul>                                                                                         |  |

|         | Rotorregelung 2 |           |                                                                                    |                                                                                                    |  |
|---------|-----------------|-----------|------------------------------------------------------------------------------------|----------------------------------------------------------------------------------------------------|--|
| Einheit | Störung Nr.     | Kategorie | Alarmbeschreibung                                                                  | Abhilfe<br>(Siehe Anhang 1: "Prinzipskizzen" für die Anordnung von Klappen, Fühlern<br>u.a.m. sowie Luftrichtungen)                                                                                                    |  |
| XX      | уу              | z         |                                                                                    |                                                                                                    |  |
| 03      | 01              | 3         | Rotationsalarm                                                                     | <ul> <li>Kontrollieren, ob der Antriebsriemen intakt ist. Falls der Antriebsriemen defekt ist, muss er von einem Servicetechniker ausgetauscht werden.</li> <li>Prüfen, ob sich der Rotor leicht drehen lässt.</li> <li>Kontrollieren, ob der Rotationswächter defekt ist.</li> </ul> |  |
| 03      | 02              | 3         | Unterspannungsalarm                                                                | <ul> <li>An den Versorgungsklemmen in der Automatikbox auf Unter-<br/>spannung zur Rotorregelung kontrollieren.</li> </ul>                                                                                                    |  |
| 03      | 03              | 3         | Überspannungsalarm                                                                 | <ul> <li>An den Versorgungsklemmen in der Automatikbox auf Über-<br/>spannung zur Rotorregelung pr üfen.</li> </ul>                                                                                                    |  |
| 03      | 04              | 3         | Die Strombelastung<br>durch den Rotormotor<br>ist zu hoch                          | <ul><li>Ein Alarm zeigt an, dass entweder der Schrittmotor (am wahrschein-<br/>lichsten) oder die Rotorregelung defekt ist.</li><li>Die Bauteile kontrollieren und das defekte Teil austauschen.</li></ul>                                                                            |  |
| 03      | 05              | 3         | Die Rotorregelung ist<br>überhitzt                                                 | <ul><li>Die Temperatur in der Rotorregelung liegt über 95°C.</li><li>Die Rotorregelung austauschen</li></ul>                                                                                                    |  |
| 03      | 06              | 3         | Keine Modbus-Kom-<br>munikation zur Rotorre-<br>gelung                             | <ul> <li>Das Modbuskabel zwischen der Anschlussplatine und der Ro-<br/>torregelung kontrollieren.</li> </ul>                                                                                                    |  |
| 03      | 07              | 4         | Die Rotorregelung ist<br>außer Betrieb und die<br>Außentemperatur ist<br>unter 3°C | Das VEX-Gerat wurde abgeschaltet, weil die Außentemperatur unter 3°C liegt und der Rotor nicht läuft.                                                                                                    |  |
|         | Druckmesswertgeber 1 |           |                                                                 |                                                                                                    |  |  |
|---------|----------------------|-----------|-----------------------------------------------------------------|----------------------------------------------------------------------------------------------------|--|--|
| Einheit | Störung Nr.          | Kategorie | Alarmbeschreibung                                               | Abhilfe<br>(Siehe Anhang 1: "Prinzipskizzen" für die Anordnung von Klappen, Fühlern<br>u.a.m. sowie Luftrichtungen)                                                                                                    |  |  |
| XX      | уу                   | z         |                                                                 |                                                                                                    |  |  |
| 04      | 01                   | 4         | Keine Modbus-Kom-<br>munikation zum Druck-<br>messwertgeber     | <ul> <li>Das Modbuskabel zwischen der Anschlussplatine (EXact)/<br/>Hauptplatine (EXact2) und MPT1 kontrollieren.</li> <li>Das Modbuskabel von MPT1 zu den übrigen Einheiten auf falsche Montage kontrollieren.</li> </ul>                                                 |  |  |
| 04      | 02                   | 4         | Fehler bei der Einrege-<br>lung                                 | <ul> <li>Eine erneute Einregelung vornehmen.</li> <li>Falls das Problem weiterhin vorhanden ist, ist der MPT1 aus-<br/>zutauschen.</li> </ul>                                                                                                    |  |  |
| 04      | 03                   | 1         | Einregelung des Druck-<br>messwertgebers                        | MPT 1 einregeln.                                                                                                    |  |  |
| 04      | 04                   | 1         | Der Druckmesswertge-<br>ber benutzt alte Einre-<br>gelungswerte | <ul> <li>Diese Information erscheint beim Hochfahren der Anlage. Dies bedeutet nicht unbedingt, dass der Druckmesswertgeber eingeregelt werden muss.</li> <li>Im Menü 8.4 prüfen, ob der MPT falsch eingeregelt ist, und evtl. eine neue Einregelung vornehmen.</li> </ul> |  |  |
| 04      | 05                   | 4         | Der Druckmesswertge-<br>ber ist nicht eingeregelt               | • Das VEX/CX-Gerät im Benutzermenü auf "OFF" einstellen und<br>die Türen öffnen. Danach den MPT im Menü 8.4 einregeln.                                                                                                    |  |  |

|           | Druckmesswertgeber 2 |           |                                                                 |                                                                                                    |  |  |  |
|-----------|----------------------|-----------|-----------------------------------------------------------------|----------------------------------------------------------------------------------------------------|--|--|--|
| K Einheit | Störung Nr.          | Kategorie | Alarmbeschreibung                                               | Abhilfe<br>(Siehe Anhang 1: "Prinzipskizzen" für die Anordnung von Klappen, Fühlern<br>u.a.m. sowie Luftrichtungen)                                                                                                    |  |  |  |
| 05        | 01                   | 4         | Keine Modbus-Kom-<br>munikation zum Druck-<br>messwertgeber     | <ul> <li>Das Modbuskabel zwischen der Anschlussplatine (EXact)/<br/>Hauptplatine (EXact2) und MPT2 kontrollieren.</li> <li>Das Modbuskabel vom MPT2 zu den übrigen Einheiten auf fal-<br/>sche Montage kontrollieren.</li> </ul>                                           |  |  |  |
| 05        | 02                   | 4         | Fehler bei der Einrege-<br>lung                                 | <ul> <li>Eine erneute Einregelung vornehmen.</li> <li>Falls das Problem weiterhin vorhanden ist, ist der MPT2 aus-<br/>zutauschen.</li> </ul>                                                                                                    |  |  |  |
| 05        | 03                   | 1         | Einregelung des Druck-<br>messwertgebers                        | Einregelung von MPT2.                                                                                                    |  |  |  |
| 05        | 04                   | 1         | Der Druckmesswertge-<br>ber benutzt alte Einre-<br>gelungswerte | <ul> <li>Diese Information erscheint beim Hochfahren der Anlage. Dies bedeutet nicht unbedingt, dass der Druckmesswertgeber eingeregelt werden muss.</li> <li>Im Menü 8.4 prüfen, ob der MPT falsch eingeregelt ist, und evtl. eine neue Einregelung vornehmen.</li> </ul> |  |  |  |
| 05        | 05                   | 4         | Der Druckmesswertge-<br>ber ist nicht eingeregelt               | <ul> <li>Das VEX/CX-Gerät im Benutzermenü auf "OFF" einstellen und<br/>die Türen öffnen. Danach den MPT im Menü 8.4 einregeln.</li> </ul>                                                                                                    |  |  |  |

|         | Druckmesswertgeber 3 |           |                                                                 |                                                                                                    |  |  |  |
|---------|----------------------|-----------|-----------------------------------------------------------------|----------------------------------------------------------------------------------------------------|--|--|--|
| Einheit | Störung Nr.          | Kategorie | Alarmbeschreibung                                               | Abhilfe<br>(Siehe Anhang 1: "Prinzipskizzen" für die Anordnung von Klappen,<br>Fühlern u.a.m. sowie Luftrichtungen)                                                                                                    |  |  |  |
| xx      | уу                   | z         |                                                                 |                                                                                                    |  |  |  |
| 06      | 01                   | 4         | Keine Modbus-Kom-<br>munikation zum Druck-<br>messwertgeber     | <ul> <li>Das Modbuskabel zwischen der Anschlussplatine (EXact)/<br/>Hauptplatine (EXact2) und MPT3 kontrollieren.</li> <li>Das Modbuskabel vom MPT3 zu den übrigen Einheiten<br/>auf falsche Montage kontrollieren.</li> </ul>                                                           |  |  |  |
| 06      | 02                   | 4         | Fehler bei der Einrege-<br>lung                                 | <ul> <li>Eine erneute Einregelung vornehmen.</li> <li>Falls das Problem weiterhin vorhanden ist, ist der MPT3<br/>auszutauschen.</li> </ul>                                                                                                    |  |  |  |
| 06      | 03                   | 1         | Einregelung des Druck-<br>messwertgebers                        | Einregelung von MPT3.                                                                                                    |  |  |  |
| 06      | 04                   | 1         | Der Druckmesswertge-<br>ber benutzt alte Einre-<br>gelungswerte | <ul> <li>Diese Information erscheint beim Hochfahren der Anlage. Dies<br/>bedeutet nicht unbedingt, dass der Druckmesswertgeber ein-<br/>geregelt werden muss.</li> <li>Im Menü 8.4 prüfen, ob der MPT falsch eingeregelt ist, und<br/>evtl. eine neue Einregelung vornehmen.</li> </ul> |  |  |  |
| 06      | 05                   | 4         | Der Druckmesswertge-<br>ber ist nicht eingeregelt               | <ul> <li>Das VEX/CX-Gerät im Benutzermenü auf "OFF" einstellen<br/>und die Türen öffnen. Danach den MPT im Menü 8.4 ein-<br/>regeln.</li> </ul>                                                                                                    |  |  |  |

|         | Druckmesswertgeber 4 |           |                                                                 |                                                                                                    |  |  |
|---------|----------------------|-----------|-----------------------------------------------------------------|----------------------------------------------------------------------------------------------------|--|--|
| Einheit | Störung Nr.          | Kategorie | Alarmbeschreibung                                               | Abhilfe<br>(Siehe Anhang 1: "Prinzipskizzen" für die Anordnung von Klappen, Fühlern<br>u.a.m. sowie Luftrichtungen)                                                                                                    |  |  |
| 07      | 01                   | 4         | Keine Modbus-Kom-<br>munikation zum Druck-<br>messwertgeber     | <ul> <li>Das Modbuskabel zwischen der Anschlussplatine und dem<br/>MPT4 kontrollieren.</li> <li>Das Modbuskabel vom MPT4 zu den übrigen Einheiten auf fal-<br/>sche Montage kontrollieren.</li> </ul>                                                                      |  |  |
| 07      | 02                   | 4         | Fehler bei der Einrege-<br>lung                                 | <ul> <li>Einregelung wiederholen.</li> <li>Falls das Problem weiterhin vorhanden ist, ist der MPT4 aus-<br/>zutauschen.</li> </ul>                                                                                                    |  |  |
| 07      | 03                   | 1         | Druckmesswertgeber<br>einregeln                                 | MPT4 einregeln.                                                                                                    |  |  |
| 07      | 04                   | 1         | Der Druckmesswertge-<br>ber benutzt alte Einre-<br>gelungswerte | <ul> <li>Diese Information erscheint beim Hochfahren der Anlage. Dies bedeutet nicht unbedingt, dass der Druckmesswertgeber eingeregelt werden muss.</li> <li>Im Menü 8.4 prüfen, ob der MPT falsch eingeregelt ist, und evtl. eine neue Einregelung vornehmen.</li> </ul> |  |  |
| 07      | 05                   | 4         | Der Druckmesswertge-<br>ber ist nicht eingeregelt               | <ul> <li>Das VEX-Gerät im Benutzermenü auf "OFF" einstellen und die<br/>Türen öffnen. Danach den MPT im Menü 8.4 einregeln.</li> </ul>                                                                                                    |  |  |

|         |             |           | Druckm                                                          | esswertgeber 5                                                                                                    |
|---------|-------------|-----------|-----------------------------------------------------------------|----------------------------------------------------------------------------------------------------|
| Einheit | Störung Nr. | Kategorie | Alarmbeschreibung                                               | Abhilfe<br>(Siehe Anhang 1: "Prinzipskizzen" für die Anordnung von Klap-<br>pen, Fühlern u.a.m. sowie Luftrichtungen)                                                                                                    |
| xx      | уу          | z         |                                                                 |                                                                                                    |
| 08      | 01          | 4         | Keine Modbus-Kom-<br>munikation zum Druck-<br>messwertgeber     | <ul> <li>Das Modbuskabel zwischen der Anschlussplatine<br/>(EXact)/Hauptplatine (EXact2) und MPT5 kontrollie-<br/>ren.</li> <li>Das Modbuskabel vom MPT5 zu den übrigen Ein-<br/>heiten auf falsche Montage kontrollieren.</li> </ul>                                                         |
| 08      | 02          | 4         | Fehler bei der Einrege-<br>lung                                 | <ul> <li>Eine erneute Einregelung vornehmen.</li> <li>Falls das Problem weiterhin vorhanden ist, ist der<br/>MPT5 auszutauschen.</li> </ul>                                                                                                    |
| 08      | 03          | 1         | Einregelung des Druck-<br>messwertgebers                        | Einregelung von MPT5.                                                                                                    |
| 08      | 04          | 1         | Der Druckmesswertge-<br>ber benutzt alte Einre-<br>gelungswerte | <ul> <li>Diese Information erscheint beim Hochfahren der Anlage.</li> <li>Dies bedeutet nicht unbedingt, dass der Druckmesswert-<br/>geber eingeregelt werden muss.</li> <li>Im Menü 8.4 prüfen, ob der MPT falsch eingeregelt<br/>ist, und evtl. eine neue Einregelung vornehmen.</li> </ul> |
| 08      | 05          | 4         | Der Druckmesswertge-<br>ber ist nicht eingeregelt               | <ul> <li>Das VEX/CX-Gerät im Benutzermenü auf "OFF" ein-<br/>stellen und die Türen öffnen. Danach den MPT im<br/>Menü 8.4 einregeln.</li> </ul>                                                                                                    |

|           | Druckmesswertgeber 6 |             |                                                                 |                                                                                                    |  |  |  |
|-----------|----------------------|-------------|-----------------------------------------------------------------|----------------------------------------------------------------------------------------------------|--|--|--|
| X Einheit | Störung Nr.          | N Kategorie | Alarmbeschreibung                                               | Abhilfe<br>(Siehe Anhang 1: "Prinzipskizzen" für die Anordnung von Klappen, Fühlern<br>u.a.m. sowie Luftrichtungen)                                                                                                    |  |  |  |
| 09        | 01                   | 4           | Keine Modbus-Kom-<br>munikation zum Druck-<br>messwertgeber     | <ul> <li>Das Modbuskabel zwischen der Anschlussplatine (EXact)/<br/>Hauptplatine (EXact2) und MPT6 kontrollieren.</li> <li>Das Modbuskabel vom MPT6 zu den übrigen Einheiten auf falsche Montage kontrollieren.</li> </ul>                                                 |  |  |  |
| 09        | 02                   | 4           | Fehler bei der Einrege-<br>lung                                 | <ul> <li>Eine erneute Einregelung vornehmen.</li> <li>Falls das Problem weiterhin vorhanden ist, ist der MPT6 aus-<br/>zutauschen.</li> </ul>                                                                                                    |  |  |  |
| 09        | 03                   | 1           | Einregelung des Druck-<br>messwertgebers                        | Einregelung von MPT6.                                                                                                    |  |  |  |
| 09        | 04                   | 1           | Der Druckmesswertge-<br>ber benutzt alte Einre-<br>gelungswerte | <ul> <li>Diese Information erscheint beim Hochfahren der Anlage. Dies bedeutet nicht unbedingt, dass der Druckmesswertgeber eingeregelt werden muss.</li> <li>Im Menü 8.4 prüfen, ob der MPT falsch eingeregelt ist, und evtl. eine neue Einregelung vornehmen.</li> </ul> |  |  |  |
| 09        | 05                   | 4           | Der Druckmesswertge-<br>ber ist nicht eingeregelt               | <ul> <li>Das VEX/CX-Gerät im Benutzermenü auf "OFF" einstellen und<br/>die Türen öffnen. Danach den MPT im Menü 8.4 einregeln.</li> </ul>                                                                                                    |  |  |  |

|         |             |           | Druckm                                                          | esswertgeber 7                                                                                                    |
|---------|-------------|-----------|-----------------------------------------------------------------|----------------------------------------------------------------------------------------------------|
| Einheit | Störung Nr. | Kategorie | Alarmbeschreibung                                               | Abhilfe<br>(Siehe Anhang 1: "Prinzipskizzen" für die Anordnung von Klap-<br>pen, Fühlern u.a.m. sowie Luftrichtungen)                                                                                                    |
| XX      | уу          | Z         |                                                                 |                                                                                                    |
| 10      | 01          | 4         | Keine Modbus-Kom-<br>munikation zum Druck-<br>messwertgeber     | <ul> <li>Das Modbuskabel zwischen der Anschlussplatine<br/>und dem MPT7 kontrollieren.</li> <li>Das Modbuskabel vom MPT7 zu den übrigen Ein-<br/>heiten auf falsche Montage kontrollieren.</li> </ul>                                                                                         |
| 10      | 02          | 4         | Fehler bei der Einrege-<br>lung                                 | <ul> <li>Einregelung wiederholen.</li> <li>Falls das Problem weiterhin vorhanden ist, ist der<br/>MPT7 auszutauschen.</li> </ul>                                                                                                    |
| 10      | 03          | 1         | Druckmesswertgeber<br>einregeln                                 | MPT7 einregeln.                                                                                                    |
| 10      | 04          | 1         | Der Druckmesswertge-<br>ber benutzt alte Einre-<br>gelungswerte | <ul> <li>Diese Information erscheint beim Hochfahren der Anlage.</li> <li>Dies bedeutet nicht unbedingt, dass der Druckmesswert-<br/>geber eingeregelt werden muss.</li> <li>Im Menü 8.4 prüfen, ob der MPT falsch eingeregelt<br/>ist, und evtl. eine neue Einregelung vornehmen.</li> </ul> |
| 10      | 05          | 4         | Der Druckmesswertge-<br>ber ist nicht eingeregelt               | <ul> <li>Das VEX-Gerät im Benutzermenü auf "OFF" einstel-<br/>len und die Türen öffnen. Danach den MPT im Menü<br/>8.4 einregeln.</li> </ul>                                                                                                    |

|         | Temperaturfühler |           |                                                                            |                                                                                                    |  |  |  |
|---------|------------------|-----------|----------------------------------------------------------------------------|----------------------------------------------------------------------------------------------------|--|--|--|
| Einheit | Störung Nr.      | Kategorie | Alarmbeschreibung                                                          | Abhilfe<br>(Siehe Anhang 1: "Prinzipskizzen" für die Anordnung von Klappen, Fühlern<br>u.a.m. sowie Luftrichtungen)                                                                                                    |  |  |  |
| XX      | уу               | Z         |                                                                            |                                                                                                    |  |  |  |
| 11      | 01               | 4         | TE11:<br>Der Temperaturfühler<br>im Abluftkanal ist unter-<br>brochen      | <ul> <li>TE11:</li> <li>Kontrollieren, ob der Widerstand über den Fühler der aktuellen<br/>Temperatur entspricht, siehe die Temperaturwiderstandstabelle<br/>in Anhang 2.</li> <li>Falls der Widerstand durch den Fühler erheblich abweicht, sollte<br/>der Fühler ausgetauscht werden.</li> </ul> |  |  |  |
| 11      | 02               | 4         | TE11:<br>Der Temperaturfühler<br>im Abluftkanal ist kurz-<br>geschlossen   | <ul> <li>TE11:</li> <li>Kontrollieren, ob der Widerstand über den Fühler der aktuellen<br/>Temperatur entspricht, siehe die Temperaturwiderstandstabelle<br/>in Anhang 2.</li> <li>Falls der Widerstand durch den Fühler erheblich abweicht, sollte<br/>der Fühler ausgetauscht werden.</li> </ul> |  |  |  |
| 11      | 03               | 3         | TE12:<br>Der Temperaturfühler<br>im Fortluftkanal ist un-<br>terbrochen    | <ul> <li>TE12:</li> <li>Kontrollieren, ob der Widerstand über den Fühler der aktuellen<br/>Temperatur entspricht, siehe die Temperaturwiderstandstabelle<br/>in Anhang 2.</li> <li>Falls der Widerstand durch den Fühler erheblich abweicht, sollte<br/>der Fühler ausgetauscht werden.</li> </ul> |  |  |  |
| 11      | 04               | 3         | TE12:<br>Der Temperaturfühler<br>im Fortluftkanal ist kurz-<br>geschlossen | <ul> <li>TE12:</li> <li>Kontrollieren, ob der Widerstand über den Fühler der aktuellen<br/>Temperatur entspricht, siehe die Temperaturwiderstandstabelle<br/>in Anhang 2.</li> <li>Falls der Widerstand durch den Fühler erheblich abweicht, sollte<br/>der Fühler ausgetauscht werden.</li> </ul> |  |  |  |
| 11      | 05               | 4         | TE21:<br>Der Temperaturfühler<br>im Außenluftkanal ist<br>unterbrochen     | <ul> <li>TE21:</li> <li>Kontrollieren, ob der Widerstand über den Fühler der aktuellen<br/>Temperatur entspricht, siehe die Temperaturwiderstandstabelle<br/>in Anhang 2.</li> <li>Falls der Widerstand durch den Fühler erheblich abweicht, sollte<br/>der Fühler ausgetauscht werden.</li> </ul> |  |  |  |
| 11      | 06               | 4         | TE21:<br>Der Temperaturfühler<br>im Außenluftkanal ist<br>kurzgeschlossen  | <ul> <li>TE21:</li> <li>Kontrollieren, ob der Widerstand über den Fühler der aktuellen<br/>Temperatur entspricht, siehe die Temperaturwiderstandstabelle<br/>in Anhang 2.</li> <li>Falls der Widerstand durch den Fühler erheblich abweicht, sollte<br/>der Fühler ausgetauscht werden.</li> </ul> |  |  |  |
| 11      | 07               | 4         | TE22:<br>Der Temperaturfühler<br>im Zuluftkanal ist unter-<br>brochen      | <ul> <li>TE22:</li> <li>Kontrollieren, ob der Widerstand über den Fühler der aktuellen<br/>Temperatur entspricht, siehe die Temperaturwiderstandstabelle<br/>in Anhang 2.</li> <li>Falls der Widerstand durch den Fühler erheblich abweicht, sollte<br/>der Fühler ausgetauscht werden.</li> </ul> |  |  |  |

|         | Temperaturfühler |           |                                                                                                    |                                                                                                    |  |  |  |
|---------|------------------|-----------|----------------------------------------------------------------------------------------------------|----------------------------------------------------------------------------------------------------|--|--|--|
| Einheit | Störung Nr.      | Kategorie | Alarmbeschreibung                                                                                    | Abhilfe<br>(Siehe Anhang 1: "Prinzipskizzen" für die Anordnung von Klappen, Fühlern<br>u.a.m. sowie Luftrichtungen)                                                                                                    |  |  |  |
| xx      | уу               | z         |                                                                                                    |                                                                                                    |  |  |  |
| 11      | 08               | 4         | TE22:<br>Der Temperaturfühler<br>im Zuluftkanal ist kurz-<br>geschlossen                             | <ul> <li>TE22:</li> <li>Kontrollieren, ob der Widerstand über den Fühler der aktuellen<br/>Temperatur entspricht, siehe die Temperaturwiderstandstabelle<br/>in Anhang 2.</li> <li>Falls der Widerstand durch den Fühler erheblich abweicht, sollte<br/>der Fühler ausgetauscht werden.</li> </ul>   |  |  |  |
| 11      | 09               | 4         | TE-RPT:<br>Der Temperaturfühler<br>im Rücklaufrohr des<br>Wasserheizregisters ist<br>unterbrochen    | <ul> <li>TE-RPT:</li> <li>Kontrollieren, ob der Widerstand über den Fühler der aktuellen<br/>Temperatur entspricht, siehe die Temperaturwiderstandstabelle<br/>in Anhang 2.</li> <li>Falls der Widerstand durch den Fühler erheblich abweicht, sollte<br/>der Fühler ausgetauscht werden.</li> </ul> |  |  |  |
| 11      | 10               | 4         | TE-RPT:<br>Der Temperaturfühler<br>im Rücklaufrohr des<br>Wasserheizregisters ist<br>kurzgeschlossen | <ul> <li>TE-RPT:</li> <li>Kontrollieren, ob der Widerstand über den Fühler der aktuellen<br/>Temperatur entspricht, siehe die Temperaturwiderstandstabelle<br/>in Anhang 2.</li> <li>Falls der Widerstand durch den Fühler erheblich abweicht, sollte<br/>der Fühler ausgetauscht werden.</li> </ul> |  |  |  |
| 11      | 11               | 4         | TE-SPT:<br>Der Temperaturfühler<br>im Vorlaufrohr des<br>Wasserheizregisters ist<br>unterbrochen     | <ul> <li>TE-SPT:</li> <li>Kontrollieren, ob der Widerstand über den Fühler der aktuellen<br/>Temperatur entspricht, siehe die Temperaturwiderstandstabelle<br/>in Anhang 2.</li> <li>Falls der Widerstand durch den Fühler erheblich abweicht, sollte<br/>der Fühler ausgetauscht werden.</li> </ul> |  |  |  |
| 11      | 12               | 4         | TE-SPT:<br>Der Temperaturfühler<br>im Vorlaufrohr des<br>Wasserheizregisters ist<br>kurzgeschlossen  | <ul> <li>TE-SPT:</li> <li>Kontrollieren, ob der Widerstand über den Fühler der aktuellen<br/>Temperatur entspricht, siehe die Temperaturwiderstandstabelle<br/>in Anhang 2.</li> <li>Falls der Widerstand durch den Fühler erheblich abweicht, sollte<br/>der Fühler ausgetauscht werden.</li> </ul> |  |  |  |
| 11      | 15               | 4         | Tice:<br>Der Temperaturfühler<br>im Vorlaufrohr des<br>Wasserheizregisters ist<br>unterbrochen       | <ul> <li>Tice:</li> <li>Kontrollieren, ob der Widerstand über den Fühler der aktuellen<br/>Temperatur entspricht, siehe die Temperaturwiderstandstabelle<br/>in Anhang 2.</li> <li>Falls der Widerstand durch den Fühler erheblich abweicht, sollte<br/>der Fühler ausgetauscht werden.</li> </ul>   |  |  |  |
| 11      | 16               | 4         | Tice:<br>Der Temperaturfühler<br>im Vorlaufrohr des<br>Wasserheizregisters ist<br>kurzgeschlossen    | <ul> <li>Tice:</li> <li>Kontrollieren, ob der Widerstand über den Fühler der aktuellen<br/>Temperatur entspricht, siehe die Temperaturwiderstandstabelle<br/>in Anhang 2.</li> <li>Falls der Widerstand durch den Fühler erheblich abweicht, sollte<br/>der Fühler ausgetauscht werden.</li> </ul>   |  |  |  |

|         | Brandthermostaten |           |                                                                                       |                                                                                                    |  |  |  |
|---------|-------------------|-----------|---------------------------------------------------------------------------------------|----------------------------------------------------------------------------------------------------|--|--|--|
| Einheit | Störung Nr.       | Kategorie | Alarmbeschreibung                                                                     | Abhilfe<br>(Siehe Anhang 1: "Prinzipskizzen" für die Anordnung von Klappen, Fühlern<br>u.a.m. sowie Luftrichtungen)                                                                                                    |  |  |  |
| xx      | уу                | Z         |                                                                                       |                                                                                                    |  |  |  |
| 12      | 01                | 5         | BT40/50, FIRE:<br>Das VEX-Gerät wurde<br>mit ausgelöstem Brand-<br>alarm abgeschaltet | <ul> <li>BT40/50, FIRE: Bei Brand: Dem Notfallplan für das Gebäude folgen.</li> <li>Die Brandmeldefunktion wurde ohne Brand ausgelöst: <ul> <li>Der Ruhestromkreis ist unterbrochen; untersuchen, weshalb der Stromkreis von der Branderfassungseinheit unterbrochen wurde.</li> <li>Falls keine Einheit angeschlossen ist - Drahtbrücke kontrollieren</li> </ul> </li> </ul>         |  |  |  |
| 12      | 02                | 5         | BT70, AUX IN:<br>VEX/CX-Geräte sind<br>mit ausgelöstem Brand-<br>alarm abgeschaltet   | <ul> <li>BT70, AUX IN:</li> <li>Bei Brand: Dem Notfallplan für das Gebäude folgen.</li> <li>Die Brandmeldefunktion wurde ohne Brand ausgelöst: <ul> <li>Der Ruhestromkreis ist unterbrochen; untersuchen, weshalb der Stromkreis von der Branderfassungseinheit unterbrochen wurde.</li> <li>Falls keine Einheit angeschlossen ist - Drahtbrücke kontrollieren</li> </ul> </li> </ul> |  |  |  |
| 12      | 03                | 3         | Übersteuerung von<br>Fehler durch Feuer-<br>wehrmann                                  | Die Blende für die Feuerwehrübersteuerung befindet sich in einer<br>unzulässigen Position.                                                                                                    |  |  |  |

|         | Filter      |           |                                                           |                                                                                                    |  |  |  |
|---------|-------------|-----------|-----------------------------------------------------------|----------------------------------------------------------------------------------------------------|--|--|--|
| Einheit | Störung Nr. | Kategorie | Alarmbeschreibung                                         | Abhilfe<br>(Siehe Anhang 1: "Prinzipskizzen" für die Anordnung von Klappen, Fühlern<br>u.a.m. sowie Luftrichtungen) |  |  |  |
| xx      | уу          | z         |                                                           |                                                                                                    |  |  |  |
| 13      | 01          | 2         | Der Abluftfilter muss<br>bald ausgetauscht wer-<br>den    | Der Abluftfilter muss bald ausgetauscht werden                                                                      |  |  |  |
| 13      | 02          | 3         | Der Abluftfilter muss<br>ausgetauscht werden              | Der Abluftfilter muss ausgetauscht werden                                                                           |  |  |  |
| 13      | 03          | 2         | Der Außenluftfilter<br>muss bald ausge-<br>tauscht werden | Der Außenluftfilter muss bald ausgetauscht werden                                                                   |  |  |  |
| 13      | 04          | 3         | Der Außenluftfilter<br>muss ausgetauscht<br>werden        | Der Außenluftfilter muss ausgetauscht werden                                                                        |  |  |  |

|         | HC Alarm    |           |                                                                                          |                                                                                                    |  |
|---------|-------------|-----------|------------------------------------------------------------------------------------------|----------------------------------------------------------------------------------------------------|--|
| Einheit | Störung Nr. | Kategorie | Alarmbeschreibung                                                                        | Abhilfe<br>(Siehe Anhang 1: "Prinzipskizzen" für die Anordnung von Klappen, Fühlern<br>u.a.m. sowie Luftrichtungen)                                                                                                    |  |
| XX      | уу          | Z         |                                                                                          |                                                                                                    |  |
| 14      | 01          | 1         | Die Thermosicherung<br>TSA70 ist aktiviert.                                              | HCE:<br>Die Mitteilung wird zurückgesetzt, wenn die Temperatur unter 70°C<br>absinkt.                                                                                                    |  |
| 14      | 02          | 2         | Die Thermosicherung<br>TSA70 ist oder war ak-<br>tiviert.                                | <ul> <li>HCE:</li> <li>Die Luftmenge über das Elektroheizregister kontrollieren; die gleiche Lüftungsdrehzahl wie bei Auslösung des Alarms wählen.</li> <li>Die min. Luftmengen über das Elektroheizregister müssen wie folgt sein:</li> <li>HCE240: 135l/s</li> <li>HCE250: 240l/s</li> <li>HCE260: 480l/s</li> <li>HCE270: 750l/s</li> <li>HCE280: 1260l/s</li> </ul>                                                                                                    |  |
| 14      | 03          | 1         | Die Thermosicherung<br>TSA120 ist aktiviert.                                             | HCE:<br>Die Mitteilung wird zurückgesetzt, wenn die Temperatur unter 120°C<br>absinkt.                                                                                                    |  |
| 14      | 04          | 4         | Die Thermosicherung<br>TSA120 ist oder war ak-<br>tiviert.                               | <ul> <li>HCE:</li> <li>Die Luftmenge über das Elektroheizregister kontrollieren; die gleiche Lüftungsdrehzahl wie bei Auslösung des Alarms wählen.</li> <li>Die min. Luftmengen über das Elektroheizregister müssen wie folgt sein:</li> <li>HCE240: 135l/s</li> <li>HCE250: 240l/s</li> <li>HCE260: 480l/s</li> <li>HCE270: 750l/s</li> <li>HCE280: 1260l/s</li> <li>Hinweis: Manuelles Reset am Elektroheizregister ist erforderlich, bevor der Alarm an der Bedieneinheit zurückgesetzt werden kann.</li> </ul> |  |
| 14      | 07          | 1         | Die interne Thermosi-<br>cherung der Elektro-<br>heizregelung ist akti-<br>viert.        | HCE:<br>Die Mitteilung wird zurückgesetzt, wenn die Temperatur in der Au-<br>tomatikbox auf unter 60°C absinkt.                                                                                                    |  |
| 14      | 08          | 4         | Die interne Thermosi-<br>cherung der Elektro-<br>heizregelung ist oder<br>war aktiviert. | <ul> <li>HCE:</li> <li>Die Temperatur in der Automatikbox des Elektroheizregisters ist<br/>bzw. war über 60°C. Kontrollieren, was evtl. diese hohe Tem-<br/>peratur verursacht hat und die Störung beheben.</li> </ul>                                                                                                    |  |

|         | HC Alarm    |           |                                                                                                    |                                                                                                    |  |  |
|---------|-------------|-----------|----------------------------------------------------------------------------------------------------|----------------------------------------------------------------------------------------------------|--|--|
| Einheit | Störung Nr. | Kategorie | Alarmbeschreibung                                                                                                    | Abhilfe<br>(Siehe Anhang 1: "Prinzipskizzen" für die Anordnung von Klappen, Fühlern<br>u.a.m. sowie Luftrichtungen)                                                                                                    |  |  |
| XX      | уу          | Z         |                                                                                                    |                                                                                                    |  |  |
| 14      | 09          | 3         | Die Rücklaufwasser-<br>temp. nähert sich einer<br>zu niedrigen Tempera-<br>tur. Das VEX-Gerät<br>läuft mit reduziertem<br>Betrieb und Verei-<br>sungsschutz.          | <ul> <li>HCW:</li> <li>Kontrollieren, ob die Warmwasserversorgung zum Heizregister<br/>funktioniert.</li> <li>Falls die Warmwasserversorgung funktioniert anschließend prüfen,<br/>ob das Motorventil öffnet und ob die Umwälzpumpe läuft.</li> <li>Die Anlage im Benutzermenü auf "OFF" einstellen und Prüfung<br/>vornehmen, und danach das Motorventil und die Umwälzpumpe<br/>im Spezialistenmenü 8.3 zwangseinschalten.</li> <li>Wenn die Temperatur über die Warmhaltegrenze angestiegen ist,</li> </ul>                           |  |  |
|         |             |           |                                                                                                    | wird der Alarm automatisch zurückgesetzt.                                                                                                    |  |  |
| 14      | 10          | 3         | Die Rücklaufwasser-<br>temp. ist zu niedrig. Der<br>Vereisungsschutz ist<br>aktiviert und das VEX-<br>Gerät vorübergehend<br>abgeschaltet.                            | <ul> <li>HCW:</li> <li>Kontrollieren, ob die Warmwasserversorgung zum Heizregister funktioniert.</li> <li>Falls die Warmwasserversorgung funktioniert anschließend prüfen, ob das Motorventil öffnet und ob die Umwälzpumpe läuft.</li> <li>Die Anlage im Benutzermenü auf "OFF" einstellen und Prüfung vornehmen, und danach das Motorventil und die Umwälzpumpe im Spezialistenmenü 8.3 zwangseinschalten.</li> </ul>                                                                                                    |  |  |
|         |             |           |                                                                                                    | Wenn die Temperatur über die Warmhaltegrenze angestiegen ist, wird der Alarm automatisch zurückgesetzt.                                                                                                    |  |  |
| 14      | 11          | 3         | Die von einem externen<br>Fühler gemessene<br>Rücklaufwassertemp.<br>nähert sich einer zu<br>niedrigen Temperatur.<br>Das VEX-Gerät läuft bei<br>reduziertem Betrieb. | <ul> <li>HCW:</li> <li>Kontrollieren, ob die Warmwasserversorgung zum Heizregister funktioniert.</li> <li>Falls die Warmwasserversorgung funktioniert anschließend prüfen, ob das Motorventil öffnet und ob die Umwälzpumpe läuft.</li> <li>Die Anlage im Benutzermenü auf "OFF" einstellen und Prüfung vornehmen, und danach das Motorventil und die Umwälzpumpe im Spezialistenmenü 8.3 zwangseinschalten.</li> <li>Wenn die Temperatur über die Warmhaltegrenze angestiegen ist, wird der Alarm automatisch zurückgesetzt.</li> </ul> |  |  |
| 14      | 12          | 3         | Die von einem externen<br>Fühler gemessene<br>Rücklaufwassertemp.<br>ist zu niedrig. Das VEX-<br>Gerät wird vorüberge-<br>hend abgeschaltet.                          | <ul> <li>HCW:</li> <li>Kontrollieren, ob die Warmwasserversorgung zum Heizregister funktioniert.</li> <li>Falls die Warmwasserversorgung funktioniert anschließend prüfen, ob das Motorventil öffnet und ob die Umwälzpumpe läuft.</li> <li>Die Anlage im Benutzermenü auf "OFF" einstellen und Prüfung vornehmen, und danach das Motorventil und die Umwälzpumpe im Spezialistenmenü 8.3 zwangseinschalten.</li> <li>Wenn die Temperatur über die Warmhaltegrenze angestiegen ist, wird der Alarm automatisch zurückgesetzt.</li> </ul> |  |  |

|         |             |           |                                                                                                    | HC Alarm                                                                                                    |
|---------|-------------|-----------|----------------------------------------------------------------------------------------------------|----------------------------------------------------------------------------------------------------|
| Einheit | Störung Nr. | Kategorie | Alarmbeschreibung                                                                                                    | Abhilfe<br>(Siehe Anhang 1: "Prinzipskizzen" für die Anordnung von Klappen, Fühlern<br>u.a.m. sowie Luftrichtungen)                                                                                                    |
| xx      | уу          | z         |                                                                                                    |                                                                                                    |
| 14      | 13          | 4         | Die maximale Anzahl<br>Wiedereinschaltversu-<br>che innerhalb der letz-<br>ten Stunde ist erreicht.                                                          | <ul> <li>HCW:</li> <li>Kontrollieren, ob die Warmwasserversorgung zum Heizregister funktioniert.</li> <li>Falls die Warmwasserversorgung funktioniert anschließend prüfen, ob das Motorventil öffnet und ob die Umwälzpumpe läuft.</li> <li>Die Anlage im Benutzermenü auf "OFF" einstellen und Prüfung vornehmen, und danach das Motorventil und die Umwälzpumpe im Spezialistenmenü 8.3 zwangseinschalten.</li> <li>Wenn die Temperatur über die Warmhaltegrenze angestiegen ist, wird der Alarm automatisch zurückgesetzt.</li> </ul>                         |
| 14      | 14          | 4         | Es ist nicht gelungen,<br>die Rücklaufwasser-<br>temp. innerhalb von 5<br>Min. nach Vereisungs-<br>schutz bei abgeschalte-<br>tem VEX-Gerät zu er-<br>höhen. | <ul> <li>HCW: <ul> <li>Kontrollieren, ob die Warmwasserversorgung zum Heizregister funktioniert.</li> </ul> </li> <li>Falls die Warmwasserversorgung funktioniert anschließend prüfen, ob das Motorventil öffnet und ob die Umwälzpumpe läuft. <ul> <li>Die Anlage im Benutzermenü auf "OFF" einstellen und Prüfung vornehmen, und danach das Motorventil und die Umwälzpumpe im Spezialistenmenü 8.3 zwangseinschalten.</li> </ul> </li> <li>Wenn die Temperatur über die Warmhaltegrenze angestiegen ist, wird der Alarm automatisch zurückgesetzt.</li> </ul> |

|           | HC-Fühler   |             |                                                                                                    |                                                                                                    |  |  |
|-----------|-------------|-------------|----------------------------------------------------------------------------------------------------|----------------------------------------------------------------------------------------------------|--|--|
| X Einheit | Störung Nr. | N Kategorie | Alarmbeschreibung                                                                                            | Abhilfe<br>(Siehe Anhang 1: "Prinzipskizzen" für die Anordnung von Klappen, Fühlern<br>u.a.m. sowie Luftrichtungen)                                                                                                    |  |  |
| 15        | 01          | 4           | Der Temperaturfühler<br>im Zuluftkanal ist unter-<br>brochen                                                 | <ul> <li>Kontrollieren, ob der Widerstand über den Fühler der aktuellen<br/>Temperatur entspricht, siehe die Temperaturwiderstandstabelle<br/>in Anhang 2.</li> <li>Falls der Widerstand durch den Fühler erheblich abweicht, sollte<br/>der Fühler ausgetauscht werden.</li> </ul> |  |  |
| 15        | 02          | 4           | Der Temperaturfühler<br>im Zuluftkanal ist kurz-<br>geschlossen                                              | <ul> <li>Kontrollieren, ob der Widerstand über den Fühler der aktuellen<br/>Temperatur entspricht, siehe die Temperaturwiderstandstabelle<br/>in Anhang 2.</li> <li>Falls der Widerstand durch den Fühler erheblich abweicht, sollte<br/>der Fühler ausgetauscht werden.</li> </ul> |  |  |
| 15        | 05          | 4           | Der Temperaturfühler<br>im Vorlaufrohr des<br>Wasserheizregisters ist<br>unterbrochen                        | <ul> <li>Kontrollieren, ob der Widerstand über den Fühler der aktuellen<br/>Temperatur entspricht, siehe die Temperaturwiderstandstabelle<br/>in Anhang 2.</li> <li>Falls der Widerstand durch den Fühler erheblich abweicht, sollte<br/>der Fühler ausgetauscht werden.</li> </ul> |  |  |
| 15        | 06          | 4           | Der Temperaturfühler<br>im Vorlaufrohr des<br>Wasserheizregisters ist<br>kurzgeschlossen                     | <ul> <li>Kontrollieren, ob der Widerstand über den Fühler der aktuellen<br/>Temperatur entspricht, siehe die Temperaturwiderstandstabelle<br/>in Anhang 2.</li> <li>Falls der Widerstand durch den Fühler erheblich abweicht, sollte<br/>der Fühler ausgetauscht werden.</li> </ul> |  |  |
| 15        | 07          | 4           | Der Temperaturfühler<br>im Rücklaufrohr des<br>Wasserheizregisters ist<br>unterbrochen                       | <ul> <li>Kontrollieren, ob der Widerstand über den Fühler der aktuellen<br/>Temperatur entspricht, siehe die Temperaturwiderstandstabelle<br/>in Anhang 2.</li> <li>Falls der Widerstand durch den Fühler erheblich abweicht, sollte<br/>der Fühler ausgetauscht werden.</li> </ul> |  |  |
| 15        | 08          | 4           | Der Temperaturfühler<br>im Rücklaufrohr des<br>Wasserheizregisters ist<br>kurzgeschlossen                    | <ul> <li>Kontrollieren, ob der Widerstand über den Fühler der aktuellen<br/>Temperatur entspricht, siehe die Temperaturwiderstandstabelle<br/>in Anhang 2.</li> <li>Falls der Widerstand durch den Fühler erheblich abweicht, sollte<br/>der Fühler ausgetauscht werden.</li> </ul> |  |  |
| 15        | 09          | 4           | Der externe Tempera-<br>turfühler im Rücklauf-<br>rohr des Wasserheizre-<br>gisters ist unterbrochen         | <ul> <li>Kontrollieren, ob der Widerstand über den Fühler der aktuellen<br/>Temperatur entspricht, siehe die Temperaturwiderstandstabelle<br/>in Anhang 2.</li> <li>Falls der Widerstand durch den Fühler erheblich abweicht, sollte<br/>der Fühler ausgetauscht werden.</li> </ul> |  |  |
| 15        | 10          | 4           | Der externe Tempera-<br>turfühler im Rücklauf-<br>rohr des Wasserheizre-<br>gisters ist kurzge-<br>schlossen | <ul> <li>Kontrollieren, ob der Widerstand über den Fühler der aktuellen<br/>Temperatur entspricht, siehe die Temperaturwiderstandstabelle<br/>in Anhang 2.</li> <li>Falls der Widerstand durch den Fühler erheblich abweicht, sollte<br/>der Fühler ausgetauscht werden.</li> </ul> |  |  |
| 15        | 13          | 4           | Der interne Tempera-<br>turfühler in der Tempe-<br>raturregelung ist unter-<br>brochen                       | <ul> <li>Die Temperaturregelungsplatine MHCW austauschen</li> </ul>                                                                                                    |  |  |

|         | HC-Fühler   |           |                                                                                           |                                                                                                    |  |
|---------|-------------|-----------|-------------------------------------------------------------------------------------------|----------------------------------------------------------------------------------------------------|--|
| Einheit | Störung Nr. | Kategorie | Alarmbeschreibung                                                                         | Abhilfe<br>(Siehe Anhang 1: "Prinzipskizzen" für die Anordnung von Klappen, Fühlern<br>u.a.m. sowie Luftrichtungen) |  |
| xx      | уу          | z         |                                                                                           |                                                                                                    |  |
| 15      | 14          | 4         | Der interne Tempera-<br>turfühler in der Tempe-<br>raturregelung ist kurz-<br>geschlossen | <ul> <li>Die Temperaturregelungsplatine MHCW austauschen</li> </ul>                                                 |  |

|         | HC-Regelung |             |                                                                                                    |                                                                                                    |  |  |
|---------|-------------|-------------|----------------------------------------------------------------------------------------------------|----------------------------------------------------------------------------------------------------|--|--|
| Einheit | Störung Nr. | N Kategorie | Alarmbeschreibung                                                                                                    | Abhilfe<br>(Siehe Anhang 1: "Prinzipskizzen" für die Anordnung von Klappen, Fühlern<br>u.a.m. sowie Luftrichtungen)                                                                                                    |  |  |
| 16      | 01          | -           | MHCW <sup>.</sup> Das Modul ist                                                                                      | Die Drahtbrücke im Stecker CN6 der Platine der Temperaturrege-                                                                                                    |  |  |
|         | 01          |             | nicht korrekt konfigu-<br>riert. CN6 auf der Plati-<br>ne kontrollieren.                                             | lung kontrollieren:<br>MHCW: - Zwischen 7 und 8 muss eine Drahtbrücke sein.<br>MHCE: - Es muss keine Drahtbrücke vorhanden sein.                                                                                                    |  |  |
| 16      | 02          | 1           | HCW: Die Ventilatord-<br>rehzahl ist vorüberge-<br>hend reduziert                                                    | <b>HCW</b> : Die Ventilatordrehzahl ist vorübergehend reduziert, weil die Alarmgrenze des Vereisungsschutzes am Heizregister erreicht wurde.                                                                                                |  |  |
| 16      | 03          | 1           | HCW: Das VEX/CX-<br>Gerät wird vorüberge-<br>hend abgeschaltet                                                       | <b>HCW</b> : Die Ventilatordrehzahl ist vorübergehend abgeschaltet, weil die Abschalttemperatur des Vereisungsschutzes am Heizregister erreicht wurde.                                                                                      |  |  |
| 16      | 04          | 1           | HCW: Das VEX/CX-<br>Gerät wird abgeschaltet                                                                          | <b>HCW</b> : Die Ventilatoren sind wegen Frostalarm am Wasserheizre-<br>gister abgeschaltet.                                                                                                    |  |  |
| 16      | 05          | 1           | HCE: Betrieb mit Nach-<br>lauf, weil das Elektro-<br>heizregister innerhalb<br>der letzten 3 Min. heiß<br>war        | <b>HCE</b> : Die Ventilatoren haben einen 3minütigen Nachlauf nach Ab-<br>schaltung des Elektroheizregisters.                                                                                                    |  |  |
| 16      | 06          | 1           | HC: Die Temperaturre-<br>gelung wird z.Z. wg.<br>Service vor Ort geregelt                                            | <b>HC</b> : Die Temperaturregelung wird vorübergehend vom Lodam Mul-<br>tiTool übernommen. Die Übersteuerung hat eine Dauer von maximal<br>60 Minuten.                                                                                      |  |  |
| 16      | 07          | 1           | HC: Die Sicherheits-<br>funktionen der Tempe-<br>raturregelung werden<br>wg. Service vor Ort<br>übersteuert          | <b>HC</b> : Die Temperaturregelung wird vorübergehend vom Lodam Mul-<br>tiTool übernommen. Die Übersteuerung hat eine Dauer von maximal<br>60 Minuten.                                                                                      |  |  |
| 16      | 13          | 4           | HC: Temperaturrege-<br>lung gefunden, sie ist in<br>der VEX/CX-Konfigura-<br>tion jedoch nicht ge-<br>wählt          | HC: Das Nachheizregister wird im Menü 3.4 "Zubehör" konfiguriert.                                                                                                    |  |  |
| 16      | 14          | 4           | MHC: Die Temperatur-<br>regelung ist gemäß der<br>gewählten VEX/CX-<br>Konfiguration nicht kor-<br>rekt konfiguriert | Die Drahtbrücke im Stecker CN6 der Platine der Temperaturrege-<br>lung kontrollieren:<br>MHCW: - Zwischen 7 und 8 muss eine Drahtbrücke sein.<br>MHCE: - Es muss keine Drahtbrücke vorhanden sein.                                          |  |  |
| 16      | 15          | 4           | MHCW: Keine Modbus-<br>Kommunikation zur<br>Wasserheizregelung                                                       | <ul> <li>MHCW:</li> <li>Das Modbuskabel zwischen der Anschlussplatine (EXact)/main board (EXact2) und MHCW kontrollieren.</li> <li>Das Modbuskabel vom HCW zu den übrigen Einheiten auf falsche Montage kontrollieren.</li> </ul>           |  |  |
| 16      | 16          | 3           | MHCE: Keine Modbus-<br>Kommunikation zur<br>Elektroheizregelung                                                      | <ul> <li>MHCE:</li> <li>Das Modbuskabel zwischen der Anschlussplatine (EXact)/main<br/>board (EXact2) und MHCE kontrollieren.</li> <li>Das Modbuskabel vom HCE zu den übrigen Einheiten auf fal-<br/>sche Montage kontrollieren.</li> </ul> |  |  |

|         | Luftmenge/Druck |           |                                                                                                    |                                                                                                    |  |  |
|---------|-----------------|-----------|----------------------------------------------------------------------------------------------------|----------------------------------------------------------------------------------------------------|--|--|
| Einheit | Störung Nr.     | Kategorie | Alarmbeschreibung                                                                                            | Abhilfe<br>(Siehe Anhang 1: "Prinzipskizzen" für die Anordnung von Klappen, Fühlern<br>u.a.m. sowie Luftrichtungen)                                                                                                    |  |  |
| XX      | уу              | Z         |                                                                                                    |                                                                                                    |  |  |
| 20      | 01              | 1         | Die Luttmenge/der<br>Druck im Abluftkanal ist<br>zu hoch                                                     | <ul> <li>Die Anlage leistet eine Luttmenge/einen Druck von 25% uber dem<br/>Sollwert.</li> <li>Die Einstellungen der Ventilatordrehzahl bei Innenklimaniveaus<br/>und die Ventilatorgrenzwerte kontrollieren.</li> </ul>                                |  |  |
| 20      | 02              | 2         | Die Luftmenge/der<br>Druck im Abluftkanal ist<br>seit 5 Minuten zu hoch                                      | <ul> <li>Die Anlage leistet seit mehr als 5 Minuten eine Luftmenge/einen<br/>Druck von 25% über dem Sollwert.</li> <li>Die Einstellungen der Ventilatordrehzahl bei Innenklimaniveaus<br/>und die Ventilatorgrenzwerte kontrollieren.</li> </ul>        |  |  |
| 20      | 03              | 1         | Die Luftmenge/der<br>Druck im Abluftkanal ist<br>zu niedrig                                                  | <ul> <li>Die Anlage leistet eine Luftmenge/einen Druck von 25% unter dem<br/>Sollwert.</li> <li>Die Einstellungen der Ventilatordrehzahl bei Innenklimaniveaus<br/>und die Ventilatorgrenzwerte kontrollieren.</li> </ul>                               |  |  |
| 20      | 04              | 2         | Die Luftmenge/der<br>Druck im Abluftkanal ist<br>seit 5 Minuten zu nied-<br>rig                              | <ul> <li>Die Anlage leistet seit mehr als 5 Minuten eine Luftmenge/einen</li> <li>Druck von 25% unter dem Sollwert.</li> <li>Die Einstellungen der Ventilatordrehzahl bei Innenklimaniveaus<br/>und die Ventilatorgrenzwerte kontrollieren.</li> </ul>  |  |  |
| 20      | 05              | 1         | Die Luftmenge/der<br>Druck im Zuluftkanal ist<br>zu hoch                                                     | <ul> <li>Die Anlage leistet eine Luftmenge/einen Druck von 25% über dem<br/>Sollwert.</li> <li>Die Einstellungen der Ventilatordrehzahl bei Innenklimaniveaus<br/>und die Ventilatorgrenzwerte kontrollieren.</li> </ul>                                |  |  |
| 20      | 06              | 2         | Die Luftmenge/der<br>Druck im Zuluftkanal ist<br>seit 5 Minuten zu hoch                                      | <ul> <li>Die Anlage leistet seit mehr als 5 Minuten eine Luftmenge/einen</li> <li>Druck von 25% über dem Sollwert.</li> <li>Die Einstellungen der Ventilatordrehzahl bei Innenklimaniveaus<br/>und die Ventilatorgrenzwerte kontrollieren.</li> </ul>   |  |  |
| 20      | 07              | 1         | Die Luftmenge/der<br>Druck im Zuluftkanal ist<br>zu niedrig                                                  | <ul> <li>Die Anlage leistet eine Luftmenge/einen Druck von 25% unter dem<br/>Sollwert.</li> <li>Die Einstellungen der Ventilatordrehzahl bei Innenklimaniveaus<br/>und die Ventilatorgrenzwerte kontrollieren.</li> </ul>                               |  |  |
| 20      | 08              | 2         | Die Luftmenge/der<br>Druck im Zuluftkanal ist<br>seit 5 Minuten zu nied-<br>rig                              | <ul> <li>Die Anlage leistet seit mehr als 5 Minuten eine Luftmenge/einen</li> <li>Druck von 25% unter dem Sollwert.</li> <li>Die Einstellungen der Ventilatordrehzahl bei Innenklimaniveaus<br/>und die Ventilatorgrenzwerte kontrollieren.</li> </ul>  |  |  |
| 20      | 09              | 1         | Die Mindestluftmenge<br>für Kühl-/Heizeinheiten<br>im Zuluftkanal ist nicht<br>vorhanden                     | <ul> <li>Die erforderliche Zuluftmenge für Betrieb mit Kühl-/Heizeinheiten wurde nicht erreicht.</li> <li>Die Einstellungen der Ventilatordrehzahl bei Innenklimaniveaus und die Ventilatorgrenzwerte kontrollieren.</li> </ul>                         |  |  |
| 20      | 10              | 3         | Die Mindestluftmenge<br>für Kühl-/Heizeinheiten<br>im Zuluftkanal ist seit 5<br>Minuten nicht vorhan-<br>den | <ul> <li>Die erforderliche Zuluftmenge für Betrieb mit Kühl-/Heizeinheiten wurde innerhalb von 5 Minuten nicht erreicht.</li> <li>Die Einstellungen der Ventilatordrehzahl bei Innenklimaniveaus und die Ventilatorgrenzwerte kontrollieren.</li> </ul> |  |  |

|         | Luftmenge/Druck |           |                                                                                                    |                                                                                                    |  |  |
|---------|-----------------|-----------|----------------------------------------------------------------------------------------------------|----------------------------------------------------------------------------------------------------|--|--|
| Einheit | Störung Nr.     | Kategorie | Alarmbeschreibung                                                                                                    | Abhilfe<br>(Siehe Anhang 1: "Prinzipskizzen" für die Anordnung von Klappen, Fühlern<br>u.a.m. sowie Luftrichtungen)                                                                                                    |  |  |
| xx      | уу              | z         |                                                                                                    |                                                                                                    |  |  |
| 20      | 11              | 1         | Freigabe der Kühlung<br>nicht möglich, weil das<br>korrekte Verhältnis zwi-<br>schen Zuluft- und Ab-<br>luftmenge nicht vorhan-<br>den ist                | <ul> <li>Das erforderliche Volumenstromverhältnis zwischen Zuluft und Ab-<br/>luft ist höher als der zulässige Grenzwert von 1,15:1.</li> <li>Die Einstellungen der Ventilatordrehzahl bei Innenklimaniveaus<br/>und die Ventilatorgrenzwerte kontrollieren.</li> </ul>                               |  |  |
| 20      | 12              | 3         | Freigabe der Kühlung<br>nicht möglich, weil das<br>korrekte Verhältnis zwi-<br>schen Zuluft- und Ab-<br>luftmenge seit 5 Minu-<br>ten nicht vorhanden ist | <ul> <li>Das erforderliche Volumenstromverhältnis zwischen Zuluft und Ab-<br/>luft ist nach 5 Minuten immer noch höher als der zulässige Grenzwert<br/>von 1,15:1.</li> <li>Die Einstellungen der Ventilatordrehzahl bei Innenklimaniveaus<br/>und die Ventilatorgrenzwerte kontrollieren.</li> </ul> |  |  |

|         | CO <sub>2</sub> -Fühler |           |                                                                                                    |                                                                                                    |  |  |
|---------|-------------------------|-----------|----------------------------------------------------------------------------------------------------|----------------------------------------------------------------------------------------------------|--|--|
| Einheit | Störung Nr.             | Kategorie | Alarmbeschreibung                                                                                                   | Abhilfe<br>(Siehe Anhang 1: "Prinzipskizzen" für die Anordnung von Klappen, Fühlern<br>u.a.m. sowie Luftrichtungen)                                                                                                    |  |  |
| XX      | уу                      | z         |                                                                                                    |                                                                                                    |  |  |
| 21      | 01                      | 2         | Keine Modbus-Kom-<br>munikation zum MIO<br>CO <sub>2</sub> -Modul                                                   | <ul> <li>Das Modbuskabel zwischen der Anschlussplatine (EXact)/<br/>Hauptplatine (EXact2) und dem MIO-Modul kontrollieren.</li> <li>Das Modbuskabel vom MIO-Modul zu den übrigen Einheiten auf<br/>falsche Montage kontrollieren.</li> <li>Die Einstellungen der DIP-Schalter im MIO-Modul kontrollieren,<br/>siehe evtl. die MIO-Modul-Anleitung.</li> </ul> |  |  |
| 21      | 02                      | 2         | Das CO <sub>2</sub> -Niveau ist un-<br>ter 100 ppm. Der CO <sub>2</sub> -<br>Fühler ist möglicherwei-<br>se defekt. | <ul> <li>Der CO<sub>2</sub>-Fühler ist möglicherweise defekt und muss ausge-<br/>tauscht werden.</li> </ul>                                                                                                    |  |  |
| 21      | 03                      | 2         | CO <sub>2</sub> -Input über BMS<br>gewählt, und BMS ist<br>nicht.konfiguriert                                       | <ul> <li>Konfiguriert BMS.</li> </ul>                                                                                                    |  |  |

|         | Temperaturfühler MIO-TS |           |                                                       |                                                                                                    |  |  |
|---------|-------------------------|-----------|-------------------------------------------------------|----------------------------------------------------------------------------------------------------|--|--|
| Einheit | Störung Nr.             | Kategorie | Alarmbeschreibung                                     | Abhilfe<br>(Siehe Anhang 1: "Prinzipskizzen" für die Anordnung von Klappen, Fühlern<br>u.a.m. sowie Luftrichtungen)                                                                                                    |  |  |
| xx      | уу                      | z         |                                                       |                                                                                                    |  |  |
| 22      | 01                      | 2         | Keine Modbus-Kom-<br>munikation zum MIO-<br>TS -Modul | <ul> <li>Das Modbuskabel zwischen der Anschlussplatine (EXact)/<br/>Hauptplatine (EXact2) und dem MIO-Modul kontrollieren.</li> <li>Das Modbuskabel vom MIO-Modul zu den übrigen Einheiten auf<br/>falsche Montage kontrollieren.</li> <li>Die Einstellungen der DIP-Schalter im MIO-Modul kontrollieren,<br/>siehe evtl. die MIO-Modul-Anleitung.</li> </ul> |  |  |
| 22      | 02                      | 2         | Temperaturfühler un-<br>terbrochen                    | <ul> <li>Kontrollieren, ob der Widerstand über den Fühler der aktuellen<br/>Temperatur entspricht, siehe die Temperaturwiderstandstabelle<br/>in Anhang 2.</li> <li>Falls der Widerstand durch den Fühler erheblich abweicht, sollte<br/>der Fühler ausgetauscht werden.</li> </ul>                                                                           |  |  |
| 22      | 03                      | 2         | Kurzschluss im Tempe-<br>raturfuhler                  | <ul> <li>Kontrollieren, ob der Widerstand über den Fühler der aktuellen<br/>Temperatur entspricht, siehe die Temperaturwiderstandstabelle<br/>in Anhang 2.</li> <li>Falls der Widerstand durch den Fühler erheblich abweicht, sollte<br/>der Fühler ausgetauscht werden.</li> </ul>                                                                           |  |  |

|         | Feuchtefühler RH |           |                                                                                     |                                                                                                    |  |  |  |
|---------|------------------|-----------|-------------------------------------------------------------------------------------|----------------------------------------------------------------------------------------------------|--|--|--|
| Einheit | Störung Nr.      | Kategorie | Alarmbeschreibung                                                                   | Abhilfe<br>(Siehe Anhang 1: "Prinzipskizzen" für die Anordnung von Klappen, Fühlern<br>u.a.m. sowie Luftrichtungen)                                                                                                    |  |  |  |
| XX      | уу               | z         |                                                                                     |                                                                                                    |  |  |  |
| 23      | 01               | 2         | Keine Modbus-Kom-<br>munikation zum MIO-<br>RH-Modul                                | <ul> <li>Das Modbuskabel zwischen der Anschlussplatine (EXact)/<br/>Hauptplatine (EXact2) und dem MIO-Modul kontrollieren.</li> <li>Das Modbuskabel vom MIO-Modul zu den übrigen Einheiten auf<br/>falsche Montage kontrollieren.</li> <li>Die Einstellungen der DIP-Schalter im MIO-Modul kontrollieren,<br/>siehe evtl. die MIO-Modul-Anleitung.</li> </ul> |  |  |  |
| 23      | 02               | 2         | Das Feuchteniveau ist<br>unter 2% - der RH-Sen-<br>sor ist möglicherweise<br>defekt | <ul> <li>Der Feuchtefühler ist möglicherweise defekt und sollte ausge-<br/>tauscht werden.</li> </ul>                                                                                                    |  |  |  |
| 23      | 03               | 2         | RH-Input über BMS ge-<br>wählt, und BMS ist nicht<br>konfiguriert                   | <ul> <li>Konfiguriert BMS.</li> </ul>                                                                                                    |  |  |  |

|         | Bewegungsmelder PIR |           |                                                                    |                                                                                                    |  |  |
|---------|---------------------|-----------|--------------------------------------------------------------------|----------------------------------------------------------------------------------------------------|--|--|
| Einheit | Störung Nr.         | Kategorie | Alarmbeschreibung                                                  | Abhilfe<br>(Siehe Anhang 1: "Prinzipskizzen" für die Anordnung von Klappen, Fühlern<br>u.a.m. sowie Luftrichtungen)                                                                                                    |  |  |
| xx      | уу                  | z         |                                                                    |                                                                                                    |  |  |
| 24      | 01                  | 2         | Keine Modbus-Kom-<br>munikation zum PIR -<br>Modul                 | <ul> <li>Das Modbuskabel zwischen der Anschlussplatine (EXact)/main<br/>board (EXact2) und dem PIR-Modul kontrollieren.</li> <li>Das Modbuskabel vom PIR-Modul zu den übrigen Einheiten auf<br/>falsche Montage kontrollieren.</li> <li>Die Einstellungen der DIP-Schalter im PIR-Modul kontrollieren,<br/>siehe evtl. die MIO-Modul- oder die PIRB-AS-Anleitung.</li> </ul> |  |  |
| 24      | 02                  | 2         | PIR-Input über BMS ge-<br>wählt, und BMS ist nicht<br>konfiguriert | <ul> <li>Konfiguriert BMS.</li> </ul>                                                                                                    |  |  |

|         | Kühleinheit |           |                                                                           |                                                                                                    |  |  |
|---------|-------------|-----------|---------------------------------------------------------------------------|----------------------------------------------------------------------------------------------------|--|--|
| Einheit | Störung Nr. | Kategorie | Alarmbeschreibung                                                         | Abhilfe<br>(Siehe Anhang 1: "Prinzipskizzen" für die Anordnung von Klappen, Fühlern<br>u.a.m. sowie Luftrichtungen)                                                                                                    |  |  |
| XX      | уу          | Z         |                                                                           |                                                                                                    |  |  |
| 25      | 01          | 3         | Kühlanlage wegen zu<br>niedrigem Verdamp-<br>fungsdruck abgeschal-<br>tet | <ul> <li>Den Niederdruck-Druckmesswertgeber kontrollieren. Der Niederdruck-Druckmesswertgeber schaltet bei 0,69 bar ab und bei 2,21 bar wieder ein. Durch Vergleich mit dem aktuellen Manometerdruck kann geprüft werden, ob die Anlage am Niederdruck-Druckmesswertgeber abgeschaltet sein soll.</li> <li>Die Funktion des EX-Regelungsventil prüfen.</li> <li>Die Füllmenge der Anlage überprüfen. Die erforderliche Füllmenge geht aus dem Typenschild hervor.</li> </ul>                            |  |  |
| 25      | 02          | 3         | Kühlanlage wegen zu<br>hohem Kondensie-<br>rungsdruck abgeschal-<br>tet   | <ul> <li>Den Hochdruck-Druckmesswertgeber kontrollieren. Der Hoch-<br/>druck-Druckmesswertgeber schaltet bei 29,3 bar ab. Durch Ver-<br/>gleich mit dem aktuellen Manometerdruck kann geprüft werden,<br/>ob die Anlage am Hochdruck-Druckmesswertgeber abgeschal-<br/>tet sein soll.</li> <li>Die Funktion des EX-Regelungsventil prüfen.</li> <li>Die Füllmenge der Anlage überprüfen. Die erforderliche Füll-<br/>menge geht aus dem Typenschild hervor.</li> </ul>                                  |  |  |
| 25      | 03          | 3         | Kühlanlage wegen<br>Überhitzung im Kühl-<br>kompressor abgeschal-<br>tet  | <ul> <li>Den Stromverbrauch des Kompressors kontrollieren.</li> <li>Die Luftmenge durch die Kühleinheit kontrollieren; die gleiche<br/>Lüftungsdrehzahl wie bei Auslösung des Alarms wählen. Die<br/>Mindestluftmengen durch die Kühleinheit müssen wie folgt sein:</li> <li>CU240: 195l/s</li> <li>CU250: 417l/s</li> <li>CU260: 528l/s</li> <li>CU270: 611l/s</li> <li>Die Funktion des EX-Regelventils kontrollieren.</li> <li>Die Füllmenge der Anlage überprüfen.</li> </ul>                       |  |  |
| 25      | 04          | 3         | Kühlanlage wegen zu<br>hoher Druckgastempe-<br>ratur abgeschaltet         | <ul> <li>Kontrollieren, dass die Luftmengenmessung des VEX-Geräts, die die Luftmenge durch die Kondensatorfläche regelt, korrekt ist.</li> <li>Die Luftmenge durch die Kühleinheit kontrollieren; die gleiche Lüftungsdrehzahl wie bei Auslösung des Alarms wählen. Die Mindestluftmengen durch die Kühleinheit müssen wie folgt sein: <ul> <li>CU240: 195I/s</li> <li>CU250: 417I/s</li> <li>CU260: 528I/s</li> <li>CU270: 611I/s</li> </ul> </li> <li>Die Füllmenge der Anlage überprüfen.</li> </ul> |  |  |
| 25      | 05          | 3         | Der Temperaturfühler<br>im Zuluftkanal ist unter-<br>brochen              | <ul> <li>Kontrollieren, ob der Widerstand über den Fühler der aktuellen<br/>Temperatur entspricht, siehe die Temperaturwiderstandstabelle<br/>in Anhang 2.</li> <li>Falls der Widerstand durch den Fühler erheblich abweicht, sollte<br/>der Fühler ausgetauscht werden.</li> </ul>                                                                                                    |  |  |
| 25      | 06          | 3         | Der Temperaturfühler<br>im Zuluftkanal ist kurz-<br>geschlossen           | <ul> <li>Kontrollieren, ob der Widerstand über den Fühler der aktuellen<br/>Temperatur entspricht, siehe die Temperaturwiderstandstabelle<br/>in Anhang 2.</li> <li>Falls der Widerstand durch den Fühler erheblich abweicht, sollte<br/>der Fühler ausgetauscht werden.</li> </ul>                                                                                                    |  |  |

|         |             |           |                                                                                                   | Kühleinheit                                                                                                    |
|---------|-------------|-----------|---------------------------------------------------------------------------------------------------|----------------------------------------------------------------------------------------------------|
| Einheit | Störung Nr. | Kategorie | Alarmbeschreibung                                                                                 | Abhilfe<br>(Siehe Anhang 1: "Prinzipskizzen" für die Anordnung von Klappen, Fühlern<br>u.a.m. sowie Luftrichtungen)                                                                                                    |
| xx      | уу          | z         |                                                                                                   |                                                                                                    |
| 25      | 07          | 3         | Der Temperaturfühler<br>im Außenluftkanal ist<br>unterbrochen                                     | <ul> <li>Kontrollieren, ob der Widerstand über den Fühler der aktuellen<br/>Temperatur entspricht, siehe die Temperaturwiderstandstabelle<br/>in Anhang 2.</li> <li>Falls der Widerstand durch den Fühler erheblich abweicht, sollte<br/>der Fühler ausgetauscht werden.</li> </ul> |
| 25      | 08          | 3         | Der Temperaturfühler<br>im Außenluftkanal ist<br>kurzgeschlossen                                  | <ul> <li>Kontrollieren, ob der Widerstand über den Fühler der aktuellen<br/>Temperatur entspricht, siehe die Temperaturwiderstandstabelle<br/>in Anhang 2.</li> <li>Falls der Widerstand durch den Fühler erheblich abweicht, sollte<br/>der Fühler ausgetauscht werden.</li> </ul> |
| 25      | 15          | 3         | Kühltemperaturrege-<br>lung gefunden, sie ist in<br>der VEX-Konfiguration<br>jedoch nicht gewählt | Die Kühlanlage wird im Menü 3.3 "VEX-Konfiguration" konfiguriert.                                                                                                    |
| 25      | 16          | 3         | Keine Modbus-Kom-<br>munikation zur Kühlre-<br>gelung                                             | <ul> <li>Das Modbuskabel zwischen der Anschlussplatine und dem<br/>MCUC-Modul kontrollieren.</li> <li>Das Modbuskabel vom MCUC-Modul zu den übrigen Einheiten<br/>auf falsche Montage kontrollieren.</li> </ul>                                                                     |

|         | Fühler der externen Kühleinheit (MXCU) |           |                                                                 |                                                                                                    |  |
|---------|----------------------------------------|-----------|-----------------------------------------------------------------|----------------------------------------------------------------------------------------------------|--|
| Einheit | Störung Nr.                            | Kategorie | Alarmbeschreibung                                               | Abhilfe<br>(Siehe Anhang 1: "Prinzipskizzen" für die Anordnung von Klappen, Fühlern<br>u.a.m. sowie Luftrichtungen)                                                                                                    |  |
| xx      | уу                                     | z         |                                                                 |                                                                                                    |  |
| 27      | 01                                     | 4         | Der Temperaturfühler<br>im Zuluftkanal ist unter-<br>brochen    | <ul> <li>Kontrollieren, ob der Widerstand über den Fühler der aktuellen<br/>Temperatur entspricht, siehe die Temperaturwiderstandstabelle<br/>in Anhang 2.</li> <li>Falls der Widerstand durch den Fühler erheblich abweicht, sollte<br/>der Fühler ausgetauscht werden.</li> </ul> |  |
| 27      | 02                                     | 4         | Der Temperaturfühler<br>im Zuluftkanal ist kurz-<br>geschlossen | <ul> <li>Kontrollieren, ob der Widerstand über den Fühler der aktuellen<br/>Temperatur entspricht, siehe die Temperaturwiderstandstabelle<br/>in Anhang 2.</li> <li>Falls der Widerstand durch den Fühler erheblich abweicht, sollte<br/>der Fühler ausgetauscht werden.</li> </ul> |  |

|         |             |           | Regler                                                                                                    | der externen Kühleinheit (MXCU)                                                                                                    |
|---------|-------------|-----------|----------------------------------------------------------------------------------------------------|----------------------------------------------------------------------------------------------------|
| Einheit | Störung Nr. | Kategorie | Alarmbeschreibung                                                                                                   | Abhilfe<br>(Siehe Anhang 1: "Prinzipskizzen" für die Anordnung von Klappen, Fühlern<br>u.a.m. sowie Luftrichtungen)                                                                                                    |
| xx      | уу          | z         |                                                                                                    |                                                                                                    |
| 28      | 01          | 1         | Das Modul ist nicht kor-<br>rekt konfiguriert. CN6<br>auf der Platine kontrol-<br>lieren                            | <ul> <li>Die Drahtbrücke im Stecker CN6 der Platine der Kühltempera-<br/>turregelung kontrollieren. Zwischen 4 und 6 sowie zwischen 5<br/>und 6 muss eine Drahtbrücke sein.</li> </ul>                                                      |
| 28      | 06          | 1         | Die Kühltemperaturre-<br>gelung wird z.Z. wg.<br>Service vor Ort geregelt                                           | Die Kühltemperaturregelung wird vorübergehend vom Lodam-Multi-<br>Tool übernommen. Die Übersteuerung hat eine Dauer von maximal 60 Minuten.                                                                                                 |
| 28      | 07          | 1         | Die Sicherheitsfunktio-<br>nen der Kühltempera-<br>turregelung werden wg.<br>Service vor Ort über-<br>steuert       | Die Kühltemperaturregelung wird vorübergehend vom Lodam Multi<br>Tool übernommen. Die Übersteuerung hat eine Dauer von maximal<br>60 Minuten.                                                                                               |
| 28      | 13          | 4         | Kühltemperaturrege-<br>lung gefunden, sie ist in<br>der VEX/CX-Konfigura-<br>tion jedoch nicht ge-<br>wählt         | Die Kühleinheit wird im Menü 3.4 "Zubehör" konfiguriert.                                                                                                    |
| 28      | 14          | 4         | Die Kühltemperaturre-<br>gelung ist gemäß der<br>gewählten VEX/CX-<br>Konfiguration nicht kor-<br>rekt konfiguriert | <ul> <li>Die Drahtbrücke im Stecker CN6 der Platine der K</li></ul>                                                                                                    |
| 28      | 15          | 4         | Keine Modbus-Kom-<br>munikation zur Kühlre-<br>gelung                                                               | <ul> <li>Das Modbuskabel zwischen der Anschlussplatine (EXact)/main<br/>board (EXact2) und dem MXCU-Modul kontrollieren.</li> <li>Das Modbuskabel vom MXCU-Modul zu den übrigen Einheiten<br/>auf falsche Montage kontrollieren.</li> </ul> |

|         |             |           |                                                                                          | MCCW                                                                                                    |
|---------|-------------|-----------|------------------------------------------------------------------------------------------|----------------------------------------------------------------------------------------------------|
| Einheit | Störung Nr. | Kategorie | Alarmbeschreibung                                                                        | Abhilfe<br>(Siehe Anhang 1: "Prinzipskizzen" für die Anordnung von Klappen, Fühlern<br>u.a.m. sowie Luftrichtungen)                                                                                                    |
| XX      | уу          | z         |                                                                                          |                                                                                                    |
| 30      | 01          | 4         | Der Temperaturfühler<br>im Zuluftkanal ist unter-<br>brochen                             | <ul> <li>Kontrollieren, ob der Widerstand über den Fühler der aktuellen<br/>Temperatur entspricht, siehe die Temperaturwiderstandstabelle<br/>in Anhang 2.</li> <li>Falls der Widerstand durch den Fühler erheblich abweicht, sollte<br/>der Fühler ausgetauscht werden.</li> </ul> |
| 30      | 02          | 4         | Der Temperaturfühler<br>im Zuluftkanal ist kurz-<br>geschlossen                          | <ul> <li>Kontrollieren, ob der Widerstand über den Fühler der aktuellen<br/>Temperatur entspricht, siehe die Temperaturwiderstandstabelle<br/>in Anhang 2.</li> <li>Falls der Widerstand durch den Fühler erheblich abweicht, sollte<br/>der Fühler ausgetauscht werden.</li> </ul> |
| 30      | 05          | 4         | Der Temperaturfühler<br>im Vorlaufrohr des<br>Wasserkühlregisters ist<br>unterbrochen    | <ul> <li>Kontrollieren, ob der Widerstand über den Fühler der aktuellen<br/>Temperatur entspricht, siehe die Temperaturwiderstandstabelle<br/>in Anhang 2.</li> <li>Falls der Widerstand durch den Fühler erheblich abweicht, sollte<br/>der Fühler ausgetauscht werden.</li> </ul> |
| 30      | 06          | 4         | Der Temperaturfühler<br>im Vorlaufrohr des<br>Wasserkühlregisters ist<br>kurzgeschlossen | <ul> <li>Kontrollieren, ob der Widerstand über den Fühler der aktuellen<br/>Temperatur entspricht, siehe die Temperaturwiderstandstabelle<br/>in Anhang 2.</li> <li>Falls der Widerstand durch den Fühler erheblich abweicht, sollte<br/>der Fühler ausgetauscht werden.</li> </ul> |

|         |             |           |                                                                                                    | MCCW-Regelung                                                                                                    |
|---------|-------------|-----------|----------------------------------------------------------------------------------------------------|----------------------------------------------------------------------------------------------------|
| Einheit | Störung Nr. | Kategorie | Alarmbeschreibung                                                                                                   | Abhilfe<br>(Siehe Anhang 1: "Prinzipskizzen" für die Anordnung von Klappen, Fühlern<br>u.a.m. sowie Luftrichtungen)                                                                                             |
| xx      | уу          | z         |                                                                                                    |                                                                                                    |
| 31      | 01          | 1         | Das Modul ist nicht kor-<br>rekt konfiguriert. CN6<br>auf der Platine kontrol-<br>lieren                            | <ul> <li>Die Drahtbrücke im Stecker CN6 der Platine der Kühltempera-<br/>turregelung kontrollieren. Zwischen 4 und 6 sowie zwischen 5<br/>und 6 muss eine Drahtbrücke sein.</li> </ul>                          |
| 31      | 06          | 1         | Die Kühltemperaturre-<br>gelung wird z.Z. wg.<br>Service vor Ort geregelt                                           | Die Kühltemperaturregelung wird vorübergehend vom Lodam-Multi-<br>Tool übernommen. Die Übersteuerung hat eine Dauer von maximal 60 Minuten.                                                                     |
| 31      | 07          | 1         | Die Sicherheitsfunktio-<br>nen der Kühltempera-<br>turregelung werden wg.<br>Service vor Ort über-<br>steuert       | Die Kühltemperaturregelung wird vorübergehend vom Lodam Multi<br>Tool übernommen. Die Übersteuerung hat eine Dauer von maximal<br>60 Minuten.                                                                   |
| 31      | 13          | 4         | Kühltemperaturrege-<br>lung gefunden, sie ist in<br>der VEX/CX-Konfigura-<br>tion jedoch nicht ge-<br>wählt         | In Menü 3 "Zubehör" wird die Kühleinheit konfiguriert.                                                                                                    |
| 31      | 14          | 4         | Die Kühltemperaturre-<br>gelung ist gemäß der<br>gewählten VEX/CX-<br>Konfiguration nicht kor-<br>rekt konfiguriert | <ul> <li>Die Drahtbrücke im Stecker CN6 an der Platine der Kühltem-<br/>peraturregelung kontrollieren. Zwischen 4 und 6 sowie zwi-<br/>schen 5 und 6 muss eine Drahtbrücke sein.</li> </ul>                     |
| 31      | 15          | 4         | Keine Modbus-Kom-<br>munikation zur Kühlre-<br>gelung                                                               | <ul> <li>Das Modbuskabel zwischen der Anschlussplatine und dem<br/>MCCW-Modul kontrollieren.</li> <li>Das Modbuskabel vom MCCW-Modul zu den übrigen Einheiten<br/>auf falsche Montage kontrollieren.</li> </ul> |

|         | Modbus Status |           |                                 |                                                                                                    |  |
|---------|---------------|-----------|---------------------------------|----------------------------------------------------------------------------------------------------|--|
| Einheit | Störung Nr.   | Kategorie | Alarmbeschreibung               | Abhilfe<br>(Siehe Anhang 1: "Prinzipskizzen" für die Anordnung von Klappen, Fühlern<br>u.a.m. sowie Luftrichtungen) |  |
| xx      | уу            | z         |                                 |                                                                                                    |  |
| 34      | 01            | 1         | SendModbusDataRe-<br>ceive fail | EXHAUSTO A/S kontaktieren                                                                                           |  |
| 34      | 02            | 1         | SendModbusDataSend fail         | EXHAUSTO A/S kontaktieren                                                                                           |  |
| 34      | 03            | 1         | SendModbusDataCon-<br>nect fail | EXHAUSTO A/S kontaktieren                                                                                           |  |
| 34      | 04            | 1         | SetRegister Connect-<br>fail    | EXHAUSTO A/S kontaktieren                                                                                           |  |
| 34      | 05            | 1         | SetCoil Connect fail            | EXHAUSTO A/S kontaktieren                                                                                           |  |
| 34      | 06            | 1         | GetRegister Connect-<br>fail    | EXHAUSTO A/S kontaktieren                                                                                           |  |

|         | Externe Regelung |           |                                                                 |                                                                                                    |  |
|---------|------------------|-----------|-----------------------------------------------------------------|----------------------------------------------------------------------------------------------------|--|
| Einheit | Störung Nr.      | Kategorie | Alarmbeschreibung                                               | Abhilfe<br>(Siehe Anhang 1: "Prinzipskizzen" für die Anordnung von Klappen, Fühlern<br>u.a.m. sowie Luftrichtungen)                                                                                                    |  |
| xx      | уу               | z         |                                                                 |                                                                                                    |  |
| 35      | 01               | 3         | Keine Modbus-Kom-<br>munikation zum MIO-<br>AUX1-Modul (Abluft) | <ul> <li>Das Modbuskabel zwischen der Anschlussplatine (EXact)/main<br/>board (EXact2) und dem MIO-Modul kontrollieren.</li> <li>Das Modbuskabel vom MIO-Modul zu den übrigen Einheiten auf<br/>falsche Montage kontrollieren.</li> <li>Die Einstellungen der DIP-Schalter im MIO-Modul kontrollieren,<br/>siehe evtl. die MIO-Modul-Anleitung.</li> </ul> |  |
| 35      | 02               | 3         | Keine Modbus-Kom-<br>munikation zum MIO-<br>AUX2-Modul (Zuluft) | <ul> <li>Das Modbuskabel zwischen der Anschlussplatine (EXact)/main<br/>board (EXact2) und dem MIO-Modul kontrollieren.</li> <li>Das Modbuskabel vom MIO-Modul zu den übrigen Einheiten auf<br/>falsche Montage kontrollieren.</li> <li>Die Einstellungen der DIP-Schalter im MIO-Modul kontrollieren,<br/>siehe evtl. die MIO-Modul-Anleitung.</li> </ul> |  |

|         |             |           |                                                                                          | Störung an EC-Regler 1.                                                                                                    |
|---------|-------------|-----------|------------------------------------------------------------------------------------------|----------------------------------------------------------------------------------------------------|
| Einheit | Störung Nr. | Kategorie | Alarmbeschreibung                                                                        | Abhilfe<br>(Siehe Anhang 1: "Prinzipskizzen" für die Anordnung von Klappen, Fühlern<br>u.a.m. sowie Luftrichtungen)                                                                                                    |
| XX      | уу          | Z         |                                                                                          |                                                                                                    |
| 36      | 02          | 4         | Die Versorgungsspan-<br>nung zum EC-Regler ist<br>zu niedrig                             | <ul> <li>Auf Unterspannung zum EC-Regler 1 pr üfen.</li> </ul>                                                                                                    |
| 36      | 03          | 4         | Die Versorgungsspan-<br>nung zum EC-Regler ist<br>zu hoch                                | <ul> <li>Auf Überspannung zum EC-Regler 1 prüfen.</li> </ul>                                                                                                    |
| 36      | 04          | 4         | Der Motor des EC-Reg-<br>lers zieht zu viel Strom                                        | <ul> <li>Kontrollieren, ob sich das Zentrifugalrad leicht drehen lässt.</li> <li>Kontrollieren ob die Kugellager im Motor abgenutzt sind.</li> </ul>                                                                                                    |
| 36      | 06          | 3         | Die Temperatur der<br>Stromversorgung des<br>EC-Reglers ist über<br>90°C                 | <ul> <li>Kontrollieren, ob die Temperatur am EC-Regler 1 die zulässige<br/>Temperatur von 35°C überschritten hat, als Alarm ausgelöst<br/>wurde. Falls die Temperatur zu hoch gewesen ist, muss die An-<br/>lage erneut eingeschaltet werden, wenn die Temperatur unter<br/>35°C abgesunken ist.</li> </ul> |
| 36      | 07          | 4         | Die Temperatur in der<br>Stromversorgung des<br>EC-Reglers ist über<br>120°C             | <ul> <li>Kontrollieren, ob die Temperatur am EC-Regler 1 die zulässige<br/>Temperatur von 35°C überschritten hat, als Alarm ausgelöst<br/>wurde. Falls die Temperatur zu hoch gewesen ist, muss die An-<br/>lage erneut eingeschaltet werden, wenn die Temperatur unter<br/>35°C abgesunken ist.</li> </ul> |
| 36      | 08          | 4         | Hardware-Störung am<br>EC-Regler                                                         | <ul> <li>Die Anlage wiedereinschalten; wenn die Störung dadurch nicht<br/>abgeholfen wird, den EC-Regler 1 austauschen.</li> </ul>                                                                                                    |
| 36      | 09          | 4         | MCE FAULT                                                                                | <ul> <li>Die Anlage wiedereinschalten; wenn die Störung dadurch nicht<br/>abgeholfen wird, den EC-Regler 1 austauschen.</li> </ul>                                                                                                    |
| 36      | 10          | 4         | Motor blockiert                                                                          | <ul> <li>Motor am EC-Regler blockiert.</li> </ul>                                                                                                    |
| 36      | 11          | 4         | Bei der Versorgung<br>vom Frequenzumrich-<br>ter zum Motor ist eine<br>Phase ausgefallen | <ul> <li>Das Kabel zwischen dem EC-Regler 1 und dem Motor kontrol-<br/>lieren.</li> <li>Danach den Motor auf Kurzschluss in den Wicklungen prüfen.</li> </ul>                                                                                                    |
| 36      | 14          | 4         | Die Softwareversion im<br>Frequenzumrichter ist<br>zu alt                                | <ul> <li>Die Software im EC-Regler 1 aktualisieren.</li> </ul>                                                                                                    |
| 36      | 15          | 4         | Der EC-Regler passt<br>nicht zur Größe des<br>VEX/CX-Geräts                              | <ul> <li>Kontrollieren, ob der EC-Regler zu der VEX/CX-Größe passt,<br/>siehe evtl. die VEX/CX-Konfiguration.</li> </ul>                                                                                                    |
| 36      | 16          | 4         | Keine Modbus-Kom-<br>munikation mit dem EC-<br>Regler                                    | <ul> <li>Das Modbuskabel zwischen der Anschlussplatine und dem EC-<br/>Regler kontrollieren.</li> </ul>                                                                                                    |

|         |             |           |                                                                              | EC-Regler 2                                                                                                    |
|---------|-------------|-----------|------------------------------------------------------------------------------|----------------------------------------------------------------------------------------------------|
| Einheit | Störung Nr. | Kategorie | Alarmbeschreibung                                                            | Abhilfe<br>(Siehe Anhang 1: "Prinzipskizzen" für die Anordnung von Klappen, Fühlern<br>u.a.m. sowie Luftrichtungen)                                                                                                    |
| xx      | уу          | z         |                                                                              |                                                                                                    |
| 37      | 02          | 4         | Die Versorgungsspan-<br>nung zum EC-Regler ist<br>zu niedrig                 | <ul> <li>Auf Unterspannung zum EC-Regler 2 pr üfen.</li> </ul>                                                                                                    |
| 37      | 03          | 4         | Die Versorgungsspan-<br>nung zum EC-Regler ist<br>zu hoch                    | <ul> <li>Auf Überspannung zum EC-Regler 2 pr</li></ul>                                                                                                    |
| 37      | 04          | 4         | Der Motor des EC-Reg-<br>lers zieht zu viel Strom                            | <ul> <li>Kontrollieren, ob sich das Zentrifugalrad leicht drehen lässt.</li> <li>Kontrollieren ob die Kugellager im Motor abgenutzt sind.</li> </ul>                                                                                                    |
| 37      | 06          | 3         | Die Temperatur der<br>Stromversorgung des<br>EC-Reglers ist über<br>90°C     | <ul> <li>Kontrollieren, ob die Temperatur am EC-Regler 2 die zulässige<br/>Temperatur von 35°C überschritten hat, als Alarm ausgelöst<br/>wurde. Falls die Temperatur zu hoch gewesen ist, muss die An-<br/>lage erneut eingeschaltet werden, wenn die Temperatur unter<br/>35°C abgesunken ist.</li> </ul> |
| 37      | 07          | 4         | Die Temperatur in der<br>Stromversorgung des<br>EC-Reglers ist über<br>120°C | <ul> <li>Kontrollieren, ob die Temperatur am EC-Regler 2 die zulässige<br/>Temperatur von 35°C überschritten hat, als Alarm ausgelöst<br/>wurde. Falls die Temperatur zu hoch gewesen ist, muss die An-<br/>lage erneut eingeschaltet werden, wenn die Temperatur unter<br/>35°C abgesunken ist.</li> </ul> |
| 37      | 08          | 4         | Hardware-Störung am<br>EC-Regler                                             | <ul> <li>Die Anlage wiedereinschalten; wenn die Störung dadurch nicht<br/>abgeholfen wird, den EC-Regler 2 austauschen.</li> </ul>                                                                                                    |
| 37      | 09          | 4         | MCE FAULT                                                                    | <ul> <li>Die Anlage wiedereinschalten; wenn die Störung dadurch nicht<br/>abgeholfen wird, den EC-Regler 2 austauschen.</li> </ul>                                                                                                    |
| 37      | 10          | 4         | Motor blockiert                                                              | <ul> <li>Motor am EC-Regler blockiert.</li> </ul>                                                                                                    |
| 37      | 11          | 4         | Bei der Versorgung<br>vom EC-Regler zum<br>Motor fehlt eine Phase            | <ul> <li>Das Kabel zwischen dem EC-Regler 2 und dem Motor kontrol-<br/>lieren.</li> <li>Danach den Motor auf Kurzschluss in den Wicklungen überprü-<br/>fen.</li> </ul>                                                                                                    |
| 37      | 14          | 4         | Die Softwareversion im EC-Regler ist zu alt                                  | Die Software im EC-Regler 2 aktualisieren.                                                                                                    |
| 37      | 15          | 4         | Der EC-Regler passt<br>nicht zur Größe des<br>VEX/CX-Geräts                  | <ul> <li>Kontrollieren, ob der EC-Regler zu der VEX/CX-Größe passt,<br/>siehe evtl. die VEX/CX-Konfiguration.</li> </ul>                                                                                                    |
| 37      | 16          | 4         | Keine Modbus-Kom-<br>munikation mit dem EC-<br>Regler                        | <ul> <li>Das Modbuskabel zwischen der Hauptplatine und dem EC-<br/>Regler kontrollieren.</li> </ul>                                                                                                    |

|         | Konfiguration |           |                                     |                                                                                                    |  |
|---------|---------------|-----------|-------------------------------------|----------------------------------------------------------------------------------------------------|--|
| Einheit | Störung Nr.   | Kategorie | Alarmbeschreibung                   | Abhilfe<br>(Siehe Anhang 1: "Prinzipskizzen" für die Anordnung von Klappen, Fühlern<br>u.a.m. sowie Luftrichtungen) |  |
| xx      | уу            | Z         |                                     |                                                                                                    |  |
| 40      | 01            | 4         | Typ ist nicht konfiguriert          | <ul> <li>Das VEX/CX-Gerät im Menü 3.3 konfigurieren</li> </ul>                                                      |  |
| 40      | 02            | 4         | Größe ist nicht konfigu-<br>riert   | <ul> <li>Die VEX/CX-Größe im Menü 3.3 konfigurieren</li> </ul>                                                      |  |
| 40      | 03            | 4         | Orientierung ist nicht konfiguriert | <ul> <li>Die Orientierung im Menü 3.3 konfigurieren</li> </ul>                                                      |  |

|         | Dining Solution |           |                                                |                                                                                                    |  |  |
|---------|-----------------|-----------|------------------------------------------------|----------------------------------------------------------------------------------------------------|--|--|
| Einheit | Störung Nr.     | Kategorie | Alarmbeschreibung                              | Abhilfe<br>(Siehe Anhang 1: "Prinzipskizzen" für die Anordnung von Klappen, Fühlern<br>u.a.m. sowie Luftrichtungen)  |  |  |
| xx      | уу              | z         |                                                |                                                                                                    |  |  |
| 42      | 01              | 4         | Motorregelung 1 passt nicht zu Dining Solution | <ul> <li>Die Regelung eines externen Abluftventilators, der einen inter-<br/>nen Abluftventilator ersetzt</li> </ul> |  |  |

|           | Kühl Alarm  |             |                                                                                                |                                                                                                    |  |  |  |  |
|-----------|-------------|-------------|------------------------------------------------------------------------------------------------|----------------------------------------------------------------------------------------------------|--|--|--|--|
| X Einheit | Störung Nr. | N Kategorie | Alarmbeschreibung                                                                              | Abhilfe<br>(Siehe Anhang 1: ("Prinzipskizzen" für die Anordnung von Klappen, Fühlern<br>u.a.m. sowie Luftrichtungen)                                                                                                    |  |  |  |  |
| 43        | 01          | 3           | Der Temperaturfühler<br>nach dem CCW-Regis-<br>ter im Zuluftkanal ist<br>kurzgeschlossen.      | <ul> <li>Kontrollieren, ob der Widerstand über den Fühler der aktuellen<br/>Temperatur entspricht, siehe die Temperaturwiderstandstabelle<br/>in Anhang 2.</li> <li>Falls der Widerstand durch den Fühler erheblich abweicht, sollte<br/>der Fühler ausgetauscht werden.</li> </ul> |  |  |  |  |
| 43        | 02          | 3           | Der Temperaturfühler<br>nach dem CCW-Regis-<br>ter ist unterbrochen.                           | <ul> <li>Kontrollieren, ob der Widerstand über den Fühler der aktuellen<br/>Temperatur entspricht, siehe die Temperaturwiderstandstabelle<br/>in Anhang 2.</li> <li>Falls der Widerstand durch den Fühler erheblich abweicht, sollte<br/>der Fühler ausgetauscht werden.</li> </ul> |  |  |  |  |
| 43        | 03          | 3           | Der Temperaturfühler<br>im Vorlauf zum CCW-<br>Register im Abluftkanal<br>ist kurzgeschlossen. | <ul> <li>Kontrollieren, ob der Widerstand über den Fühler der aktuellen<br/>Temperatur entspricht, siehe die Temperaturwiderstandstabelle<br/>in Anhang 2.</li> <li>Falls der Widerstand durch den Fühler erheblich abweicht, sollte<br/>der Fühler ausgetauscht werden.</li> </ul> |  |  |  |  |
| 43        | 04          | 3           | Der Temperaturfühler<br>im Vorlauf zum CCW-<br>Register im Abluftkanal<br>ist unterbrochen.    | <ul> <li>Kontrollieren, ob der Widerstand über den Fühler der aktuellen<br/>Temperatur entspricht, siehe die Temperaturwiderstandstabelle<br/>in Anhang 2.</li> <li>Falls der Widerstand durch den Fühler erheblich abweicht, sollte<br/>der Fühler ausgetauscht werden.</li> </ul> |  |  |  |  |
| 43        | 05          | 3           | Druckgastemperatur-<br>fühler kurzgeschlos-<br>sen.                                            | <ul> <li>Kontrollieren, ob der Widerstand über den Fühler der aktuellen<br/>Temperatur entspricht, siehe die Temperaturwiderstandstabelle<br/>in Anhang 2.</li> <li>Falls der Widerstand durch den Fühler erheblich abweicht, sollte<br/>der Fühler ausgetauscht werden.</li> </ul> |  |  |  |  |
| 43        | 06          | 3           | Druckgastemperatur-<br>fühler unterbrochen.                                                    | <ul> <li>Kontrollieren, ob der Widerstand über den Fühler der aktuellen<br/>Temperatur entspricht, siehe die Temperaturwiderstandstabelle<br/>in Anhang 2.</li> <li>Falls der Widerstand durch den Fühler erheblich abweicht, sollte<br/>der Fühler ausgetauscht werden.</li> </ul> |  |  |  |  |
| 43        | 07          | 3           | Sauggasdrucksensor<br>kurzgeschlossen.                                                         | <ul> <li>Die Verbindung zwischen Sensor und og Kühl-Automatik kon-<br/>trollieren.</li> <li>Den EXHAUSTO-Kundendienst kontaktieren.</li> </ul>                                                                                                    |  |  |  |  |
| 43        | 08          | 3           | Sauggasdrucksensor<br>unterbrochen.                                                            | <ul> <li>Die Verbindung zwischen Sensor und og Kühl-Automatik kon-<br/>trollieren.</li> <li>Den EXHAUSTO-Kundendienst kontaktieren.</li> </ul>                                                                                                    |  |  |  |  |
| 43        | 09          | 3           | Druckgasdrucksensor<br>kurzgeschlossen.                                                        | <ul> <li>Die Verbindung zwischen Sensor und og Kühl-Automatik kon-<br/>trollieren.</li> <li>Den EXHAUSTO-Kundendienst kontaktieren.</li> </ul>                                                                                                    |  |  |  |  |
| 43        | 10          | 3           | Druckgasdrucksensor<br>unterbrochen.                                                           | <ul> <li>Die Verbindung zwischen Sensor und og Kühl-Automatik kon-<br/>trollieren.</li> <li>Den EXHAUSTO-Kundendienst kontaktieren.</li> </ul>                                                                                                    |  |  |  |  |
| 43        | 11          | 3           | Druckwächter für Nie-<br>derdruck hat eine Ab-<br>schaltung ausgelöst.                         | Kühlmonteur kontaktieren.                                                                                                    |  |  |  |  |

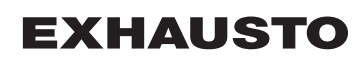

|         | Kühl Alarm  |           |                                                                      |                                                                                                    |  |  |
|---------|-------------|-----------|----------------------------------------------------------------------|----------------------------------------------------------------------------------------------------|--|--|
| Einheit | Störung Nr. | Kategorie | Alarmbeschreibung                                                    | Abhilfe<br>(Siehe Anhang 1: ("Prinzipskizzen" für die Anordnung von Klappen, Fühlern<br>u.a.m. sowie Luftrichtungen)                                                                                            |  |  |
| xx      | уу          | z         |                                                                      |                                                                                                    |  |  |
| 43      | 12          | 3         | Druckwächter für Hoch-<br>druck hat eine Abschal-<br>tung ausgelöst. | Kühlmonteur kontaktieren.<br>Nach 3 Betriebsausfällen wegen eines zu hohen Drucks wird dieser<br>Alarm ausgelöst.                                                                                               |  |  |
| 43      | 13          | 3         | Hohe Druckgastempe-<br>ratur hat eine Abschal-<br>tung ausgelöst.    | Kühlmonteur kontaktieren.                                                                                                    |  |  |
| 43      | 14          | 3         | Motorregleralarmaus-<br>gang aktiviert.                              | Eventuelle Fehlercodes am Display des Motorreglers ablesen und den Kundendienst kontaktieren.                                                                                                    |  |  |
|         |             |           |                                                                      | <ul> <li>Dieser Alarm lässt sich erst am HMI-Panel abstellen, wenn der Alarm<br/>am Motorregler der Kühleinheit abgestellt ist:</li> <li>Die Versorgungsspannung zur Kühleinheit 1 Minute am Versor-</li> </ul> |  |  |
|         |             |           |                                                                      | gungstrenner der Kühleinheit abschalten.                                                                                                    |  |  |
| 43      | 15          | 4         | Unbekannte Konfigura-<br>tion.                                       | Die Größe des Kaltwasserregisters ist nicht konfiguriert. Den EX-<br>HAUSTO-Kundendienst kontaktieren.                                                                                                    |  |  |

|         | Kühl Status     |                               |                                                          |                                                                                                    |  |  |  |
|---------|-----------------|-------------------------------|----------------------------------------------------------|----------------------------------------------------------------------------------------------------|--|--|--|
| Einheit | Störung Nr.     | <ul> <li>Kategorie</li> </ul> | Alarmbeschreibung                                        | Abhilfe<br>(Siehe Anhang 1: ("Prinzipskizzen" für die Anordnung von Klappen, Fühlern<br>u.a.m. sowie Luftrichtungen)                                                                                                    |  |  |  |
| 44      | <b>yy</b><br>02 | 2                             | Saugdruck niedrig.                                       | Die Anlage läuft bei reduziertem Betrieb.                                                                                                    |  |  |  |
| 44      | 03              | 2                             | Druckgasdruck zu<br>hoch.                                | Die Anlage läuft bei reduziertem Betrieb.                                                                                                    |  |  |  |
| 44      | 10              | 2                             | Reduziert wegen niedri-<br>ger Vorlauftemperatur.        | <ul> <li>Die Kühleinheit läuft wegen niedriger Vorlauftemperatur zum Register im Fortluftkanal bei reduziertem Betrieb.</li> <li>Kontrollieren, dass die Frostschutzgrenze korrekt im Verhältnis zum Glykolgemisch eingestellt ist.</li> <li>Die Luftmenge erhöhen.</li> </ul> |  |  |  |
| 44      | 11              | 2                             | Abgeschaltet wegen<br>niedriger Vorlauftempe-<br>ratur.  | <ul> <li>Die Kühleinheit ist wegen niedriger Vorlauftemperatur zum Register<br/>im Fortluftkanal abgeschaltet.</li> <li>Kontrollieren, dass die Frostschutzgrenze korrekt im Verhältnis<br/>zum Glykolgemisch eingestellt ist.</li> <li>Die Luftmenge erhöhen.</li> </ul>      |  |  |  |
| 44      | 12              | 3                             | Abgeschaltet wegen<br>Vereisung der Register-<br>fläche. | <ul> <li>Kaltwasserregister im Fortluftkanal vereist.</li> <li>Das Eis durch Zwangsstart des Abluftventilators für eine kurze<br/>Periode entfernen.</li> </ul>                                                                                                    |  |  |  |
| 44      | 15              | 4                             | Die Kühleinheit ist nicht korrekt konfiguriert.          | Eine Kühleinheit wurde gefunden, die Einheit ist im Menü "Zubehö jedoch nicht gewählt.                                                                                                    |  |  |  |
| 44      | 16              | 4                             | Kühleinheit Kommuni-<br>kationsfehler.                   | Die Kommunikation zur Kühleinheit wurde unterbrochen.<br>1. Die Versorgungsspannung zur Einheit kontrollieren.<br>2. Die Modbusverbindung zwischen der EXact-Regelung und der<br>Kühleinheit kontrollieren.                                                                    |  |  |  |

### Anhang 1 - Prinzipskizzen

### Prinzipskizzen

#### Prinzipskizzen für Anlagen mit Kaltwasserregister

Bei Anlagen mit eingebautem Kaltwasserregister siehe die Prinzipskizzen hinten in der Anleitung des Kaltwasserregisters.

#### VEX240-250-260-270L Ventilatoranordnung 1

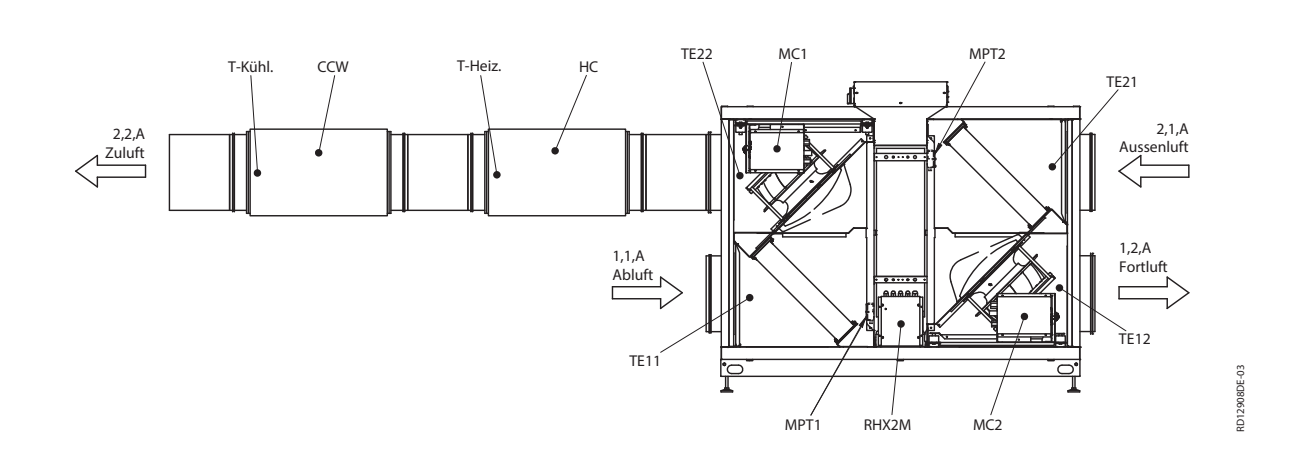

#### VEX240-250-260-270R Ventilatoranordnung 1

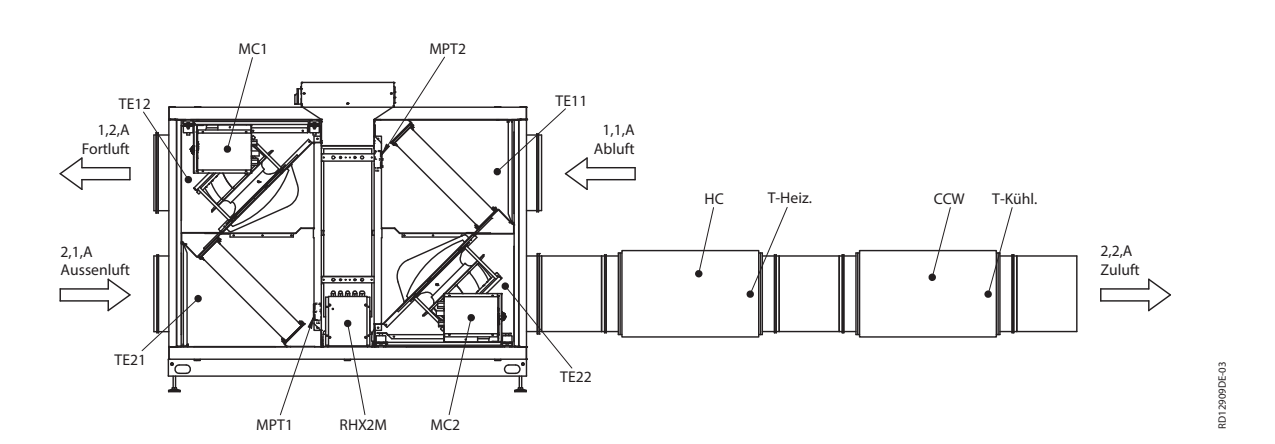

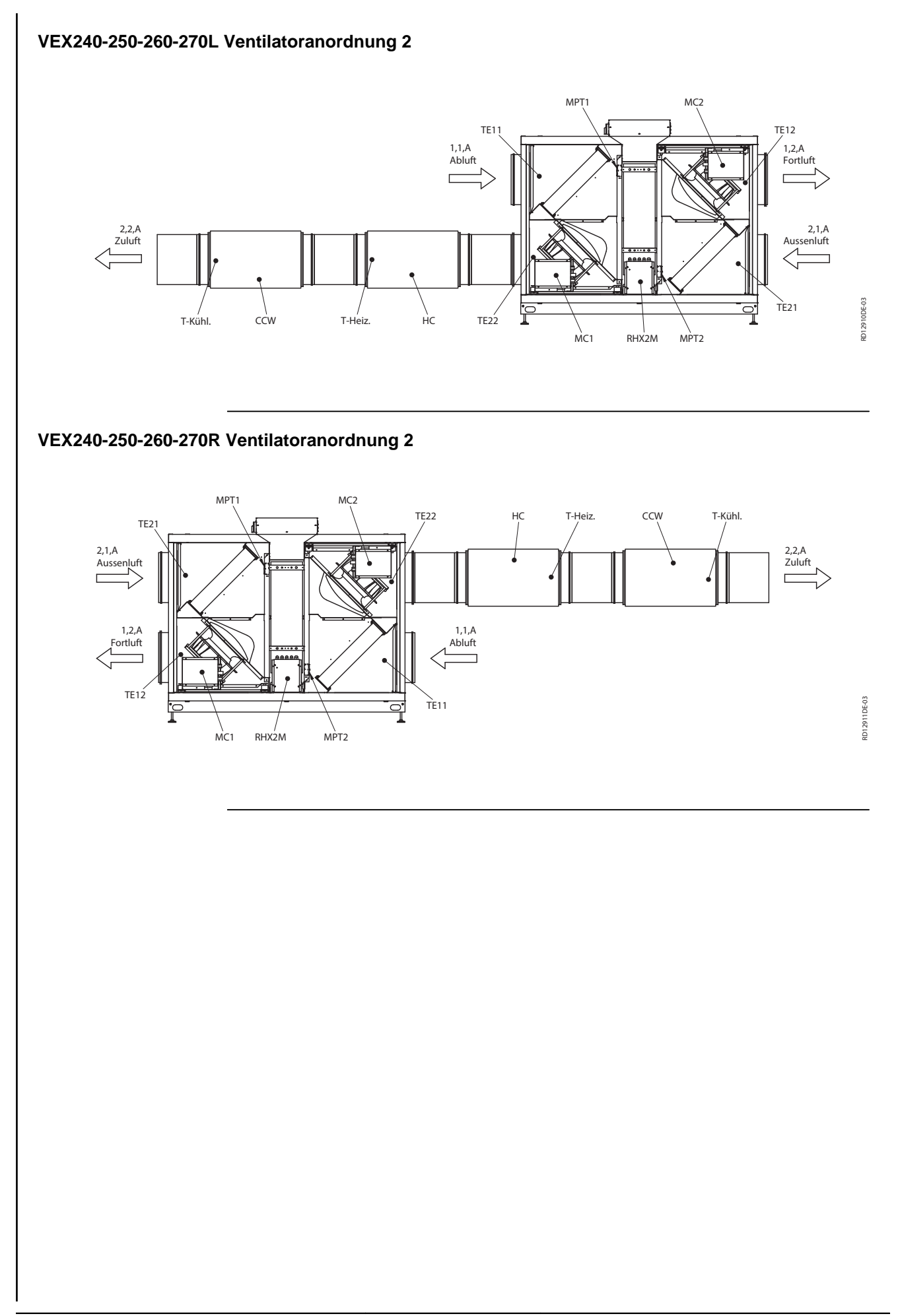

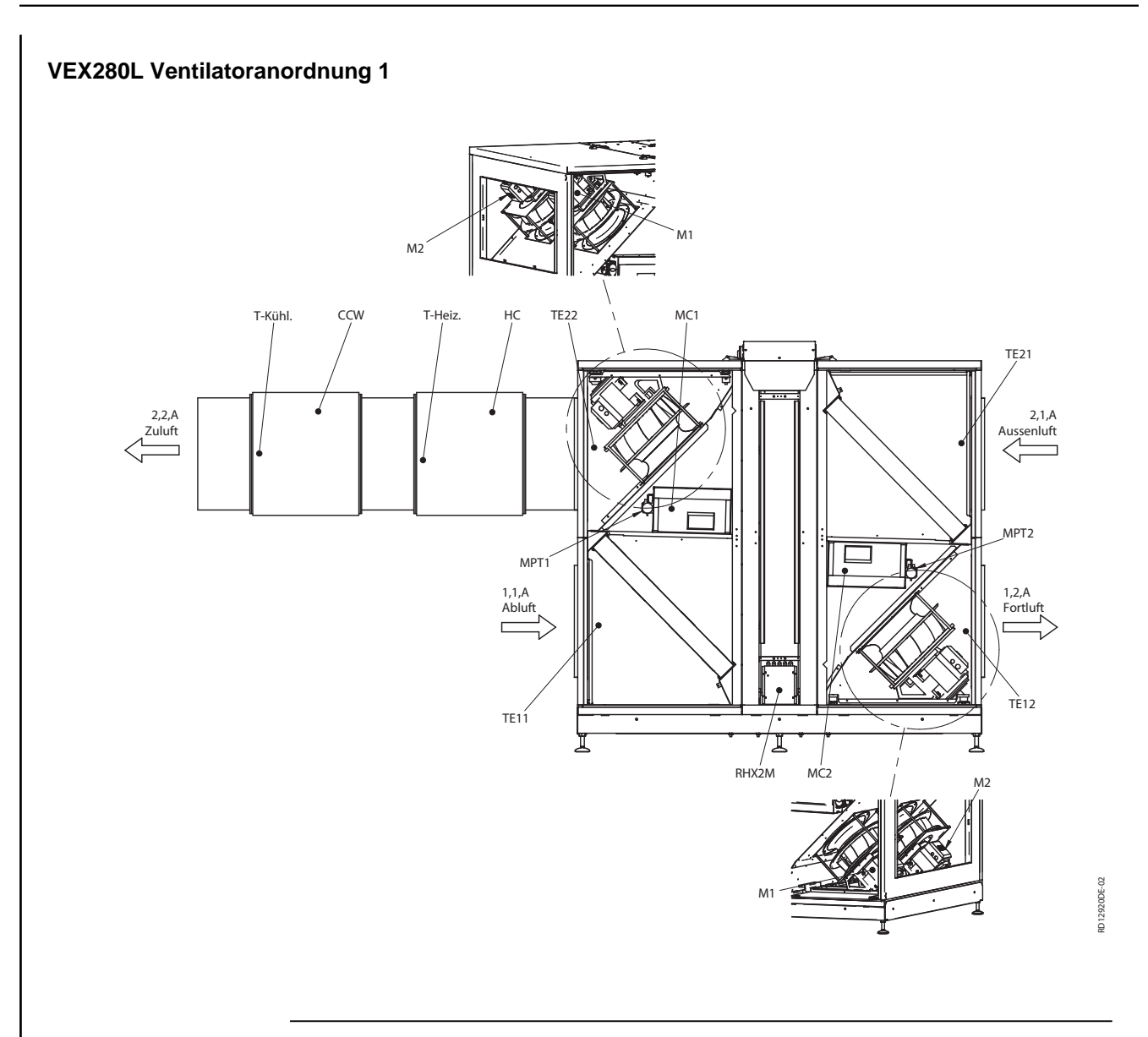

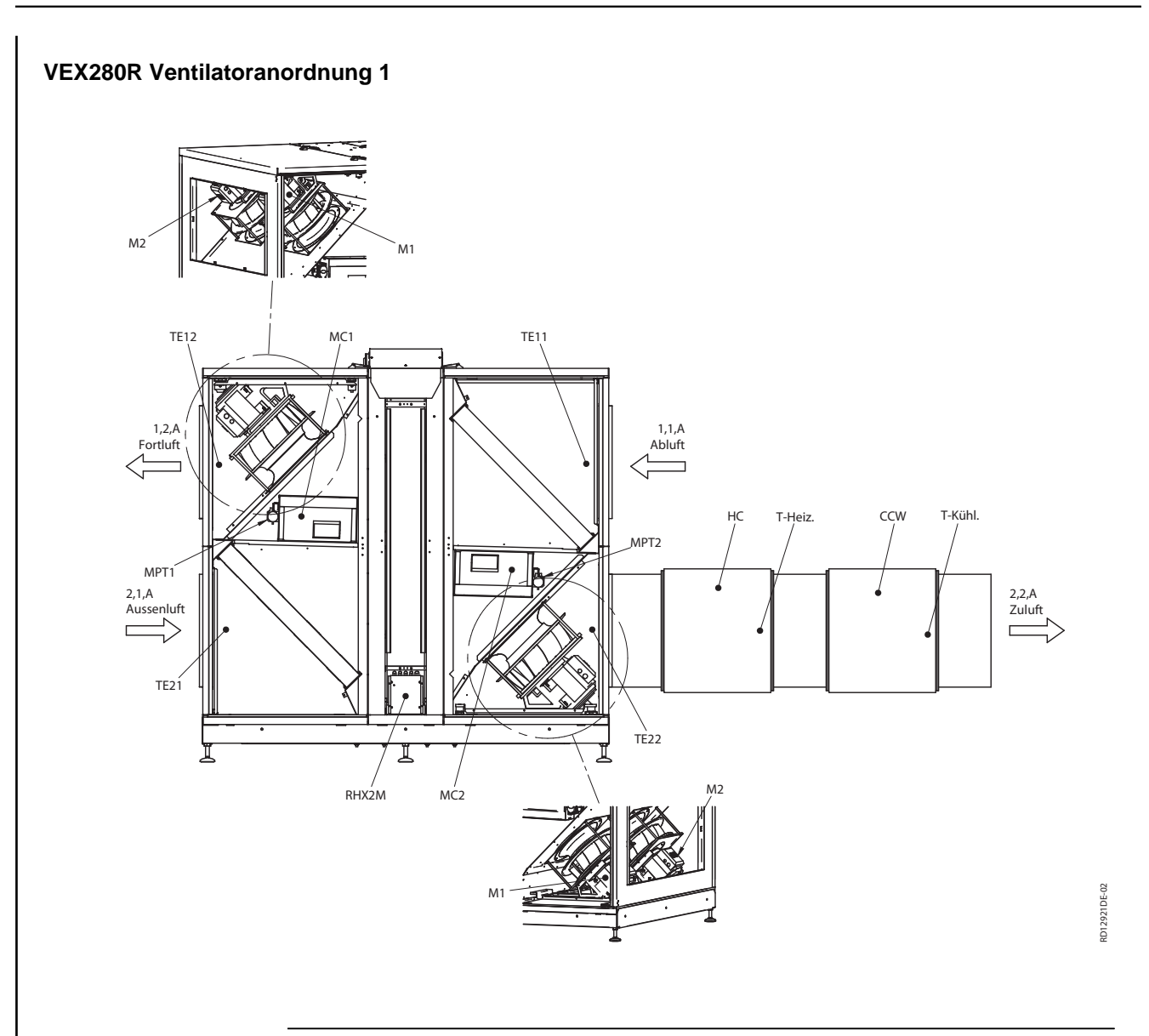

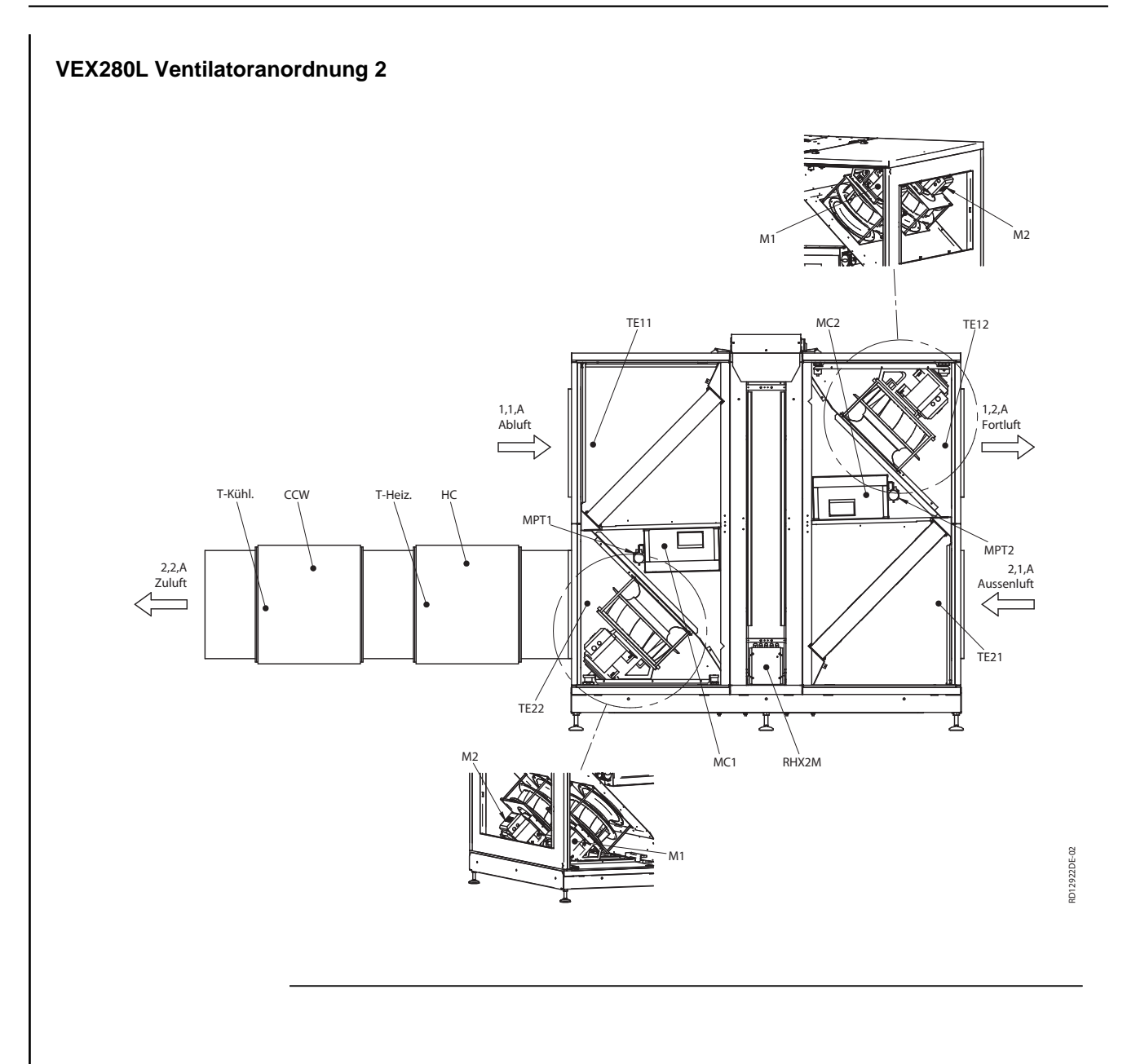

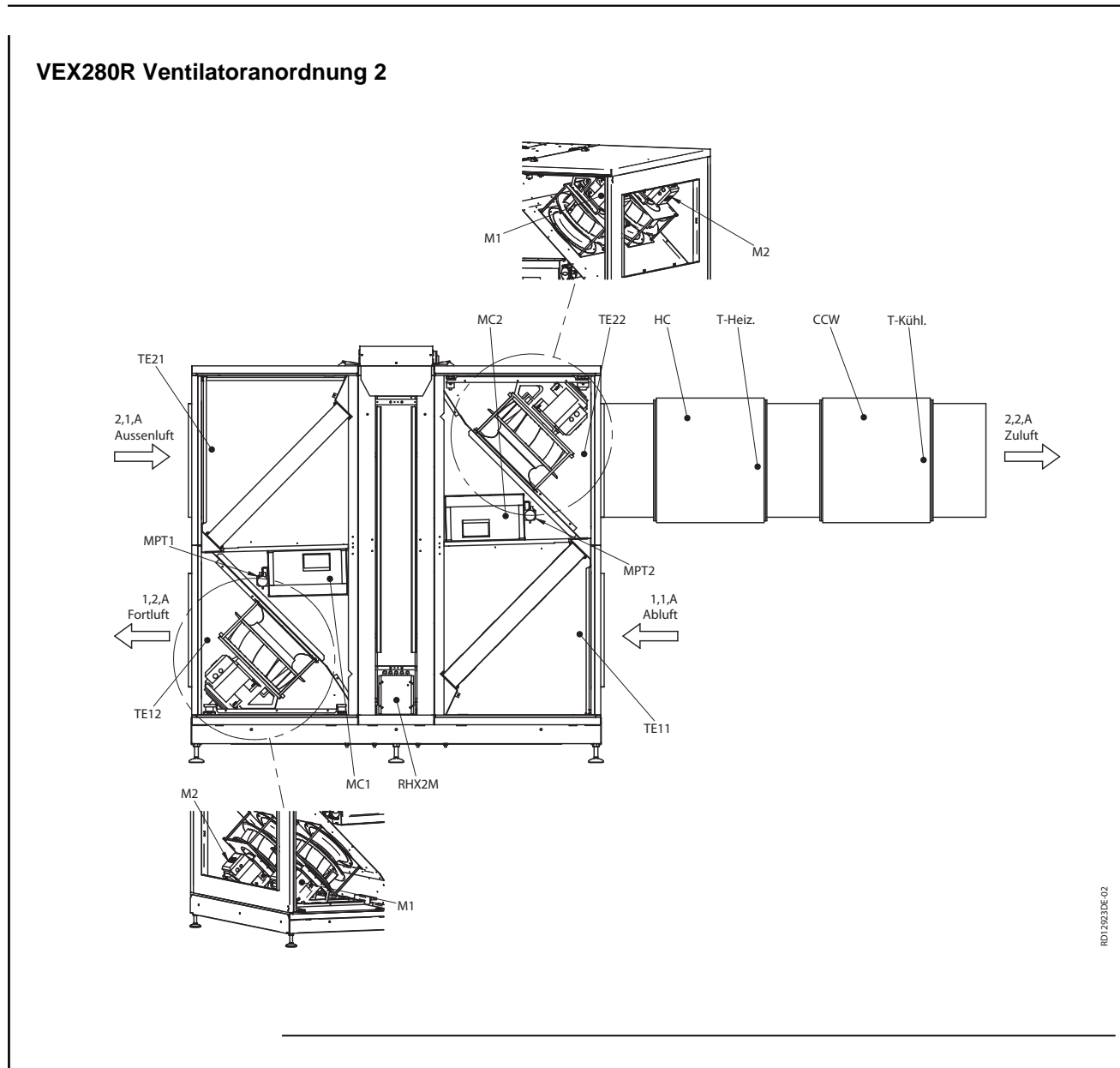

# **EXHAUSTO**

## Anhang 2 - Temperaturwiderstandstabelle

## Temperaturwiderstandstabelle DC95

| Temperatur<br>[°C] | Widerstand<br>[Ohm] | Temperatur<br>[°C] | Widerstand<br>[Ohm] | Temperatur<br>[°C] | Widerstand<br>[Ohm] |
|--------------------|---------------------|--------------------|---------------------|--------------------|---------------------|
| -40                | 324270              | -1                 | 34464               | 38                 | 5774                |
| -39                | 320139              | 0                  | 32737               | 39                 | 5545                |
| -38                | 299580              | 1                  | 31107               | 40                 | 5326                |
| -37                | 280471              | 2                  | 29567               | 41                 | 5116                |
| -36                | 262702              | 3                  | 28113               | 42                 | 4917                |
| -35                | 246172              | 4                  | 26739               | 43                 | 4726                |
| -34                | 230786              | 5                  | 25440               | 44                 | 4543                |
| -33                | 216458              | 6                  | 24211               | 45                 | 4369                |
| -32                | 203110              | 7                  | 23049               | 46                 | 4202                |
| -31                | 190669              | 8                  | 21950               | 47                 | 4042                |
| -30                | 179068              | 9                  | 20910               | 48                 | 3890                |
| -29                | 168246              | 10                 | 19924               | 49                 | 3743                |
| -28                | 158145              | 11                 | 18991               | 50                 | 3604                |
| -27                | 148714              | 12                 | 18107               | 51                 | 3470                |
| -26                | 139904              | 13                 | 17270               | 52                 | 3342                |
| -25                | 131670              | 14                 | 16476               | 53                 | 3219                |
| -24                | 123972              | 15                 | 15722               | 54                 | 3101                |
| -23                | 116772              | 16                 | 15008               | 55                 | 2988                |
| -22                | 110035              | 17                 | 14330               | 56                 | 2880                |
| -21                | 103727              | 18                 | 13687               | 57                 | 2777                |
| -20                | 97820               | 19                 | 13076               | 58                 | 2678                |
| -19                | 92286               | 20                 | 12496               | 59                 | 2582                |
| -18                | 87099               | 21                 | 11945               | 60                 | 2491                |
| -17                | 82235               | 22                 | 11421               | 61                 | 2403                |
| -16                | 77673               | 23                 | 10923               | 62                 | 2319                |
| -15                | 73391               | 24                 | 10450               | 63                 | 2239                |
| -14                | 69372               | 25                 | 10000               | 64                 | 2161                |
| -13                | 65597               | 26                 | 9572                | 65                 | 2087                |
| -12                | 62050               | 27                 | 9164                | 66                 | 2015                |
| -11                | 58717               | 28                 | 8776                | 67                 | 1947                |
| -10                | 55582               | 29                 | 8407                | 68                 | 1881                |
| -9                 | 52634               | 30                 | 8055                | 69                 | 1817                |
| -8                 | 49860               | 31                 | 7720                | 70                 | 1756                |
| -7                 | 47249               | 32                 | 7401                | 71                 | 1698                |
| -6                 | 44790               | 33                 | 7097                | 72                 | 1641                |
| -5                 | 42474               | 34                 | 6807                | 73                 | 1587                |
| -4                 | 40292               | 35                 | 6530                | 74                 | 1535                |
| -3                 | 38234               | 36                 | 6266                | 75                 | 1485                |
| -2                 | 36294               | 37                 | 6014                | 76                 | 1437                |

**EXHAUSTO**
| Temperatur<br>[°C] | Widerstand<br>[Ohm] | Temperatur<br>[°C] | Widerstand<br>[Ohm] | Temperatur<br>[°C] | Widerstand<br>[Ohm] |
|--------------------|---------------------|--------------------|---------------------|--------------------|---------------------|
| 77                 | 1390                | 93                 | 840,6               | 109                | 528,5               |
| 78                 | 1346                | 94                 | 815,7               | 110                | 514,0               |
| 79                 | 1303                | 95                 | 791,6               | 111                | 500,0               |
| 80                 | 1261                | 96                 | 768,4               | 112                | 486,4               |
| 81                 | 1221                | 97                 | 746,0               | 113                | 473,2               |
| 82                 | 1183                | 98                 | 724,3               | 114                | 460,5               |
| 83                 | 1146                | 99                 | 703,3               | 115                | 448,2               |
| 84                 | 1110                | 100                | 683,1               | 116                | 436,3               |
| 85                 | 1075                | 101                | 633,5               | 117                | 424,7               |
| 86                 | 1042                | 102                | 644,6               | 118                | 413,5               |
| 87                 | 1010                | 103                | 626,3               | 119                | 402,7               |
| 88                 | 979,4               | 104                | 608,6               | 120                | 392,1               |
| 89                 | 949,6               | 105                | 591,5               | 121                | 382,0               |
| 90                 | 920,9               | 106                | 574,9               | 122                | 372,1               |
| 91                 | 893,2               | 107                | 558,9               | 123                | 362,5               |
| 92                 | 866,4               | 108                | 543,4               | 124                | 353,2               |

## **EXHAUSTO**

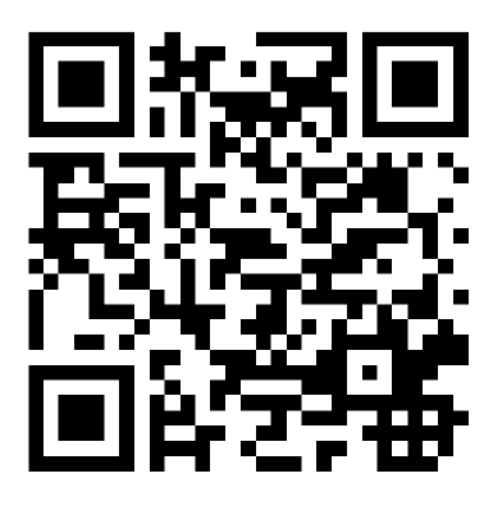

Scan code and go to addresses at www.exhausto.com

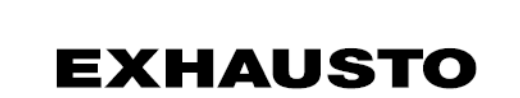